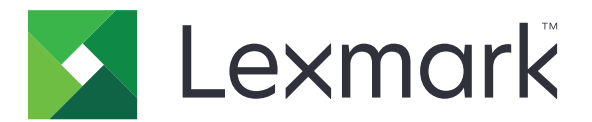

# Imprimante C4150

Guide de l'utilisateur

Juin 2019

www.lexmark.com

Type(s) de machine(s) : 5028 Modèle(s) : 639, 6A9

## Contenus

| Consignes de sécurité                                    | 6  |
|----------------------------------------------------------|----|
| Conventions                                              | 6  |
| Déclaration du produit                                   | 6  |
| A propos de l'imprimante                                 |    |
| Recherche d'informations à propos de l'imprimante        |    |
| Sélection d'un emplacement pour l'imprimante             |    |
| Configurations de l'imprimante                           | 11 |
| Connexion des câbles                                     |    |
| A partir du panneau de commandes                         | 13 |
| Comprendre l'état de la touche Marche/arrêt et du voyant |    |
| Utilisation de l'écran d'accueil                         |    |
| Affichage des menus                                      | 16 |
| Impression d'une page des paramètres des menus           | 17 |

## Configuration et utilisation des applications présentes sur

| l'écran d'accueil                                 | 18 |
|---------------------------------------------------|----|
| Personnalisation de l'écran d'accueil             | 18 |
| Utilisation de la personnalisation de l'affichage | 18 |
| Configuration des formulaires et favoris          |    |
| Configuration des paramètres Eco                  | 19 |
| Bénéficier de l'assistance clientèle              | 19 |
| Utilisation du Générateur de code QR              | 19 |
| Configuration de Quotas                           | 20 |
| Utilisation de Google Drive                       | 20 |
| Gérer les contacts                                | 20 |

## Configuration et utilisation des fonctions d'accessibilité......23

| Activation du mode Agrandissement                                                              | 23 |
|------------------------------------------------------------------------------------------------|----|
| Activation de l'assistance vocale                                                              |    |
| Réglage du débit de parole de l'assistance vocale                                              |    |
| Activation des codes PIN (numéros d'identification personnels) ou des mots de<br>passe énoncés |    |
| Navigation sur l'écran à l'aide de gestes                                                      | 24 |
| Utilisation du clavier à l'écran                                                               |    |

| Chargement du papier et des supports spéciaux                                                                                                    | 25        |
|----------------------------------------------------------------------------------------------------|-----------|
| Définition du format et du type des supports spéciaux                                                                                                    | 25        |
| Configuration des paramètres de papier Universel                                                                                                    | 25        |
| Chargement des tiroirs                                                                                                    |           |
| Alimentation du chargeur multifonction                                                                                                    | 27        |
| Tiroirs chaînés                                                                                                    | 28        |
| Impression                                                                                                    |           |
| Impression depuis un ordinateur                                                                                                    |           |
| Impression de formulaires                                                                                                    | 30        |
| Impression à partir d'un périphérique mobile                                                                                                    | 30        |
| Impression à partir d'un lecteur flash                                                                                                    |           |
| Lecteurs flash et types de fichiers pris en charge                                                                                                    |           |
| Configuration des travaux confidentiels                                                                                                    |           |
| Impression des tâches suspendues                                                                                                    |           |
| Impression de la liste des échantillons de polices                                                                                                    | 34        |
| Annulation d'une tâche d'impression                                                                                                    | 34        |
| Sécurisation de l'imprimante                                                                                                    | 35        |
| Effacement de la mémoire de l'imprimante                                                                                                    | 35        |
| Effacement de la mémoire du disque dur de l'imprimante                                                                                                    |           |
| Configuration du chiffrement du disque dur de l'imprimante                                                                                                    | 35        |
| Restauration des paramètres usine                                                                                                    | 35        |
| Déclaration relative à la volatilité                                                                                                    | 36        |
| Maintenance de l'imprimante                                                                                                    | 37        |
| Réglage du volume du haut-parleur                                                                                                    |           |
| Réglage du volume par défaut du haut-parleur interne                                                                                                    | 37        |
| Réglage du volume par défaut du casque                                                                                                    | 37        |
| Configuration des paramètres du haut-parleur du télécopieur                                                                                                    |           |
| Utilisation en réseau                                                                                                    |           |
| Connexion de l'imprimante a un reseau sans fil a l'aide de WI-FI Protected Setup (WPS)<br>Modification des paramètres du port après l'installation d'un pouveau port de solutions i |           |
| Configuration de l'impression série (Windows uniquement)                                                                                                    | 30 Refine |
| Nottovago do l'imprimanto                                                                                                    |           |
| Commando do fournituros                                                                                                    | 40        |
| Vérification de l'état des pièces et fournitures                                                                                                    | 40<br>40  |
| Utilisation de pièces et autres consommables authentiques Lexmark                                                                                                    | 41        |
|                                                                                                    |           |

| Commande de cartouches de toner                                             |    |
|-----------------------------------------------------------------------------|----|
| Commander une unité de traitement d'images ou un kit de traitement d'images | 41 |
| Commande d'une bouteille de récupération de toner                           | 41 |
| Commande d'un kit de maintenance de l'unité de fusion                       |    |
| Commande d'un module de transfert                                           |    |
| Remplacement des pièces et fournitures                                      |    |
| Remplacement de l'unité de traitement d'images                              |    |
| Remplacement du kit de traitement d'images                                  |    |
| Remplacement de la bouteille de récupération de toner                       |    |
| Remplacement de l'unité de fusion                                           |    |
| Remplacement du rouleau de saisie                                           | 55 |
| Remplacement du bloc séparateur                                             |    |
| Remplacement du module de transfert                                         | 59 |
| Réinitialisation du compteur de maintenance                                 | 63 |
| Déplacement de l'imprimante                                                 | 63 |
| Déplacement de l'imprimante                                                 | 63 |
| Transport de l'imprimante                                                   | 63 |
| Economie d'énergie et de papier                                             | 64 |
| Configuration des modes d'économie d'énergie                                |    |
| Réglage de la luminosité de l'écran de l'imprimante                         |    |
| Economie des fournitures                                                    |    |
| Recyclage des produits Lovmark                                              |    |
| Recyclage des emballages de produits Lexmark                                |    |
| Retour des cartouches Lexmark pour réutilisation ou recyclage               |    |
| ······································                                      |    |
| Elimination des bourrages                                                   | 66 |
| Réduction des risques de bourrage                                           | 66 |
| Identification des zones de bourrage                                        | 67 |
| Bourrage papier dans les tiroirs                                            |    |
| Bourrage papier dans le chargeur multifonction                              | 69 |
| Bourrage papier dans le réceptacle standard                                 | 69 |
| Bourrage derrière la porte A                                                |    |
| Dépappago                                                                   | 74 |
|                                                                             |    |
| Problemes de connexion reseau                                               |    |
| Problèmes liés aux options matérielles                                      | 76 |
| Problèmes liés aux fournitures                                              |    |
| Problèmes de chargement du papier                                           | 80 |
| Problèmes d'impression                                                      |    |
|                                                                             |    |

| Index                                                    |     |
|----------------------------------------------------------|-----|
| Avis                                                     | 125 |
| Mise à jour du microcode                                 | 124 |
| Exportation ou importation d'un fichier de configuration |     |
| Microcode                                                |     |
| Ajout d'options disponibles dans le pilote d'impression  |     |
| Installation du logiciel de l'imprimante                 |     |
| Logiciel                                                 | 123 |
| Installation des tiroirs en option                       | 122 |
| Installation d'un disque dur sur l'imprimante            |     |
| Installation d'une carte en option                       |     |
| Installation d'un port de solutions interne              |     |
| Installation d'une carte mémoire                         |     |
| Options internes disponibles                             |     |
| Matériel                                                 |     |
| Mise à niveau et migration                               |     |
| Contacter l'assistance clientèle                         |     |
| Floblemes de qualité des couleurs                        |     |
| Problèmes de gualité des coulours                        | 105 |

## Consignes de sécurité

## Conventions

Remarque : Une Remarque fournit des informations pouvant vous être utiles.

Avertissement : Un Avertissement signale un danger susceptible d'endommager le logiciel ou le matériel.

ATTENTION : La mention Attention vous signale un risque de blessure corporelle.

Il existe différentes mises en garde :

**ATTENTION—RISQUE DE BLESSURE :** Signale un risque de blessure.

ATTENTION—RISQUE D'ELECTROCUTION : Signale un risque d'électrocution.

ATTENTION—SURFACE CHAUDE : Signale un risque de brûlure de contact.

ATTENTION—RISQUE DE BASCULEMENT : Signale un risque d'écrasement.

ATTENTION : RISQUE DE PINCEMENT : Signale un risque de pincement entre des pièces mobiles.

## Déclaration du produit

ATTENTION—RISQUE DE BLESSURE : Pour éviter tout risque d'électrocution ou d'incendie, branchez le câble d'alimentation directement à une prise électrique répondant aux exigences requises et correctement mise à la terre, proche du produit et facile d'accès.

**ATTENTION—RISQUE DE BLESSURE :** Pour éviter tout risque d'incendie ou d'électrocution, utilisez uniquement le câble d'alimentation fourni avec ce produit ou un câble de remplacement autorisé par le fabricant.

ATTENTION—RISQUE DE BLESSURE : Ce produit ne doit pas être utilisé avec des rallonges, des barres multiprises, des rallonges multiprises ou des périphériques UPS. La capacité de ces types d'accessoires peut être facilement dépassée par une imprimante laser, d'où un risque de dégâts matériels, d'incendie ou de performances d'impression amoindries.

ATTENTION—RISQUE DE BLESSURE : Utilisez uniquement un parasurtenseur correctement raccordé à l'imprimante et au câble d'alimentation fourni avec la machine. L'utilisation de parasurtenseurs non fabriqués par Lexmark comporte un risque d'incendie et de dégâts matériels, et peut amoindrir les performances de l'imprimante.

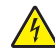

**ATTENTION—RISQUE D'ELECTROCUTION :** Pour éviter tout risque d'électrocution, n'installez pas la machine à proximité d'un point d'eau ou dans un environnement humide.

**ATTENTION**—**RISQUE D'ELECTROCUTION :** Pour éviter tout risque d'électrocution, n'installez pas ce produit, et n'effectuez aucun branchement électrique (raccordement du câble d'alimentation, installation de la fonction de télécopie) ou téléphonique en cas d'orage violent.

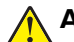

**ATTENTION—RISQUE DE BLESSURE :** abstenez-vous de couper, de tordre, de plier, d'écraser le câble d'alimentation ou de poser des objets lourds dessus. Ne le soumettez pas à une usure ou une utilisation abusive. Ne pincez pas le cordon d'alimentation entre des objets, par exemple des meubles, et un mur. Un risque d'incendie ou de choc électrique pourrait s'ensuivre. Vérifez régulièrement que le câble d'alimentation ne présente pas ces problèmes. Avant de l'inspecter, débranchez-le de la prise électrique.

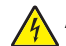

**ATTENTION—RISQUE D'ELECTROCUTION :** Pour éviter tout risque d'électrocution, vérifiez que toutes les connexions externes (telles que les connexions Ethernet et téléphonique) sont correctement installées dans les ports appropriés.

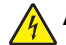

**ATTENTION—RISQUE D'ELECTROCUTION :** Pour éviter tout risque d'électrocution lorsque vous devez accéder à la carte contrôleur, ou installer du matériel en option ou des cartes mémoire alors que l'imprimante est déjà en service, mettez celle-ci hors tension et débranchez son câble d'alimentation de la prise électrique avant de poursuivre. Si d'autres périphériques sont connectés à l'imprimante, mettez-les également hors tension et débranchez tous les câbles reliés à l'imprimante.

ATTENTION—RISQUE D'ELECTROCUTION : pour éviter tout risque d'électrocution lors du nettoyage de l'extérieur de l'imprimante, débranchez le cordon d'alimentation électrique de la prise et déconnectez tous les câbles de l'imprimante avant de continuer.

**ATTENTION—RISQUE DE BLESSURE :** Si votre imprimante pèse plus de 20 kg (44 lb), l'intervention d'au moins deux personnes est nécessaire pour la soulever sans risque.

ATTENTION—RISQUE DE BLESSURE : Avant de déplacer l'imprimante, suivez les instructions cidessous pour éviter de vous blesser ou d'endommager l'imprimante :

- Vérifiez que tous les tiroirs et portes sont correctement fermés.
- Mettez l'imprimante hors tension, puis débranchez le cordon d'alimentation de la prise électrique.
- Débranchez tous les cordons et câbles de l'imprimante.
- Si l'imprimante dispose de bacs en option séparés au sol ou d'options de sortie fixées, retirez-les avant de déplacer l'imprimante.
- Si l'imprimante est équipée d'un socle à roulettes, roulez-la avec précaution vers le nouvel emplacement. Manipulez l'ensemble avec précaution lors du passage sur des seuils et des différences de niveau du sol.
- Si l'imprimante ne dispose pas d'un socle à roulettes, mais est dotée de bacs en option ou d'options de sortie, retirez les options de sortie et soulevez l'imprimante pour la séparer des bacs. N'essayez pas de soulever l'imprimante et les options en même temps.
- Utilisez toujours les poignées de l'imprimante pour la soulever.
- Si vous utilisez un chariot pour déplacer l'imprimante, veillez à ce que sa surface puisse accueillir toute la base de l'imprimante.
- Si vous utilisez un chariot pour déplacer les options matérielles, veillez à ce que sa surface puisse accueillir les dimensions de ces options.
- Maintenez l'imprimante en position verticale.
- Evitez tout mouvement brusque.
- Prenez garde de ne pas laisser vos doigts sous l'imprimante lorsque vous la posez.
- Assurez-vous qu'il y a suffisamment d'espace autour de l'imprimante.

ATTENTION—RISQUE DE BASCULEMENT : Pour installer une ou plusieurs options sur votre imprimante ou votre MFP, vous aurez peut-être besoin d'un support à roulettes, d'un meuble ou d'un autre système prévu pour stabiliser la machine et éviter les blessures. Pour plus d'informations sur les configurations possibles, consultez le site <u>www.lexmark.com/multifunctionprinters</u>.

**ATTENTION—RISQUE DE BASCULEMENT :** Pour réduire le risque d'instabilité de l'appareil, chargez chaque bac séparément. Laissez tous les bacs fermés jusqu'à ce que vous ayez besoin de les ouvrir.

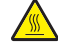

**ATTENTION—SURFACE CHAUDE :** L'intérieur de l'imprimante risque d'être brûlant. pour réduire le risque de brûlure, laissez la surface ou le composant refroidir avant d'y toucher.

**ATTENTION : RISQUE DE PINCEMENT :** Pour éviter tout risque de blessure par pincement, agissez avec précaution au niveau des zones signalées par cette étiquette. Les blessures par pincement peuvent se produire autour des pièces mobiles telles que les engrenages, portes, tiroirs et capots.

**ATTENTION—RISQUE DE BLESSURE :** Ce produit utilise un laser. L'utilisation de commandes ou de réglages, ou la mise en place de procédures autres que celles spécifiées dans le *Guide de l'utilisateur* peuvent entraîner des risques d'exposition aux rayonnements laser.

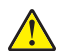

**ATTENTION—RISQUE DE BLESSURE :** La batterie lithium de ce produit n'est pas destinée à être remplacée. Il existe un risque d'explosion si une batterie lithium est placée de façon incorrecte. Ne rechargez pas, ne démontez pas et n'incinérez pas une batterie lithium. Mettez les batteries lithium usagées au rebut selon les instructions du fabricant et les réglementations locales.

Ce produit a été conçu, testé et approuvé afin de satisfaire à des normes de sécurité générale strictes et d'utiliser des composants spécifiques du fabricant. Les caractéristiques de sécurité de certains éléments ne sont pas toujours connues. Le fabricant n'est pas responsable de l'utilisation de pièces de rechange d'autres fabricants.

Pour toute intervention ou réparation autre que celles décrites dans la documentation de l'utilisateur, adressezvous à un représentant du service approprié.

Ce produit utilise un procédé d'impression thermique qui chauffe le support d'impression, ce qui peut provoquer des émanations provenant du support. Vous devez lire intégralement la section relative aux instructions de mise en service qui traitent du choix des supports d'impression afin d'éviter d'éventuelles émanations dangereuses.

Ce produit peut générer un dégagement d'ozone en fonctionnement normal et être équipé d'un filtre conçu pour limiter les concentrations d'ozone à des niveaux inférieurs à ceux préconisés par la législation. Pour éviter une forte concentration d'ozone lors d'une utilisation intensive, installez ce produit dans une zone bien ventilée et remplacez les filtres d'ozone et d'évacuation si cette instruction figure les consignes d'entretien du produit. Si ces consignes ne fait aucune référence aux filtres, cela signifie que ce produit ne comporte pas de filtres à remplacer.

### CONSERVEZ PRECIEUSEMENT CES CONSIGNES.

## A propos de l'imprimante

## Recherche d'informations à propos de l'imprimante

| Que recherchez-vous ?                                                                                                    | Trouvez-le ici                                                                                                    |
|----------------------------------------------------------------------------------------------------|----------------------------------------------------------------------------------------------------|
| <ul> <li>Instructions pour l'installation initiale :</li> <li>Connexion à l'imprimante</li> <li>Installation du logiciel de l'imprimante</li> </ul>                                                                                                    | Reportez-vous à la documentation de configuration fournie avec l'imprimante ou accédez à l'adresse <u>http://support.lexmark.com</u> .                                                                                                    |
| <ul> <li>Configuration et instructions supplémentaires pour l'utilisation de l'imprimante :</li> <li>Sélection et stockage du papier et des supports spéciaux</li> <li>Chargement du papier</li> <li>Configuration des paramètres de l'imprimante</li> <li>Affichage et impression de documents et de photos</li> <li>Configuration et utilisation du logiciel de l'imprimante</li> <li>Configuration d'une imprimante sur un réseau</li> <li>Informations sur l'entretien de l'imprimante</li> <li>Dépannage et résolution des problèmes</li> </ul> | Centre d'informations : accédez à l'adresse http://infoserve.lexmark.com.<br>Pages du menu Aide : accédez aux guides sur le micrologiciel de l'imprimante<br>ou accédez à l'adresse http://support.lexmark.com.<br>Guide de l'écran tactile : accédez à l'adresse http://support.lexmark.com.<br>Vidéos produits : accédez à l'adresse http://infoserve.lexmark.com/idv/.                                                                                                    |
| Informations sur l'installation et la confi-<br>guration des fonctions d'accessibilité<br>de votre imprimante                                                                                                    | <i>Guide d'accessibilité Lexmark</i> : accédez à l'adresse<br><u>http://support.lexmark.com</u> .                                                                                                    |
| Aide à l'utilisation du logiciel<br>d'impression                                                                                                    | <ul> <li>Pour obtenir de l'aide concernant les systèmes d'exploitation Microsoft<sup>®</sup></li> <li>Windows<sup>®</sup> ou Macintosh, ouvrez une application ou un logiciel d'impression et cliquez sur Aide.</li> <li>Cliquez sur pour afficher l'aide contextuelle.</li> <li>Remarques : <ul> <li>Aide du logiciel est installée automatiquement avec le logiciel de l'imprimante.</li> <li>Selon le système d'exploitation, le logiciel de l'imprimante se trouve dans le dossier Programmes de l'imprimante ou sur le bureau.</li> </ul> </li> </ul> |

| Que recherchez-vous ?                                                                                                    | Trouvez-le ici                                                                                                    |
|----------------------------------------------------------------------------------------------------|----------------------------------------------------------------------------------------------------|
| Les informations supplémentaires<br>récentes, mises à jour ou support<br>clientèle :<br>• Documentation<br>• Téléchargement de pilotes<br>d'impression<br>• Assistance en ligne par messagerie<br>instantanée<br>• Assistance par E-mail<br>• Support vocal | <ul> <li>Accédez à l'adresse <u>http://support.lexmark.com</u>.</li> <li>Remarque : Sélectionnez votre pays ou votre région, puis votre produit afin de consulter le site d'assistance approprié.</li> <li>Les informations de contact d'assistance de votre pays ou région sont disponibles sur le site Web ou sur la garantie papier fournie avec votre imprimante.</li> <li>Ayez les informations suivantes à portée de main lorsque vous contactez l'assistance clientèle :</li> <li>Lieu et date d'achat</li> <li>Type de machine et numéro de série</li> </ul> |
| <ul> <li>Consignes de sécurité</li> <li>Informations réglementaires</li> <li>Informations de garantie</li> <li>Informations relatives à l'environnement</li> </ul>                                                                                          | <ul> <li>Les informations de garantie varient en fonction des pays ou des zones :</li> <li>Aux Etats-Unis : reportez-vous à la Déclaration de garantie limitée fournie avec l'imprimante, ou accédez à l'adresse <u>http://support.lexmark.com</u>.</li> <li>Dans les autres pays et régions : reportez-vous à la garantie fournie avec l'imprimante.</li> <li>Guide d'informations sur le produit : reportez-vous à la documentation fournie avec l'imprimante ou accédez à l'adresse <u>http://support.lexmark.com</u>.</li> </ul>                                 |

## Sélection d'un emplacement pour l'imprimante

Lorsque vous sélectionnez un emplacement pour l'imprimante, faites en sorte de laisser suffisamment d'espace pour ouvrir les tiroirs, les capots et les portes et installer les options matérielles.

• Installez l'imprimante à proximité d'une prise électrique.

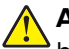

**ATTENTION—RISQUE DE BLESSURE :** Pour éviter tout risque d'électrocution ou d'incendie, branchez le câble d'alimentation directement à une prise électrique répondant aux exigences requises et correctement mise à la terre, proche du produit et facile d'accès.

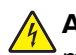

**ATTENTION—RISQUE D'ELECTROCUTION :** Pour éviter tout risque d'électrocution, n'installez pas la machine à proximité d'un point d'eau ou dans un environnement humide.

- Assurez-vous que la pièce est aérée conformément à la dernière révision de la norme ASHRAE 62 ou de la norme 156 du Comité technique CEN.
- Posez-la sur une surface plane, stable et propre.
- Veuillez suivre les instructions suivantes :
  - Nettoyer, sécher et enlever la poussière ;
  - Tenir à l'écart des agrafes et des trombones.

- Ne pas exposer directement aux courants d'air provenant des appareils de climatisation, des chauffages ou des ventilateurs.
- Ne pas exposer directement aux rayons du soleil, à un taux d'humidité élevé ou à des variations de températures;
- Respecter la température et l'humidité relative recommandées dans n'importe quelles conditions.

| Température ambiante    | 10 à 32,2 °C (50 à 90 °F)  |
|-------------------------|----------------------------|
| Température de stockage | -40 à 43 °C (-40 à 110 °F) |

• Pour que l'imprimante soit correctement ventilée, l'espace disponible recommandé autour d'elle est le suivant :

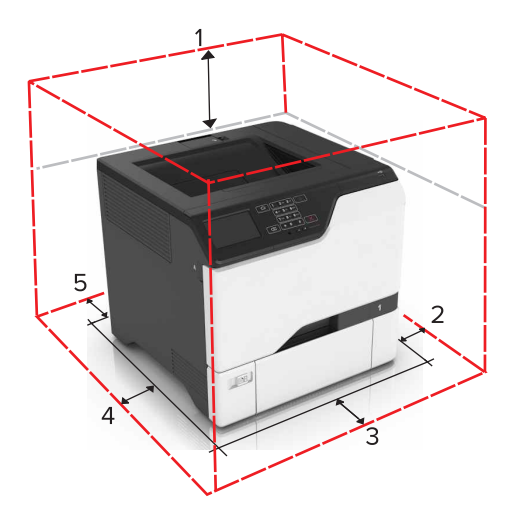

| 1 | Haut            | 178 mm (7 po)  |
|---|-----------------|----------------|
| 2 | Volet de droite | 127 mm (5 po)  |
| 3 | Avant           | 508 mm (20 po) |
| 4 | Volet de gauche | 127 mm (5 po)  |
| 5 | Arrière         | 76 mm (3 po)   |

## **Configurations de l'imprimante**

ATTENTION—RISQUE DE BASCULEMENT : pour installer une ou plusieurs options sur votre imprimante ou votre MFP, vous aurez peut-être besoin d'un support à roulettes, d'un meuble ou d'un autre système prévu pour stabiliser la machine et éviter les blessures. Pour plus d'informations sur les configurations possibles, consultez le site <u>www.lexmark.com/multifunctionprinters</u>.

ATTENTION—RISQUE DE BASCULEMENT : pour réduire le risque d'instabilité de l'appareil, chargez chaque tiroir séparément. Laissez tous les tiroirs fermés jusqu'à ce que vous ayez besoin de les ouvrir.

Vous pouvez configurer votre imprimante en ajoutant trois tiroirs 550 feuilles en option.

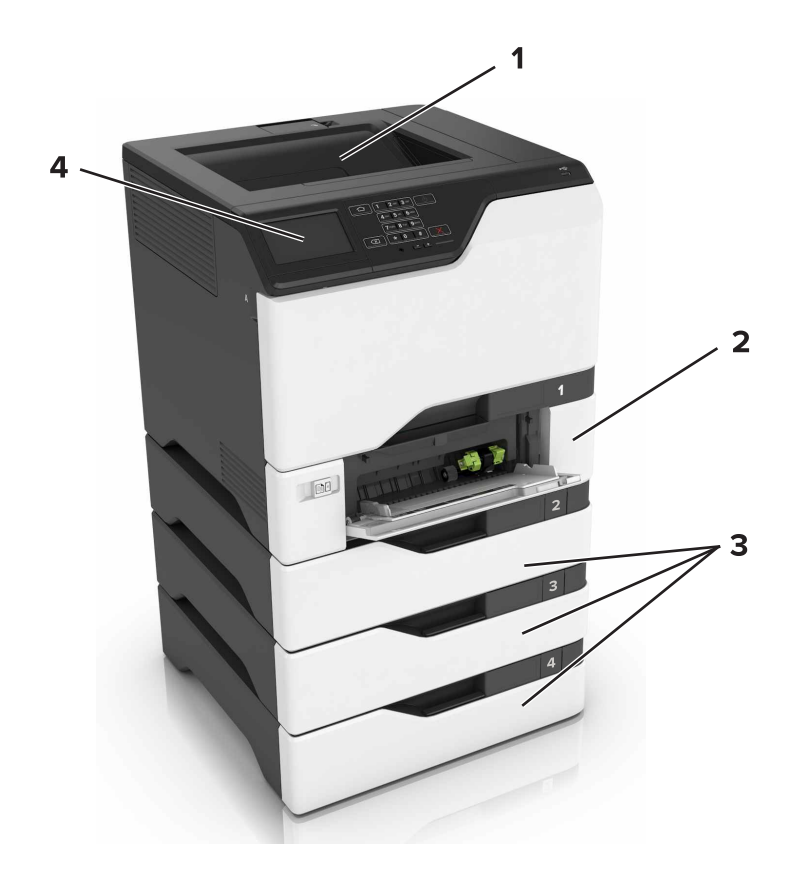

| 1 | Réceptacle standard            |
|---|--------------------------------|
| 2 | Double tiroir 650 feuilles     |
| 3 | Tiroirs 550 feuilles en option |
| 4 | Panneau de commandes           |

## **Connexion des câbles**

ATTENTION—RISQUE D'ELECTROCUTION : pour éviter tout risque d'électrocution, n'installez pas ce produit et ne procédez à aucun branchement (cordon d'alimentation, télécopie, téléphone, etc.) en cas d'orage.

ATTENTION—RISQUE DE BLESSURE : Pour éviter tout risque d'électrocution ou d'incendie, branchez le câble d'alimentation directement à une prise électrique répondant aux exigences requises et correctement mise à la terre, proche du produit et facile d'accès.

ATTENTION—RISQUE DE BLESSURE : Pour éviter tout risque d'incendie ou d'électrocution, utilisez uniquement le câble d'alimentation fourni avec ce produit ou un câble de remplacement autorisé par le fabricant.

**Avertissement—Danger potentiel :** Lors de l'impression, ne touchez pas au câble USB, à l'adaptateur réseau sans fil ou à la zone de l'imprimante illustrée. Vous risqueriez de perdre des données ou de causer un dysfonctionnement.

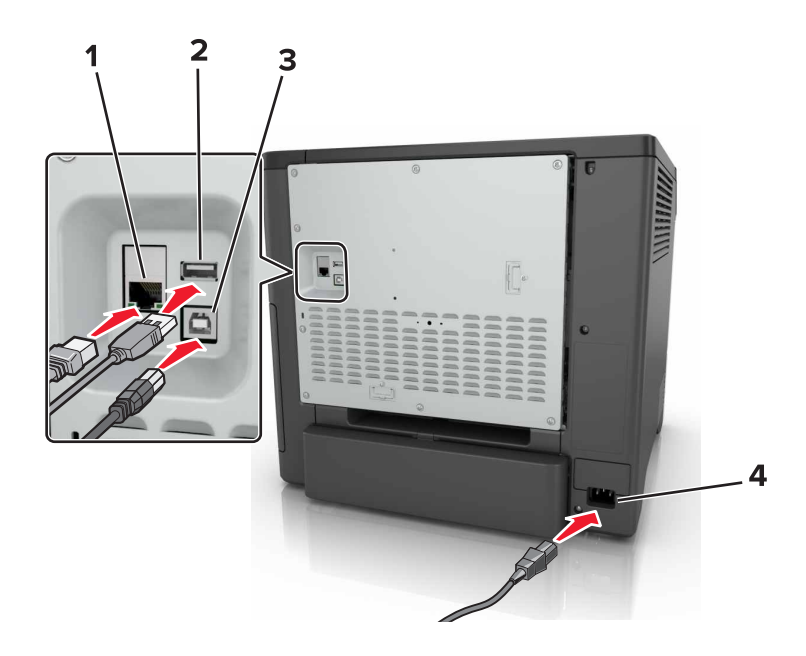

|   | Utilisez                                            | Pour                                                                      |
|---|-----------------------------------------------------|---------------------------------------------------------------------------|
| 1 | Port Ethernet                                       | Connectez l'imprimante à un réseau.                                       |
| 2 | Port USB                                            | Connectez un clavier ou toute option compatible.                          |
| 3 | Port USB de l'imprimante                            | Raccorder l'imprimante à l'ordinateur.                                    |
| 4 | Prise du cordon d'alimentation de l'impri-<br>mante | Brancher l'imprimante sur une prise secteur correctement mise à la terre. |

## A partir du panneau de commandes

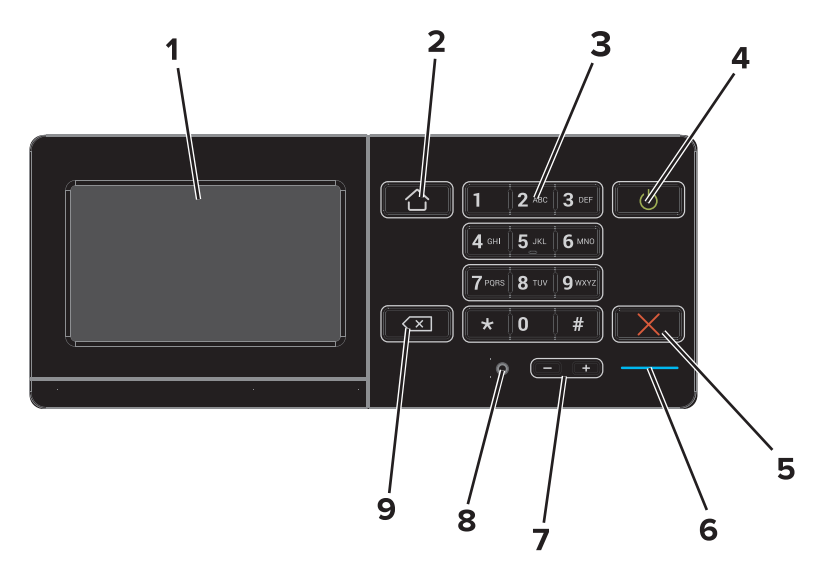

|   | Utilisez | Pour                                                             |
|---|----------|------------------------------------------------------------------|
| 1 | Ecran    | Afficher les messages de l'imprimante et l'état des fournitures. |
|   |          | Configurer et utiliser l'imprimante.                             |

|   | Utilisez                                | Pour                                                                                                    |
|---|-----------------------------------------|----------------------------------------------------------------------------------------------------|
| 2 | Bouton Accueil                          | Accéder à l'écran d'accueil.                                                                                                    |
| 3 | Pavé numérique                          | Saisir des chiffres ou des symboles dans un champ de saisie.                                                                                                    |
| 4 | bouton d'alimentation                   | <ul> <li>Allumer ou éteindre l'imprimante.</li> <li>Remarque : Pour mettre l'imprimante hors tension, appuyez sur la touche Marche/arrêt et maintenez-la enfoncée pendant cinq secondes.</li> <li>Mettre l'imprimante en mode Veille ou Hibernation.</li> <li>Sortir l'imprimante du mode Veille ou Hibernation.</li> </ul> |
| 5 | Bouton Arrêt/Annulation                 | Arrêter le travail d'impression en cours.                                                                                                    |
| 6 | Voyant                                  | Vérifier l'état de l'imprimante.                                                                                                    |
| 7 | Boutons de volume                       | Régler le volume du casque ou des haut-parleurs.                                                                                                    |
| 8 | Port du casque ou des haut-<br>parleurs | Raccorder un casque ou des haut-parleurs.                                                                                                    |
| 9 | Bouton Retour                           | Déplacer le curseur vers l'arrière et supprimer un caractère dans un champ de saisie.                                                                                                    |

## Comprendre l'état de la touche Marche/arrêt et du voyant

| Voyant                            | Etat de l'imprimante                                      |                                                                                             |                             |
|-----------------------------------|-----------------------------------------------------------|---------------------------------------------------------------------------------------------|-----------------------------|
| Désactiver                        | L'imprimante est hors tension ou en mode Hibernation.     |                                                                                             |                             |
| Bleu                              | L'imprimante est prête ou traite des données.             |                                                                                             |                             |
| Rouge                             | L'imprimante nécessite une intervention de l'utilisateur. |                                                                                             |                             |
| Voyant de la touche Marche/arrêt  |                                                           |                                                                                             |                             |
| Voyant de                         | la touche Marche/arrêt                                    | Etat de l'imprimante                                                                        |                             |
| Voyant de<br>Désactiver           | la touche Marche/arrêt                                    | Etat de l'imprimante<br>L'imprimante est hors tension, p                                    | rête ou traite des données. |
| Voyant de Désactiver<br>Ambre uni | la touche Marche/arrêt                                    | Etat de l'imprimante<br>L'imprimante est hors tension, p<br>L'imprimante est en mode Veille | rête ou traite des données. |

## Utilisation de l'écran d'accueil

Lorsque l'imprimante est mise sous tension, l'écran d'accueil s'affiche. Utilisez les boutons et icônes de l'écran d'accueil pour exécuter une action.

**Remarque :** Votre écran d'accueil peut varier selon vos paramètres de personnalisation de l'écran d'accueil, de votre configuration administrative et des solutions intégrées actives.

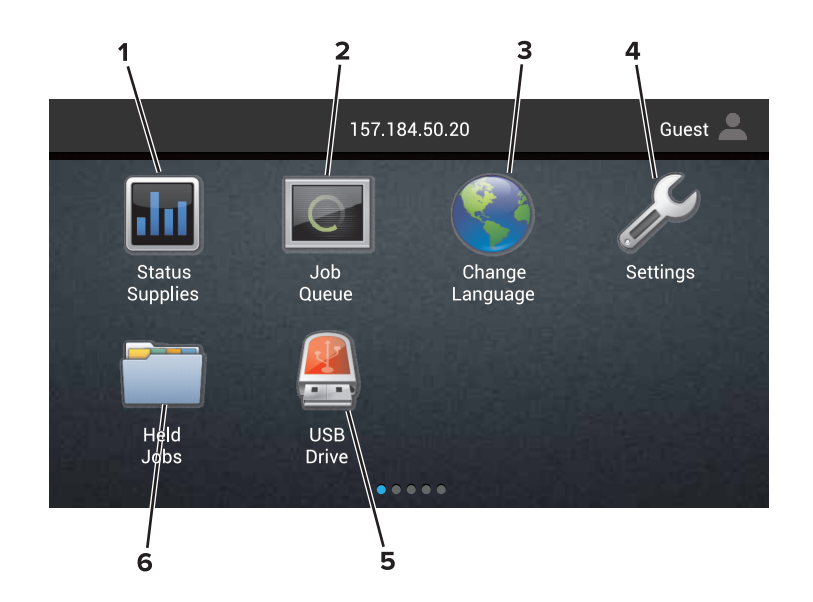

| Appuyez sur |                    | Pour                                                                                                    |  |
|-------------|--------------------|----------------------------------------------------------------------------------------------------|--|
| 1           | Etat/Fourn.        | • Afficher un message d'avertissement ou d'erreur de l'imprimante dès qu'une intervention est requise pour que le processus en cours sur l'imprimante se poursuive. |  |
|             |                    | • Afficher des informations supplémentaires sur l'avertissement ou le message de l'impri-<br>mante ainsi que sur la manière de le supprimer.                        |  |
|             |                    | <b>Remarque :</b> Vous pouvez également accéder à ce paramètre en appuyant sur le haut de l'écran d'accueil.                                                        |  |
| 2           | File d'attente des | Afficher tous les travaux d'impression en cours.                                                                                                    |  |
|             | travaux            | <b>Remarque :</b> Vous pouvez également accéder à ce paramètre en appuyant sur le haut de l'écran d'accueil.                                                        |  |
| 3           | Changer de langue  | Changer la langue sur l'affichage de l'imprimante.                                                                                                    |  |
| 4           | Paramètres         | Accéder aux menus de l'imprimante.                                                                                                    |  |
| 5           | Pilote USB         | Afficher, sélectionner ou imprimer des photos et des documents depuis un lecteur flash.                                                                             |  |
| 6           | Travaux suspendus  | Afficher tous les travaux d'impression actuellement en attente.                                                                                                    |  |

### Les paramètres suivants peuvent également s'afficher sur l'écran d'accueil :

| Appuyez sur          | Pour                                                                                             |
|----------------------|--------------------------------------------------------------------------------------------------|
| Signets              | Accéder aux signets.                                                                             |
| Applications/Profils | Accéder aux profils d'application.                                                               |
| Verrouiller          | Empêcher les utilisateurs d'accéder aux fonctions de l'imprimante à partir de l'écran d'accueil. |

## Affichage des menus

### Périphérique

| Préférences                                         | Accessibilité                                            |
|-----------------------------------------------------|----------------------------------------------------------|
| • panneau de commandes distant                      | <ul> <li>Restaurer les paramètres usine</li> </ul>       |
| Notifications                                       | Maintenance                                              |
| Gestion de l'alimentation                           | <ul> <li>Icônes visibles de l'écran d'accueil</li> </ul> |
| <ul> <li>Informations envoyées à Lexmark</li> </ul> | A propos de cette imprimante                             |
|                                                     |                                                          |

### Imprimer

| <ul> <li>Disposition</li> </ul>   | <ul> <li>PDF</li> </ul>        |
|-----------------------------------|--------------------------------|
| • Fini                            | <ul> <li>PostScript</li> </ul> |
| <ul> <li>Configuration</li> </ul> | PCL                            |
| Qualité                           | <ul> <li>HTML</li> </ul>       |
| • Compta des travaux              | <ul> <li>Image</li> </ul>      |
| XPS                               | <ul> <li>PPDS</li> </ul>       |

### Papier

| Configuration du tiroir    | <ul> <li>Configuration des réceptacles</li> </ul> |
|----------------------------|---------------------------------------------------|
| Configuration des supports |                                                   |

### **Réseau/Ports**

| Présentation du réseau       | Configuration LPD                       |
|------------------------------|-----------------------------------------|
| <ul> <li>Sans fil</li> </ul> | <ul> <li>Paramètres HTTP/FTP</li> </ul> |
| AirPrint                     | ThinPrint                               |
| • Ethernet                   | • USB                                   |
| TCP/IP                       | <ul> <li>Parallèle [x]</li> </ul>       |
| • IPv6                       | • Série                                 |
| SNMP                         | <ul> <li>Google Cloud Print</li> </ul>  |
| IPSec                        | <ul> <li>Wi-Fi Direct</li> </ul>        |

### Pilote USB

Impression lecteur Flash

### Sécurité

| Méthodes de connexion                           | Chiffrement disq. dur                             |
|-------------------------------------------------|---------------------------------------------------|
| <ul> <li>Planifier périphériques USB</li> </ul> | Effacer fichiers données temporaires              |
| <ul> <li>Journal d'audit de sécurité</li> </ul> | <ul> <li>Paramètres LDAP des solutions</li> </ul> |
| Restrictions de connexion                       | • Divers                                          |
| Config. impression confidentielle               |                                                   |

### Menu Carte option

Remarque : Ce paramètre apparaît uniquement lorsqu'une carte série en option est installée.

### Rapports

| <ul> <li>Page des paramètres de menus</li> </ul> | <ul> <li>Raccourcis</li> </ul> |
|--------------------------------------------------|--------------------------------|
| Périphérique                                     | <ul> <li>Réseau</li> </ul>     |

Imprimer

### Aide

| <ul> <li>Imprimer tous les guides</li> </ul> | <ul> <li>Guide des supports</li> </ul>    |
|----------------------------------------------|-------------------------------------------|
| • Guide de qualité des couleurs              | Guide de transport                        |
| Guide raccordement                           | Guide de qualité d'impression             |
| Guide d'information                          | <ul> <li>Guide des fournitures</li> </ul> |
|                                              |                                           |

### Dépannage

• Echant. de qual. d'impr. basique • Echant. de qual. d'impr. avancée

## Impression d'une page des paramètres des menus

Sur l'écran d'accueil, appuyez sur Paramètres > Rapports > Page des paramètres des menus.

## **Configuration et utilisation des applications présentes sur l'écran d'accueil**

## Personnalisation de l'écran d'accueil

1 Ouvrez un navigateur Web, puis saisissez l'adresse IP de l'imprimante dans le champ d'adresse.

### **Remarques :**

- L'adresse IP de l'imprimante est affichée sur l'écran d'accueil. L'adresse IP apparaît sous la forme de quatre séries de chiffres séparées par des points, par exemple 123.123.123.123.
- Si vous utilisez un serveur proxy, désactivez-le temporairement pour charger correctement la page Web.
- 2 Cliquez sur Paramètres > Périphérique > Icônes écran accueil visibles.
- 3 Sélectionnez les icônes qui doivent apparaître sur l'écran d'accueil.
- **4** Appliquez les modifications.

## Utilisation de la personnalisation de l'affichage

### Modification du papier peint

- 1 Sur l'écran d'accueil, appuyez sur Modifier le papier peint.
- 2 Sélectionnez une image à utiliser.
- **3** Appliquez les modifications.

### Création d'un diaporama

Avant de commencer, assurez-vous d'avoir configuré les paramètres du diaporama. Pour plus d'informations, reportez-vous à la documentation fournie avec la solution.

- 1 Insérez un lecteur flash dans le port USB.
- 2 Sur l'écran d'accueil, appuyez sur Diaporama.

Remarque : Les images s'affichent par ordre alphabétique.

## Configuration des formulaires et favoris

**1** Ouvrez un navigateur Web, puis saisissez l'adresse IP de l'imprimante dans le champ d'adresse.

### **Remarques :**

• L'adresse IP de l'imprimante est affichée sur l'écran d'accueil. L'adresse IP apparaît sous la forme de quatre séries de chiffres séparées par des points, par exemple 123.123.123.123.

- Si vous utilisez un serveur proxy, désactivez-le temporairement pour charger correctement la page Web.
- 2 Cliquez sur Applications > Formulaires et favoris > Configurer.
- 3 Cliquez sur Ajouter, puis personnalisez les paramètres.

### **Remarques :**

- Pour vous assurer que les paramètres d'emplacement du signet sont corrects, saisissez l'adresse IP de l'ordinateur hôte où se trouve le signet.
- Vérifiez que l'imprimante dispose des droits d'accès sur le dossier qui contient le signet.
- **4** Appliquez les modifications.

## Configuration des paramètres Eco

- 1 Sur l'écran d'accueil, appuyez sur Paramètres Eco.
- 2 Configurez les paramètres Eco ou planifiez un mode d'économie d'énergie.
- **3** Appliquez les modifications.

## Bénéficier de l'assistance clientèle

- 1 Sur l'écran d'accueil, appuyez sur Assistance clientèle.
- 2 Imprimez ou envoyez par email les informations.

**Remarque :** Pour plus d'informations sur la configuration des paramètres de l'application, consultez le *Guide de l'administrateur de l'assistance clientèle.* 

## Utilisation du Générateur de code QR

Vous devrez peut-être disposer des droits administrateur pour accéder à l'application.

1 Ouvrez un navigateur Web, puis saisissez l'adresse IP de l'imprimante dans le champ d'adresse.

### **Remarques :**

- L'adresse IP de l'imprimante est affichée sur l'écran d'accueil. L'adresse IP apparaît sous la forme de quatre séries de chiffres séparées par des points, par exemple 123.123.123.123.
- Si vous utilisez un serveur proxy, désactivez-le temporairement pour charger correctement la page Web.
- 2 Cliquez sur Applications > Générateur de code QR > Configurer.
- 3 Effectuez l'une des opérations suivantes :
  - Sélectionnez une valeur de code QR par défaut.
  - Saisissez une valeur de code QR.
- 4 Appliquez les modifications.

### **Configuration de Quotas**

Vous devrez peut-être disposer des droits administrateur pour accéder à l'application.

1 Ouvrez un navigateur Web, puis saisissez l'adresse IP de l'imprimante dans le champ d'adresse.

#### **Remarques :**

- L'adresse IP de l'imprimante est affichée sur l'écran d'accueil. L'adresse IP apparaît sous la forme de quatre séries de chiffres séparées par des points, par exemple 123.123.123.123.
- Si vous utilisez un serveur proxy, désactivez-le temporairement pour charger correctement la page Web.
- 2 Cliquez sur Applications > Quotas > Configurer.
- **3** Dans la section Comptes utilisateur, ajoutez ou modifiez un utilisateur, puis définissez le quota de cet utilisateur.
- **4** Appliquez les modifications.

**Remarque :** Pour plus d'informations sur configuration de l'application et de ses paramètres de sécurité, consultez le *Guide de l'administrateur de Quotas*.

## **Utilisation de Google Drive**

#### Impression d'un document

Remarque : Assurez-vous que l'imprimante est connectée à votre compte Google.

- 1 Sur l'écran d'accueil, appuyez sur Google Drive.
- **2** Si vous y êtes invité, saisissez vos informations d'identification utilisateur.
- **3** Appuyez sur en regard du document.
- 4 Imprimez le document.

**Remarque :** Pour plus d'informations sur la configuration de l'imprimante pour l'application, reportez-vous au *Guide de l'administrateur de Google Drive.* 

### Gérer les contacts

### Ajout de contacts

**1** Ouvrez un navigateur Web, puis saisissez l'adresse IP de l'imprimante dans le champ d'adresse.

#### **Remarques :**

- L'adresse IP de l'imprimante est affichée sur l'écran d'accueil. L'adresse IP apparaît sous la forme de quatre séries de chiffres séparées par des points, par exemple 123.123.123.123.
- Si vous utilisez un serveur proxy, désactivez-le temporairement pour charger correctement la page Web.
- 2 Cliquez sur Carnet d'adresses.

**3** Dans la section Contacts, ajoutez un contact.

Remarque : Vous pouvez assigner le contact à un ou plusieurs groupes.

- 4 Si nécessaire, spécifiez une méthode de connexion pour permettre l'accès de l'application.
- **5** Appliquez les modifications.

### Ajout de groupes

**1** Ouvrez un navigateur Web, puis saisissez l'adresse IP de l'imprimante dans le champ d'adresse.

### **Remarques :**

- L'adresse IP de l'imprimante est affichée sur l'écran d'accueil. L'adresse IP apparaît sous la forme de quatre séries de chiffres séparées par des points, par exemple 123.123.123.123.
- Si vous utilisez un serveur proxy, désactivez-le temporairement pour charger correctement la page Web.
- 2 Cliquez sur Carnet d'adresses.
- **3** Dans la section Groupes de contacts, ajoutez un nom de groupe.

**Remarque :** Vous pouvez assigner un ou plusieurs contacts au groupe.

**4** Appliquez les modifications.

### Modification des contacts ou des groupes

**1** Ouvrez un navigateur Web, puis saisissez l'adresse IP de l'imprimante dans le champ d'adresse.

### **Remarques :**

- L'adresse IP de l'imprimante est affichée sur l'écran d'accueil. L'adresse IP apparaît sous la forme de quatre séries de chiffres séparées par des points, par exemple 123.123.123.123.
- Si vous utilisez un serveur proxy, désactivez-le temporairement pour charger correctement la page Web.
- 2 Cliquez sur Carnet d'adresses.
- 3 Effectuez l'une des opérations suivantes :
  - Dans la section Contacts, cliquez sur un nom d'un contact, puis modifiez les informations.
  - Dans la section Groupes de contacts, cliquez sur un nom d'un groupe, puis modifiez les informations.
- **4** Appliquez les modifications.

### Suppression des contacts ou des groupes

**1** Ouvrez un navigateur Web, puis saisissez l'adresse IP de l'imprimante dans le champ d'adresse.

### **Remarques :**

• L'adresse IP de l'imprimante est affichée sur l'écran d'accueil. L'adresse IP apparaît sous la forme de quatre séries de chiffres séparées par des points, par exemple 123.123.123.123.

- Si vous utilisez un serveur proxy, désactivez-le temporairement pour charger correctement la page Web.
- 2 Cliquez sur Carnet d'adresses.
- 3 Effectuez l'une des opérations suivantes :
  - Dans la section Contacts, sélectionnez un contact que vous souhaitez supprimer.
  - Dans la section Groupes de contacts, sélectionnez un nom de groupe que vous souhaitez supprimer.

## **Configuration et utilisation des fonctions d'accessibilité**

## Activation du mode Agrandissement

- 1 Sur le panneau de commandes, appuyez sur la touche **5** et maintenez-la enfoncée jusqu'à ce que vous entendiez un message vocal.
- 2 Sélectionnez Agrandissement.
- 3 Sélectionnez OK.

Pour plus d'informations sur la navigation sur un écran agrandi, reportez-vous à la section <u>« Navigation sur</u> <u>l'écran à l'aide de gestes » à la page 24</u>.

## Activation de l'assistance vocale

### Sur le panneau de commandes

- 1 Appuyez sur la touche 5 et maintenez-la enfoncée jusqu'à ce que vous entendiez un message vocal.
- 2 Sélectionnez OK.

### Sur le clavier

- 1 Appuyez sur la touche 5 et maintenez-la enfoncée jusqu'à ce que vous entendiez un message vocal.
- 2 Appuyez sur Tabulation pour déplacer le curseur de sélection sur le bouton OK, puis appuyez sur Entrée.

### **Remarques :**

- L'assistance vocale peut également être activée en insérant le casque dans la prise casque.
- Pour régler le volume, utilisez les boutons de volume situés en bas du panneau de commandes.

## Réglage du débit de parole de l'assistance vocale

- 1 Sur l'écran d'accueil, sélectionnez Paramètres > Périphérique > Accessibilité > Débit de parole.
- 2 Sélectionnez le débit de parole.

# Activation des codes PIN (numéros d'identification personnels) ou des mots de passe énoncés

- 1 Sur l'écran d'accueil, sélectionnez Paramètres > Périphérique > Accessibilité > Enoncer les mots de passe/codes PIN.
- 2 Activez le paramètre.

## Navigation sur l'écran à l'aide de gestes

#### **Remarques:**

- Les gestes s'appliquent uniquement lorsque l'assistance vocale est activée.
- Un clavier physique est nécessaire pour saisir des caractères et régler certains paramètres.

| Geste                                                       | Fonction                                                                                                    |
|-------------------------------------------------------------|----------------------------------------------------------------------------------------------------|
| Appuyer deux fois                                           | Sélectionner une option ou un élément sur l'écran.                                                                                                    |
| Appuyer trois fois                                          | Effectuer un zoom avant ou arrière du texte et des images.                                                                                                    |
| Faire glisser votre doigt vers la droite ou vers le bas     | Passer à l'élément suivant sur l'écran.                                                                                                    |
| Faire glisser votre doigt vers la gauche ou vers<br>le haut | Passer à l'élément précédent sur l'écran.                                                                                                    |
| Panoramique                                                 | Accéder à des parties de l'image agrandie qui dépassent les limites de l'écran.                                                                                   |
|                                                             | <b>Remarque :</b> Ce geste nécessite l'utilisation de deux doigts pour glisser sur une image agrandie.                                                            |
| Faire glisser votre doigt vers le haut, puis vers la gauche | Quitter une application et revenir à l'écran d'accueil.                                                                                                    |
| Faire glisser votre doigt vers le bas, puis vers la gauche  | <ul> <li>Annuler un travail.</li> <li>Revenir au paramètre précédent.</li> <li>Quitter l'écran qui s'affiche sans modifier un paramètre ou une valeur.</li> </ul> |
| Faire glisser votre doigt vers le haut, puis vers le bas    | Répéter une invite énoncée.                                                                                                    |

## Utilisation du clavier à l'écran

Essayez une ou plusieurs des solutions suivantes :

- Faites glisser un doigt sur la touche pour annoncer le caractère.
- Soulevez le doigt pour entrer ou saisir le caractère dans le champ.
- Appuyez sur Retour arrière pour supprimer des caractères.
- Pour écouter le contenu dans le champ de saisie, appuyez sur **Tabulation**, puis appuyez sur **Maj + Tabulation**.

# Chargement du papier et des supports spéciaux

## Définition du format et du type des supports spéciaux

Les tiroirs détectent automatiquement le format du papier ordinaire. Pour les supports spéciaux tels que des étiquettes, du papier cartonné ou des enveloppes, procédez comme suit :

1 Sur l'écran d'accueil, accédez à :

Paramètres > Papier > Configuration du tiroir > Format/Type papier > sélectionnez une source de papier

2 Configurez le format et le type des supports spéciaux.

## Configuration des paramètres de papier Universel

- 1 Sur l'écran d'accueil, appuyez sur **Paramètres** > **Papier** > **Configuration du support** > **Configuration** générale.
- 2 Configurez les paramètres.

## **Chargement des tiroirs**

ATTENTION—RISQUE DE BASCULEMENT : Pour réduire le risque d'instabilité de l'appareil, chargez chaque bac séparément. Laissez tous les bacs fermés jusqu'à ce que vous ayez besoin de les ouvrir.

1 Retirez le tiroir.

Remarque : Pour éviter les bourrages, ne retirez pas les tiroirs lorsque l'imprimante est occupée.

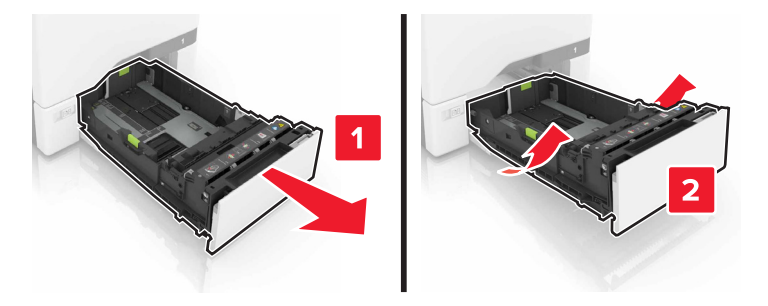

2 Réglez les guides pour qu'ils correspondent à la taille du papier chargé.

Remarque : utilisez les repères situés en bas du tiroir pour ajuster les guides.

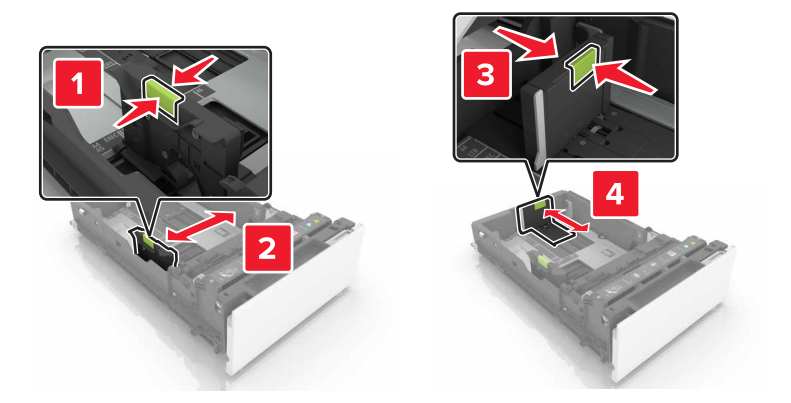

3 Déramez, ventilez et alignez les bords du papier avant de le charger.

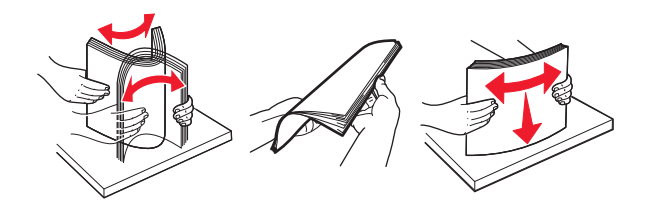

4 Chargez la pile de papier, face à imprimer vers le haut.

### **Remarques :**

- Pour une impression recto, chargez le papier à en-tête avec la face à imprimer vers le haut et l'entête vers l'avant du tiroir.
- Pour une impression recto verso, chargez le papier à en-tête avec la face à imprimer vers le bas et l'en-tête vers l'arrière du tiroir.
- Ne faites pas glisser le papier dans le tiroir.
- Assurez-vous que la hauteur de la pile est en dessous du repère de chargement maximal. Tout chargement excessif peut provoquer des bourrages.

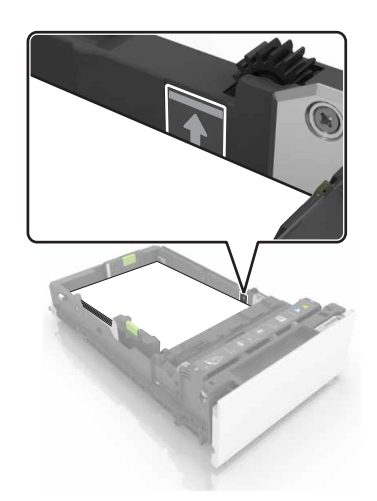

5 Insérez le bac.

Si nécessaire, configurez le format et le type de papier pour les faire correspondre au papier chargé dans le tiroir.

## Alimentation du chargeur multifonction

**1** Ouvrez le chargeur multifonction.

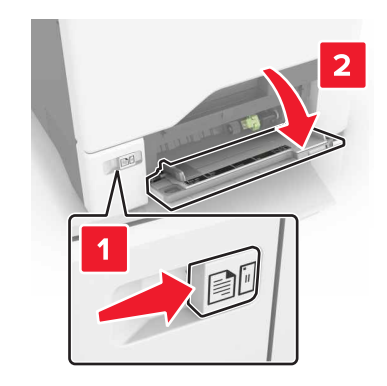

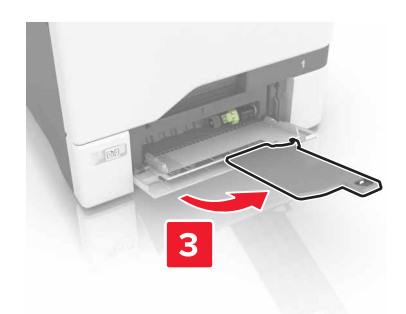

2 Réglez le guide pour qu'il corresponde au format du papier chargé.

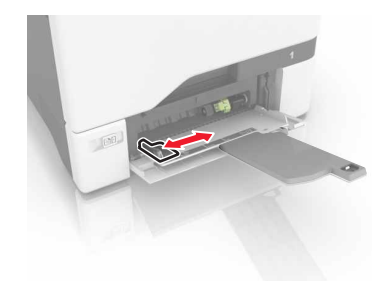

3 Déramez, ventilez et alignez les bords du papier avant de le charger.

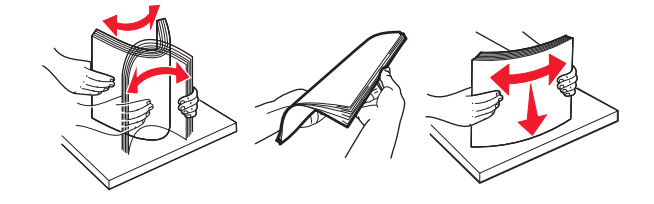

- 4 Chargez le papier :
  - Chargez le papier et les bristols en positionnant la face imprimable vers le bas, bord supérieur en premier.

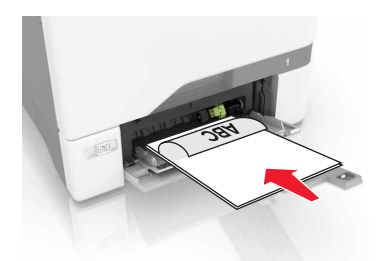

• Chargez les enveloppes contre le côté droit du guide-papier en positionnant le rabat vers le haut. Chargez les enveloppes en introduisant le rabat en premier dans l'imprimante.

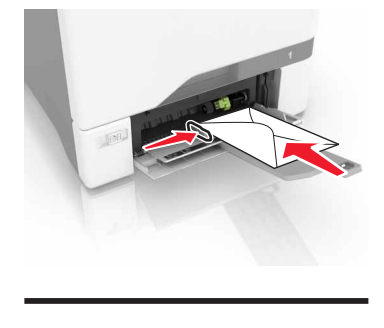

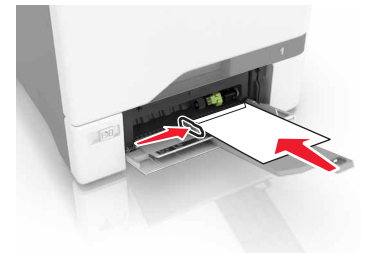

**Avertissement—Danger potentiel :** n'utilisez pas d'enveloppes avec timbre, agrafe, fermoir, fenêtre, revêtement intérieur couché ou bande autocollante.

**5** Dans le menu Papier du panneau de commandes, définissez le format et le type du papier dans le menu Papier de manière à ce qu'ils correspondent au papier chargé dans le tiroir.

## **Tiroirs chaînés**

**1** Ouvrez un navigateur Web, puis tapez l'adresse IP de l'imprimante dans le champ d'adresse.

#### **Remarques :**

- L'adresse IP de l'imprimante est affichée sur l'écran d'accueil. L'adresse IP apparaît sous la forme de quatre séries de chiffres séparées par des points, par exemple 123.123.123.123.
- Si vous utilisez un serveur proxy, désactivez-le temporairement pour charger correctement la page Web.
- 2 Cliquez sur Paramètres > Papier.

**3** Faites correspondre le format et le type de papier pour les tiroirs que vous chaînez.

**Remarque :** Pour annuler le chaînage de tiroirs, assurez-vous que les tiroirs n'ont jamais le même format ou type de papier.

4 Enregistrez les paramètres.

**Remarque :** Vous pouvez également modifier le format et le type de papier à partir du panneau de commandes de l'imprimante.

**Avertissement—Danger potentiel :** La température de l'unité de fusion varie en fonction du type de papier spécifié. Pour éviter les problèmes d'impression, faites correspondre les paramètres du type de papier dans l'imprimante avec le papier chargé dans le tiroir.

## Impression

## Impression depuis un ordinateur

**Remarque :** Pour les étiquettes, les bristols et les enveloppes, définissez le format et le type de papier dans l'imprimante avant d'imprimer le document.

- 1 Ouvrez la boîte de dialogue Imprimer dans le document que vous souhaitez imprimer.
- 2 Si nécessaire, réglez les paramètres.
- 3 Imprimez le document.

## Impression de formulaires

1 Sur l'écran d'accueil, accédez à :

Formulaires et favoris > sélectionnez un formulaire > Imprimer

- 2 Si nécessaire, configurez les paramètres d'impression.
- **3** Envoyez le travail d'impression.

## Impression à partir d'un périphérique mobile

### Impression à partir d'un périphérique mobile à l'aide de Lexmark Mobile Print

Lexmark<sup>™</sup> Mobile Print vous permet d'envoyer des documents ainsi que des images directement à votre périphérique Lexmark.

1 Ouvrez le document, puis envoyez-le ou partagez-le vers Lexmark Mobile Print.

**Remarque :** Il est possible que certaines applications tierces ne prennent pas en charge la fonction d'envoi ou de partage. Pour plus d'informations, reportez-vous à la documentation fournie avec l'application.

- 2 Sélectionner une imprimante.
- 3 Imprimez le document.

### Impression à partir d'un périphérique mobile à l'aide de Google Cloud Print

Google Cloud Print<sup>TM</sup> est un service d'impression mobile qui permet aux applications activées sur des périphériques mobiles d'imprimer sur n'importe quelle imprimante compatible Google Cloud Print.

- 1 Dans l'écran d'accueil de votre périphérique mobile, lancez une application activée.
- 2 Appuyez sur Imprimer, puis sélectionnez une imprimante.
- 3 Imprimez le document.

# Impression à partir d'un périphérique mobile à l'aide du service d'impression Mopria

Le service d'impression Mopria<sup>®</sup> est une solution d'impression mobile pour les périphériques mobiles dotés d'Android version 4.4 ou ultérieure. Il vous permet d'imprimer directement sur n'importe quelle imprimante certifiée Mopria.

Remarque : Avant d'imprimer, assurez-vous que le service d'impression Mopria est activé.

- **1** Dans l'écran d'accueil de votre périphérique mobile, lancez une application compatible.
- **2** Appuyez sur **Imprimer**, puis sélectionnez une imprimante.
- 3 Imprimez le document.

### Impression à partir d'un périphérique mobile à l'aide d'AirPrint

AirPrint est une solution d'impression mobile qui vous permet d'imprimer directement à partir de périphériques Apple sur une imprimante certifiée AirPrint.

Remarque : Cette application est uniquement prise en charge sur certains périphériques Apple.

- 1 Dans l'écran d'accueil de votre périphérique mobile, lancez une application compatible.
- 2 Sélectionnez un élément à imprimer, puis appuyez sur l'icône Partager.
- **3** Appuyez sur **Imprimer**, puis sélectionnez l'imprimante.
- 4 Envoyez le travail d'impression.

## Impression à partir d'un lecteur flash

1 Insérez un lecteur flash dans le port USB.

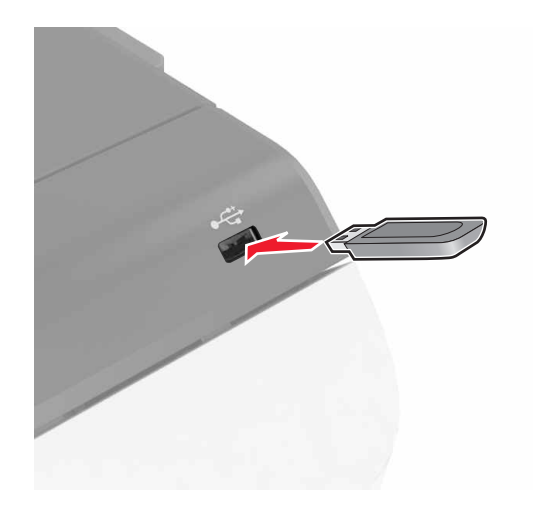

### **Remarques :**

• Si vous insérez le lecteur flash alors qu'un message d'erreur s'affiche, l'imprimante ignore le lecteur flash.

- Si vous insérez le lecteur flash pendant que l'imprimante traite d'autres travaux d'impression, le message Occupé s'affiche à l'écran.
- 2 Sur l'écran, appuyez sur le document à imprimer.

Si nécessaire, configurez d'autres paramètres d'impression.

3 Envoyez le travail à imprimer.

Pour imprimer un autre document, appuyez sur Lecteur USB.

**Avertissement—Danger potentiel :** Ne touchez pas la zone de l'imprimante ou du lecteur flash indiquée lorsque des opérations d'impression, de lecture ou d'écriture sont en cours à partir du périphérique. Vous risqueriez de perdre des données ou de causer un dysfonctionnement.

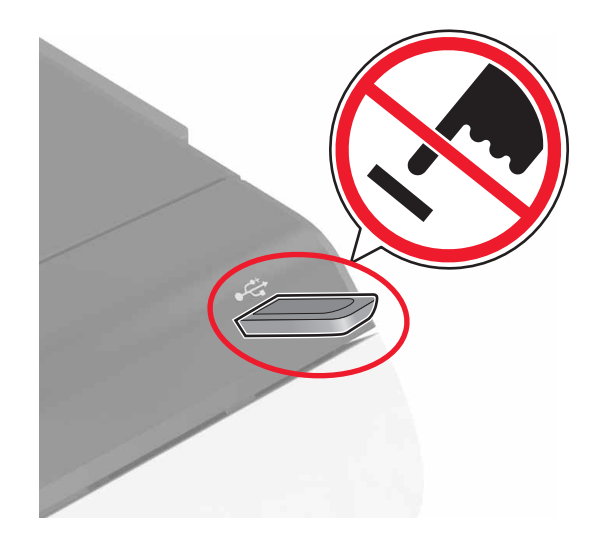

## Lecteurs flash et types de fichiers pris en charge

### **Lecteurs flash**

- Lexar JumpDrive S70 (16 Go et 32 Go)
- SanDisk Cruzer (16 Go et 32 Go)
- PNY Attaché (16 Go et 32 Go)

#### **Remarques :**

- L'imprimante prend en charge les lecteurs flash USB à haute vitesse avec norme pleine vitesse.
- Les lecteurs flash USB doivent prendre en charge le système de fichiers FAT (File Allocation Tables).

### Types de fichiers

Documents :

- .doc ou .docx
- .xls ou .xlsx
- .ppt ou .pptx
- .pdf
- .xps

Images :

- .dcx
- .gif
- .jpeg ou .jpg
- .bmp
- .pcx
- .tiff ou .tif
- .png

### **Configuration des travaux confidentiels**

- 1 Sur l'écran d'accueil, appuyez sur Paramètres > Sécurité > Configuration des impressions confidentielles.
- **2** Configurez les paramètres.

| Utilisez                                      | Pour                                                                                                    |
|-----------------------------------------------|----------------------------------------------------------------------------------------------------|
| Nbre max. de<br>codes PIN erronés             | Limiter le nombre de codes PIN non valides qu'il est possible de saisir.                                                                                                 |
|                                               | <b>Remarque :</b> lorsque le nombre limite est atteint, les travaux d'impression correspondant au nom d'utilisateur sont supprimés.                                      |
| Expiration des<br>tâches confiden-<br>tielles | Définir le délai avant que les travaux confidentiels ne soient automatiquement supprimés de la mémoire de l'imprimante.                                                  |
|                                               | <b>Remarque :</b> les travaux confidentiels suspendus sont stockés dans l'imprimante jusqu'à ce que vous vous connectiez et les libériez ou les supprimiez manuellement. |
| Répéter. expir.<br>tâche                      | Définir le délai avant que les travaux répétés ne soient automatiquement supprimés de la mémoire de l'imprimante.                                                        |
|                                               | <b>Remarque :</b> les travaux suspendus répétés sont stockés de sorte que des copies supplémen-<br>taires puissent être imprimées ultérieurement.                        |
| Vérifier expir.<br>tâche                      | Définir le délai avant que les travaux vérifiés ne soient automatiquement supprimés de la mémoire de l'imprimante.                                                       |
|                                               | <b>Remarque :</b> les travaux vérifiés permettent de s'assurer que la première copie est satisfaisante avant d'imprimer les autres.                                      |
| Différer expir.<br>tâche                      | Définir le délai avant que les travaux réservés ne soient automatiquement supprimés sans être imprimés.                                                                  |
|                                               | <b>Remarque :</b> les travaux suspendus réservés sont automatiquement supprimés après l'impression.                                                                      |

### Impression des tâches suspendues

- 1 Ouvrez la boîte de dialogue Imprimer dans le document que vous souhaitez imprimer.
- 2 Sélectionnez l'imprimante, puis procédez comme suit :
  - Pour les utilisateurs Windows, cliquez sur Propriétés ou Préférences, puis cliquez sur Imprimer et suspendre.
  - Pour les utilisateurs Macintosh, sélectionnez Imprimer et suspendre.
- **3** Sélectionnez le type de tâche d'impression.

- 4 Si nécessaire, attribuez un nom d'utilisateur.
- **5** Envoyez le travail d'impression.
- 6 Sur l'écran d'accueil de l'imprimante, appuyez sur Travaux suspendus.
- 7 Envoyez le travail d'impression.

### Impression de la liste des échantillons de polices

- 1 Sur l'écran d'accueil, appuyez sur Paramètres > Rapports > Imprimer > Imprimer les polices.
- 2 Appuyez sur Polices PCL ou Polices PostScript.

### Annulation d'une tâche d'impression

### A partir du panneau de commandes de l'imprimante

1 Sur l'écran d'accueil, appuyez sur File d'impression.

Remarque : vous pouvez également accéder à ce paramètre en appuyant sur le haut de l'écran d'accueil.

2 Sélectionnez le travail à annuler.

### A partir de l'ordinateur

- 1 Selon le système d'exploitation, effectuez l'une des opérations suivantes :
  - Ouvrez le dossier Imprimantes, puis sélectionnez votre imprimante.
  - Dans Préférences système du menu Pomme, naviguez jusqu'à votre imprimante.
- 2 Sélectionnez le travail à annuler.

## Sécurisation de l'imprimante

## Effacement de la mémoire de l'imprimante

Pour effacer la mémoire volatile ou les données mises en mémoire tampon sur votre imprimante, mettez l'imprimante hors tension.

Pour effacer la mémoire non volatile ou des paramètres individuels, des paramètres de périphériques et de réseaux, des paramètres de sécurité ainsi que des solutions intégrées, procédez comme suit :

- 1 Sur l'écran d'accueil, appuyez sur Paramètres > Périphérique > Maintenance > Effacer HS.
- 2 Cochez la case Effacer toutes les informations en mémoire non volatile, puis appuyez sur EFFACER.
- 3 Suivez les instructions qui s'affichent à l'écran.

## Effacement de la mémoire du disque dur de l'imprimante

- 1 Sur l'écran d'accueil, appuyez sur Paramètres > Périphérique > Maintenance > Effacer HS.
- 2 Cochez la case Effacer toutes les info. du disque dur, puis appuyez sur EFFACER.
- 3 Suivez les instructions qui s'affichent à l'écran.

**Remarque :** Ce processus peut prendre de quelques minutes à plus d'une heure. Durant cette opération, l'imprimante n'est pas disponible pour d'autres tâches.

# Configuration du chiffrement du disque dur de l'imprimante

1 Sur l'écran d'accueil, appuyez sur Paramètres > Sécurité > Chiffrement disq. dur > Démarrer le chiffrement.

**Remarque :** L'activation du chiffrement du disque dur efface le contenu du disque dur. Si nécessaire, sauvegardez les données importantes de l'imprimante avant de commencer le chiffrement.

2 Suivez les instructions qui s'affichent à l'écran.

#### **Remarques :**

- ne mettez pas l'imprimante hors tension pendant le processus de chiffrement. Vous risquez de perdre des données.
- Le chiffrement du disque dur peut prendre de quelques minutes à plus d'une heure. Durant cette opération, l'imprimante n'est pas disponible pour d'autres tâches.
- Une fois le chiffrement terminé, l'imprimante revient à l'écran d'accueil.

## Restauration des paramètres usine

Sur l'écran d'accueil, appuyez sur **Paramètres > Périphérique > Restaurer paramètres d'usine > Restauration** des paramètres > Restaurer tous les paramètres > RESTAURER > Démarrer. Pour plus d'informations, reportez-vous à la section <u>« Effacement de la mémoire de l'imprimante » à la page</u><u>35</u>.

## Déclaration relative à la volatilité

Votre imprimante comporte différents types de mémoires pouvant stocker les paramètres de l'imprimante et du réseau, ainsi que les données d'utilisateur.

| Type de<br>mémoire      | Description                                                                                                    |
|-------------------------|----------------------------------------------------------------------------------------------------|
| Mémoire volatile        | Votre imprimante utilise une <i>mémoire vive</i> (RAM) standard pour mettre temporairement en mémoire tampon les données d'utilisateur durant les travaux d'impression simples.                                                                                                    |
| Mémoire non<br>volatile | Votre imprimante peut utiliser deux types de mémoire non volatile : EEPROM et NAND (mémoire flash).<br>Ces deux types sont utilisés pour stocker le système d'exploitation, les paramètres du périphérique,<br>les informations réseau et les paramètres des signets, ainsi que les solutions intégrées.                                     |
| Mémoire disque<br>dur   | certaines imprimantes ont un disque dur installé. Le disque dur de l'imprimante est conçu pour les fonctionnalités spécifiques de l'imprimante. Cela permet à celle-ci de conserver les données d'utili-<br>sateur mises en mémoire tampon à partir de travaux d'impression complexes, ainsi que les données des formulaires et des polices. |

Dans les circonstances suivantes effacez le contenu de toute mémoire installée dans l'imprimante :

- L'imprimante est mise hors service.
- Le disque dur de l'imprimante est remplacé.
- L'imprimante est déplacée dans un autre service ou site.
- L'entretien de l'imprimante est effectué par une personne externe à votre organisation.
- L'imprimante est envoyée en réparation.
- L'imprimante est vendue à une autre organisation.

### Mise au rebut du disque dur de l'imprimante

Remarque : Certains modèles d'imprimantes ne sont pas équipés d'un disque dur.

Dans les environnements de haute sécurité, il peut être nécessaire de prendre des mesures supplémentaires pour vous assurer que les données confidentielles stockées dans le disque dur de l'imprimante ne sont pas accessibles lorsque l'imprimante ou son disque dur ont été enlevés de vos locaux.

- Démagnétisation : utilise un champ magnétique pour effacer les données stockées sur le disque dur
- Compactage : compresse physiquement le disque dur pour casser les composants et les rendre illisibles
- Broyage : broie physiquement le disque dur pour le transformer en petits morceaux métalliques

**Remarque :** La plupart des données peuvent être effacées de manière électronique, mais la seule façon de garantir un effacement complet des données consiste à détruire physiquement chaque disque dur où sont stockées des données.
### Maintenance de l'imprimante

**Avertissement—Danger potentiel :** Le fait de ne pas remplacer les pièces et les fournitures, le cas échéant, pourrait endommager votre imprimante.

### Réglage du volume du haut-parleur

#### Réglage du volume par défaut du haut-parleur interne

Le volume du haut-parleur sera réinitialisé à sa valeur par défaut après la fermeture de la session, lorsque l'imprimante sort du mode veille ou veille prolongée, ou après une réinitialisation.

1 A partir du panneau de commandes, accédez à :

Paramètres > Périphérique > Préférences > Confirmation sonore

2 Sélectionnez le volume.

Remarque : Si le mode silencieux est activé, les alertes sonores sont désactivées.

#### Réglage du volume par défaut du casque

Le volume du casque sera réinitialisé à sa valeur par défaut après la fermeture de la session, lorsque l'imprimante sort du mode veille ou veille prolongée, ou après une réinitialisation.

- 1 Sur le panneau de commandes, sélectionnez Paramètres > Périphérique > Accessibilité > Volume du casque.
- 2 Sélectionnez le volume.

#### Configuration des paramètres du haut-parleur du télécopieur

Remarque : Cette fonctionnalité n'est disponible que sur certains modèles d'imprimante.

- 1 Sur l'écran d'accueil, sélectionnez Paramètres > Télécopie > Configuration télécopie analogique > Paramètres du haut-parleur.
- 2 Procédez comme suit :
  - Configurez le mode Haut-parleur sur **Toujours activé**.
  - Configurez le volume du haut-parleur sur Elevé.
  - Activez le volume de la sonnerie.

### Utilisation en réseau

#### Connexion de l'imprimante à un réseau sans fil à l'aide de Wi-Fi Protected Setup (WPS)

Avant de commencer, vérifiez les points suivants :

- Le point d'accès (routeur sans fil) est certifié WPS ou compatible WPS. Pour plus d'informations, reportezvous à la documentation fournie avec votre point d'accès.
- Votre imprimante est dotée d'un adaptateur réseau sans fil. Pour plus d'informations, reportez-vous aux instructions fournies avec l'adaptateur.

#### Utilisation de la méthode Bouton de commande

1 A partir du panneau de commandes, accédez à :

### Paramètres > Réseau/Ports > Sans fil > Wi-Fi Protected Setup > Démarrer méth. Bouton de commande

2 Suivez les instructions qui s'affichent à l'écran.

#### Utilisation de la méthode PIN (numéro d'identification personnel)

1 A partir du panneau de commandes, accédez à :

#### Paramètres > Réseau/Ports > Sans fil > Wi-Fi Protected Setup > Démarrer la méthode PIN

- 2 Copiez le code PIN WPS à huit chiffres.
- **3** Ouvrez un navigateur Web, puis tapez l'adresse IP de votre point d'accès dans le champ d'adresse.

#### **Remarques :**

- L'adresse IP de l'imprimante est affichée sur l'écran d'accueil. L'adresse IP apparaît sous la forme de quatre séries de chiffres séparées par des points, par exemple 123.123.123.123.
- Si vous utilisez un serveur proxy, désactivez-le temporairement pour charger correctement la page Web.
- 4 Accédez aux paramètres WPS. Pour plus d'informations, reportez-vous à la documentation fournie avec votre point d'accès.
- **5** Saisissez le code PIN à huit chiffres, puis enregistrez les modifications.

# Modification des paramètres du port après l'installation d'un nouveau port de solutions interne

#### **Remarques :**

- Si l'imprimante dispose d'une adresse IP statique, ne modifiez pas la configuration.
- Si les ordinateurs sont configurés pour utiliser le nom de réseau au lieu d'une adresse IP, ne modifiez pas la configuration.
- Si vous ajoutez un port de solutions interne (ISP) sans fil à une imprimante déjà configurée pour une connexion Ethernet, déconnectez l'imprimante du réseau Ethernet.

#### **Pour les utilisateurs Windows**

- **1** Ouvrez le dossier Imprimantes.
- 2 Dans le menu contextuel de l'imprimante avec le nouveau port ISP, accédez aux propriétés de l'imprimante.
- **3** Configurez le port dans la liste.
- 4 Mettez à jour l'adresse IP.
- **5** Appliquez les modifications.

#### Pour les utilisateurs Macintosh

- 1 Dans le menu Pomme, sélectionnez Préférences système, accédez à la liste d'imprimantes, puis sélectionnez + > IP.
- 2 Saisissez l'adresse IP dans le champ d'adresse.
- **3** Appliquez les modifications.

# Configuration de l'impression série (Windows uniquement)

- 1 Définissez les paramètres de l'imprimante.
  - a A partir du panneau de commandes, accédez au menu des paramètres du port.
  - **b** Recherchez le menu des paramètres du port série et réglez les paramètres si nécessaire.
  - **c** Appliquez les modifications.
- 2 Depuis votre ordinateur, ouvrez le dossier Imprimantes, puis sélectionnez votre imprimante.
- **3** Ouvrez les propriétés de l'imprimante, puis sélectionnez le port COM dans la liste.
- **4** Définissez les paramètres du port COM dans le Gestionnaire de périphériques.

#### **Remarques :**

- L'impression série réduit la vitesse d'impression.
- Assurez-vous que le câble série est connecté au port série de l'imprimante.

### Nettoyage de l'imprimante

ATTENTION—RISQUE D'ELECTROCUTION : pour éviter tout risque d'électrocution lors du nettoyage de l'extérieur de l'imprimante, débranchez le cordon d'alimentation électrique de la prise et déconnectez tous les câbles de l'imprimante avant de continuer.

#### **Remarques :**

- Exécutez cette tâche après quelques mois d'utilisation.
- les dégâts sur l'imprimante provoqués par une mauvaise manipulation ne sont pas couverts par sa garantie.
- **1** Mettez l'imprimante hors tension, puis débranchez le cordon d'alimentation de la prise électrique.
- 2 Retirez le papier du réceptacle standard et du chargeur multifonction.
- **3** Nettoyez l'imprimante à l'aide d'une brosse souple ou d'un aspirateur pour retirer la poussière, les peluches du ruban et les bouts de papier.
- 4 Essuyez l'extérieur de l'imprimante avec un chiffon doux et non pelucheux humide.

#### **Remarques :**

- N'utilisez pas de nettoyants ni de détergents de ménage, car ils peuvent détériorer le fini de l'imprimante.
- Assurez-vous que toutes les zones de l'imprimante sont sèches après le nettoyage.
- **5** Branchez le câble d'alimentation à la prise électrique, puis mettez l'imprimante sous tension.

ATTENTION—RISQUE DE BLESSURE : Pour éviter tout risque d'électrocution ou d'incendie, branchez le câble d'alimentation directement à une prise électrique répondant aux exigences requises et correctement mise à la terre, proche du produit et facile d'accès.

### Commande de fournitures

Pour commander des fournitures aux Etats-Unis, contactez Lexmark au 1-800-539-6275 afin d'obtenir des informations sur les revendeurs de fournitures agréés Lexmark de votre région. Dans les autres pays ou régions, consultez le site Web à l'adresse <u>www.lexmark.com</u> ou contactez le revendeur de votre imprimante.

**Remarque :** Toutes les estimations de durée de vie des fournitures de l'imprimante supposent que vous utilisiez du papier ordinaire au format Lettre US ou A4.

#### Vérification de l'état des pièces et fournitures

- 1 Sur l'écran d'accueil, appuyez sur Etat/Consomm.
- 2 Sélectionnez les pièces ou fournitures que vous souhaitez vérifier.

Remarque : vous pouvez également accéder à ce paramètre en appuyant sur le haut de l'écran d'accueil.

#### Utilisation de pièces et autres consommables authentiques Lexmark

Votre imprimante Lexmark est conçue pour fonctionner de manière optimale avec des fournitures et des pièces Lexmark authentiques. L'utilisation de fournitures ou de pièces tierces risque d'affecter les performances, la fiabilité ou la durée de vie de l'imprimante et de ses composants de traitement d'images. Elle peut également avoir des conséquences sur la couverture de la garantie. Les dommages causés par l'utilisation de pièces ou de fournitures tierces ne sont pas couverts par la garantie. Tous les indicateurs de longévité sont conçus pour fonctionner avec des pièces et des fournitures Lexmark et risquent de donner des résultats inattendus en cas d'utilisation de pièces ou de fournitures tierces. Les composants de traitement d'images utilisés au-delà de la durée de vie prévue risquent d'endommager votre imprimante Lexmark ou ses composants.

#### Commande de cartouches de toner

**Remarque :** Une couverture d'impression très basse sur des périodes prolongées peut avoir des conséquences néfastes sur le rendement et entraîner la défaillance de certains composants de la cartouche avant que le toner ne soit épuisé.

| Elément | Mondial |
|---------|---------|
| Black   | 24B6519 |
| Cyan    | 24B6516 |
| Magenta | 24B6517 |
| Jaune   | 24B6518 |

## Commander une unité de traitement d'images ou un kit de traitement d'images

| Elément                                                                         | Tous les pays et régions |
|---------------------------------------------------------------------------------|--------------------------|
| Unité de traitement d'images ou kit de traitement d'images du programme de reto |                          |
| Unité de traitement d'images noires                                             | 74C0ZK0                  |
| Kit de traitement d'images couleur (CMJ)                                        | 74C0ZV0                  |
| Unité de traitement d'images ou kit de traitement d'images standard             |                          |
| Unité de traitement d'images noires                                             | 74C0Z10                  |
| Kit de traitement d'images couleur (CMJ)                                        | 74C0Z50                  |

#### Commande d'une bouteille de récupération de toner

| Elément                            | Référence |
|------------------------------------|-----------|
| Bouteille de récupération de toner | 74C0W00   |

### Commande d'un kit de maintenance de l'unité de fusion

| Type du kit de maintenance de l'unité de fusion             | Numéro de référence |
|-------------------------------------------------------------|---------------------|
| Kit de maintenance de l'unité de fusion, type 00, 110-120 V | 41X0554             |
| Kit de maintenance de l'unité de fusion, type 01, 220-240 V | 41X0556             |
| Kit de maintenance de l'unité de fusion, type 02, 100 V     | 41X0552             |

#### Commande d'un module de transfert

| Elément             | Référence |
|---------------------|-----------|
| Module de transfert | 40X9929   |

### Remplacement des pièces et fournitures

#### Remplacement de l'unité de traitement d'images

**1** Ouvrez la porte B.

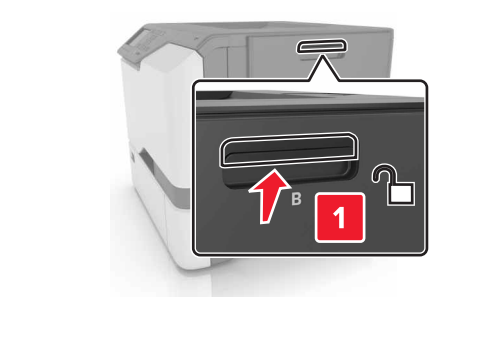

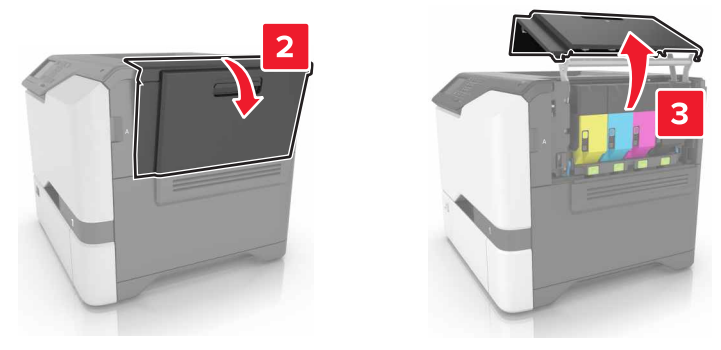

**2** Insérez la bouteille de récupération de toner.

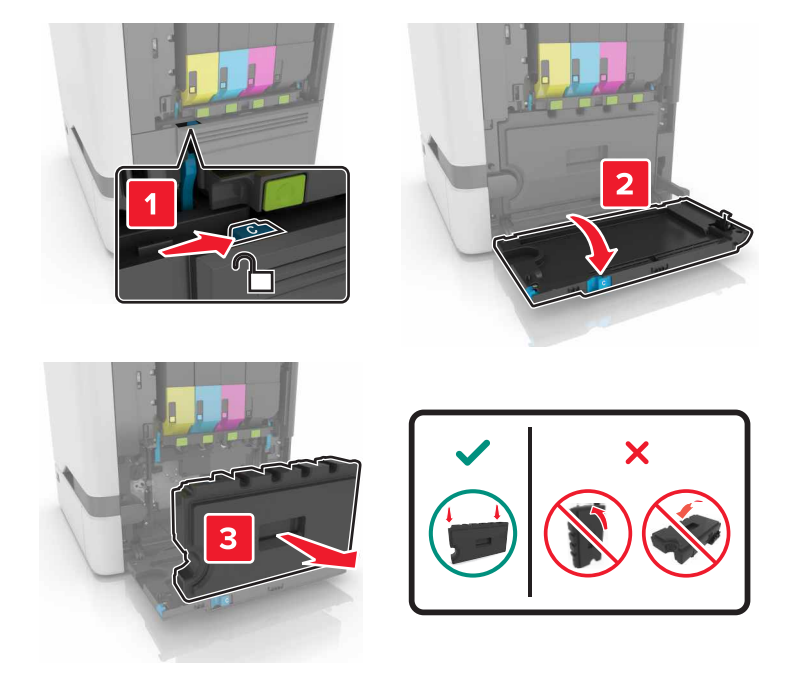

**3** Retirez le kit de traitement d'images.

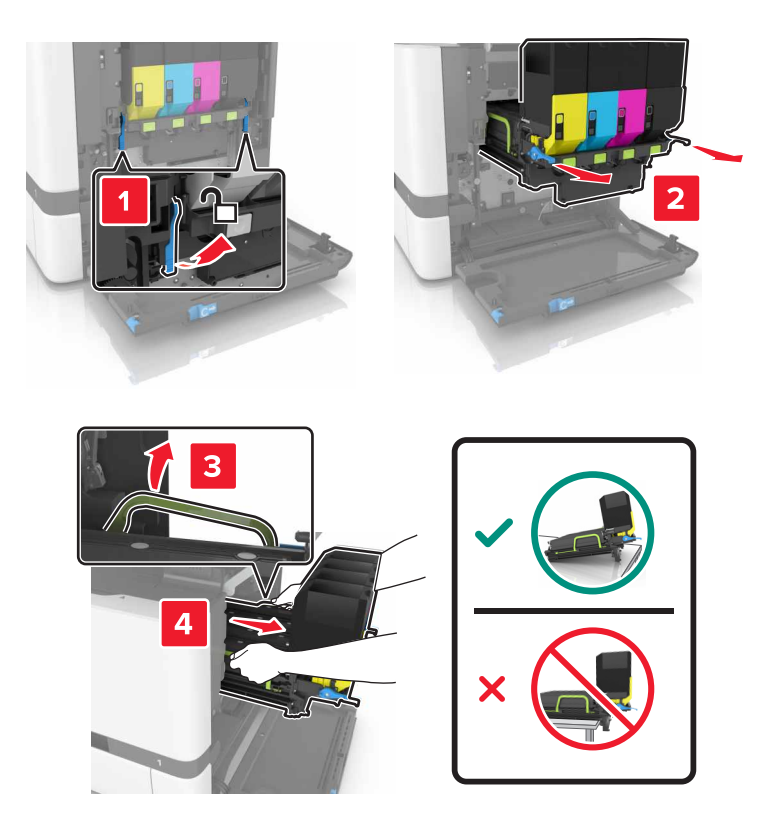

4 Retirez la cartouche de toner noir.

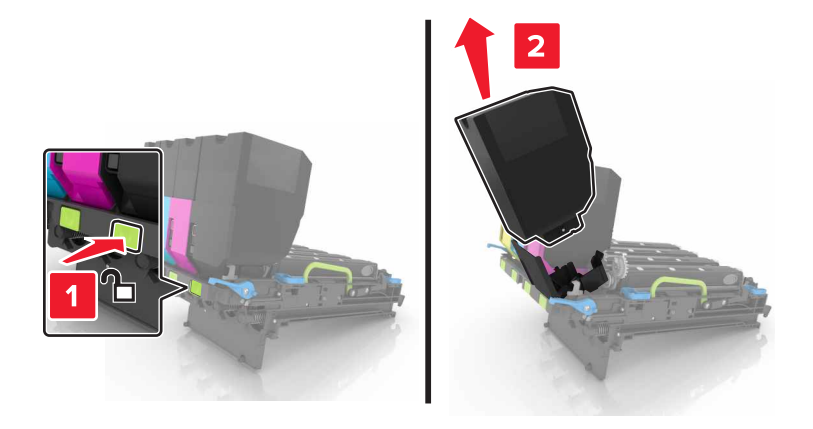

**5** Retirez l'unité de traitement d'images.

**Avertissement—Danger potentiel :** n'exposez pas le photoconducteur à la lumière directe pendant plus de 10 minutes. Une exposition prolongée à la lumière pourrait altérer la qualité d'impression.

**Avertissement—Danger potentiel :** ne touchez pas le tambour brillant du photoconducteur situé sous le kit de traitement d'images. Dans le cas contraire, vous risqueriez d'altérer la qualité des prochaines tâches.

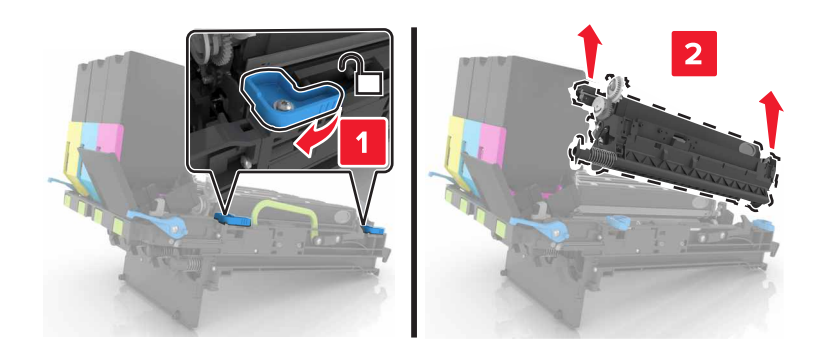

- 6 Déballez la nouvelle unité de traitement d'images.
- 7 Insérez la nouvelle unité de traitement d'images.

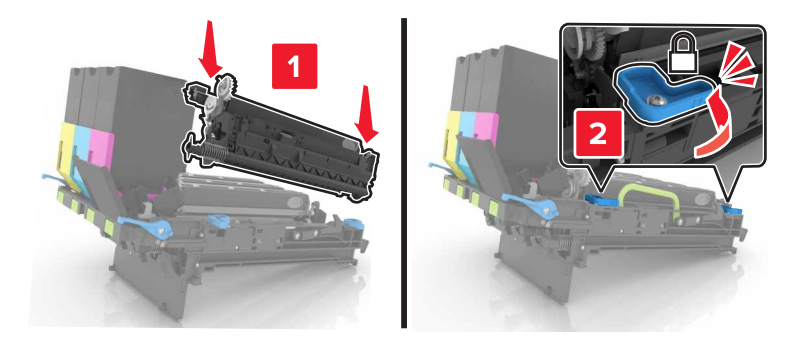

8 Insérez la cartouche de toner noir.

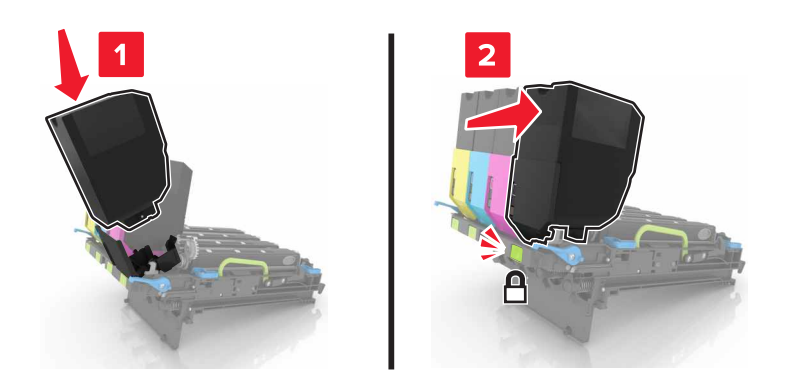

9 Insérez le kit de traitement d'images.

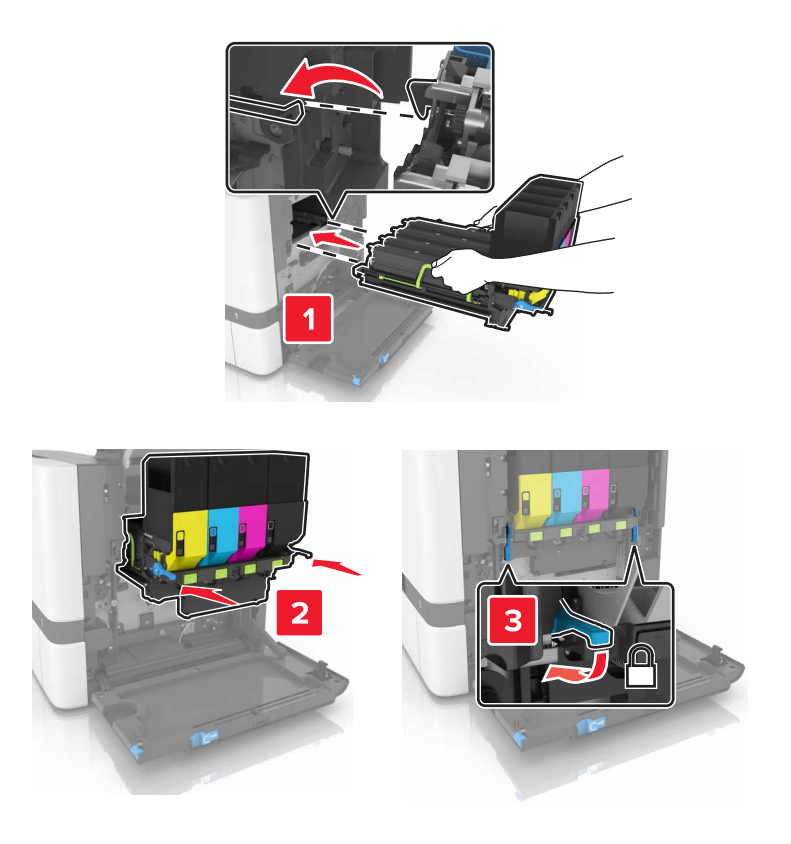

**10** Insérez la bouteille de récupération de toner.

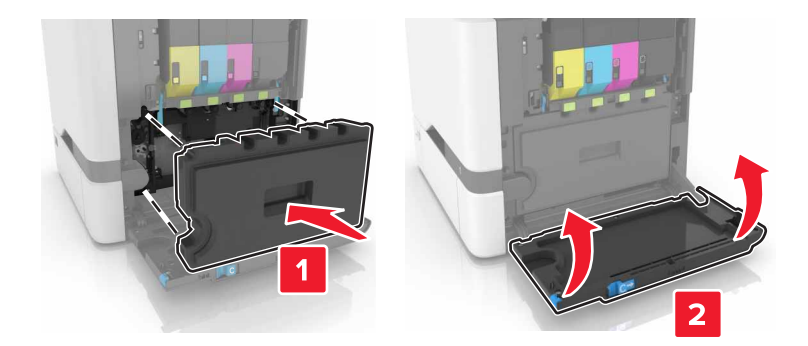

**11** Fermez la porte B.

#### Remplacement du kit de traitement d'images

**1** Ouvrez la porte B.

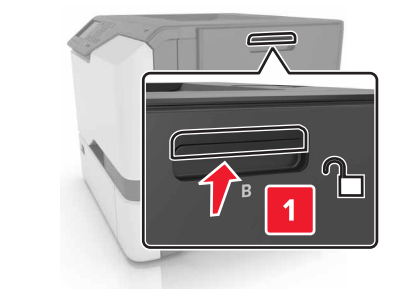

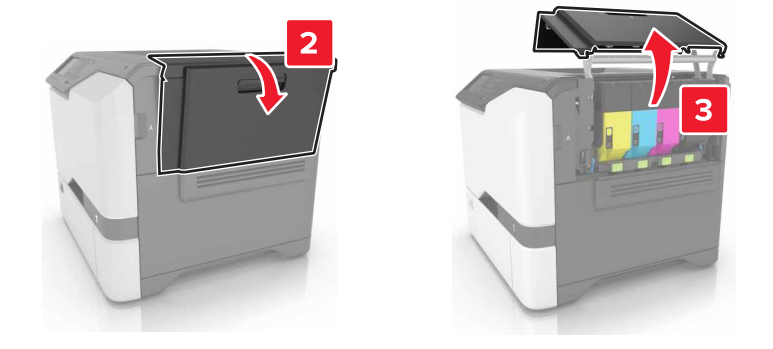

2 Insérez la bouteille de récupération de toner.

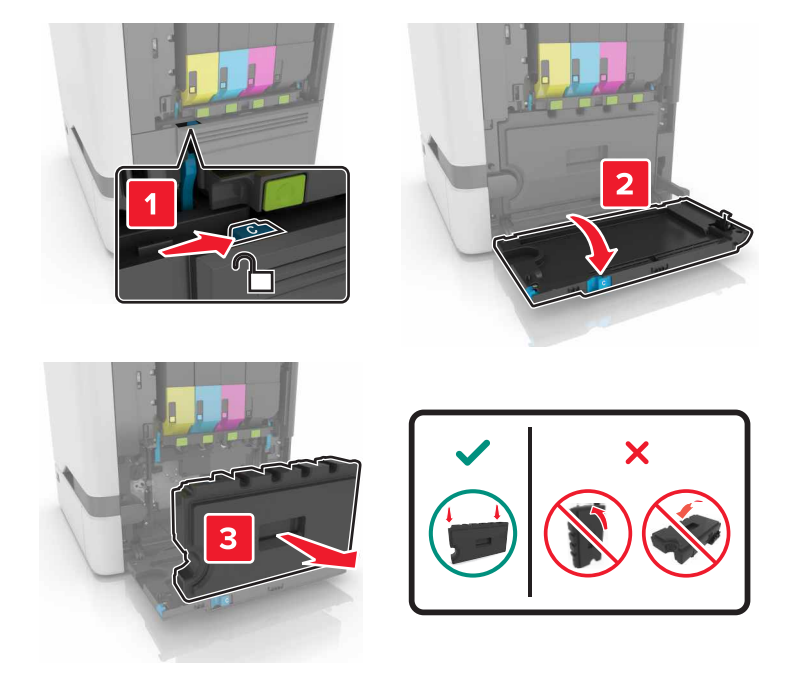

**3** Retirez le kit de traitement d'images.

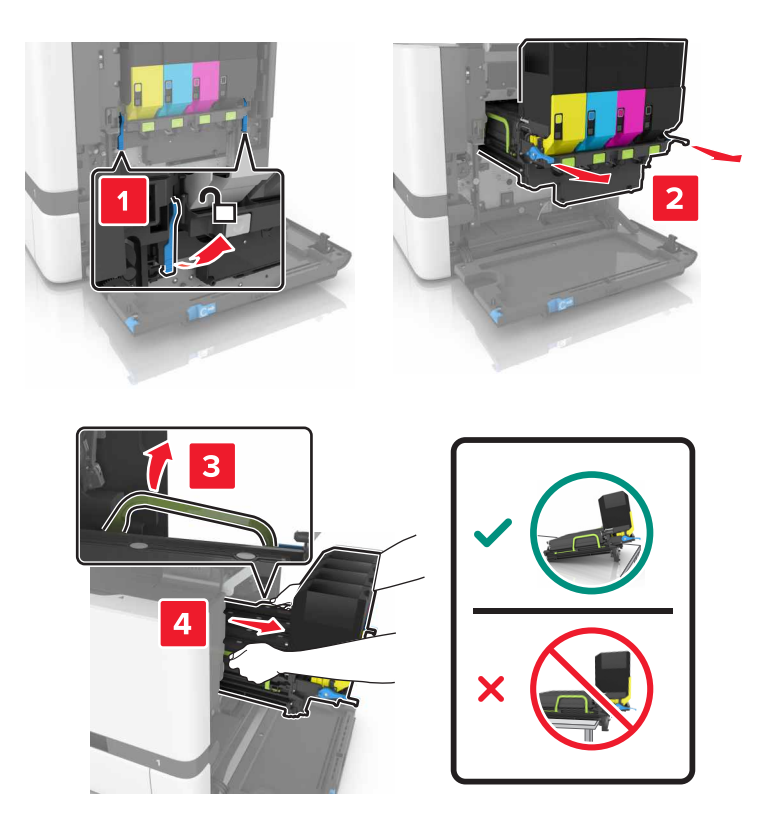

#### 4 Retirez les cartouches de toner.

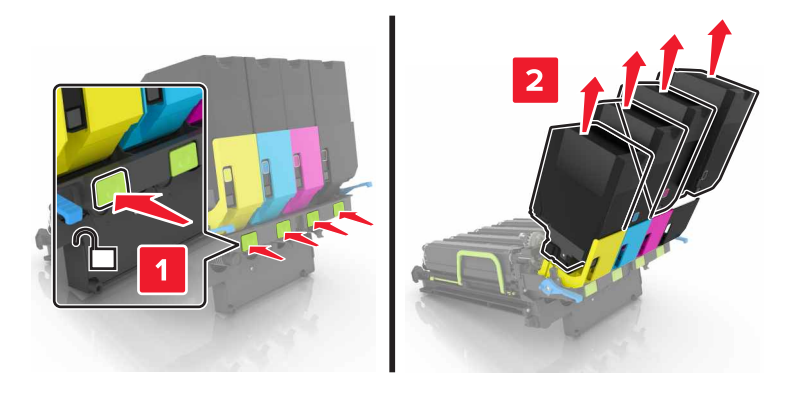

5 Déballez le nouveau kit de traitement d'images, puis retirez tous les matériaux d'emballage.

**Remarque :** le kit de traitement d'images comprend le kit de traitement d'images ainsi que les unités de développement cyan, magenta et jaune.

6 Retirez l'unité de traitement d'images noires.

**Avertissement—Danger potentiel :** n'exposez pas le photoconducteur à la lumière directe pendant plus de 10 minutes. Une exposition prolongée à la lumière pourrait altérer la qualité d'impression.

**Avertissement—Danger potentiel :** ne touchez pas le tambour brillant du photoconducteur situé sous l'unité de traitement d'images. Dans le cas contraire, vous risqueriez d'altérer la qualité des prochaines tâches.

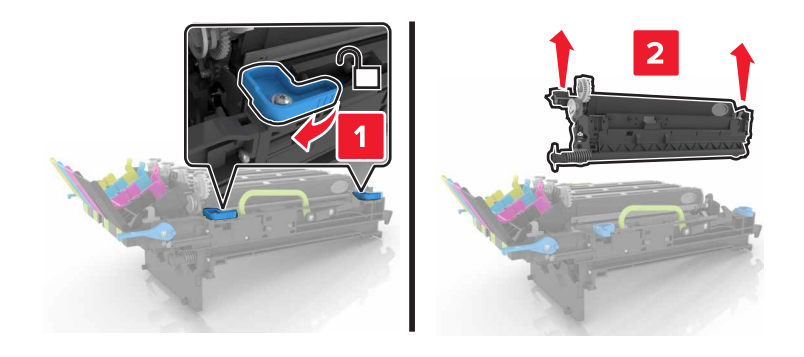

**Remarque :** l'unité de traitement d'images noires comprend l'unité de développement et le photoconducteur.

7 Insérez l'unité de traitement d'images noires dans le nouveau kit de traitement d'images.

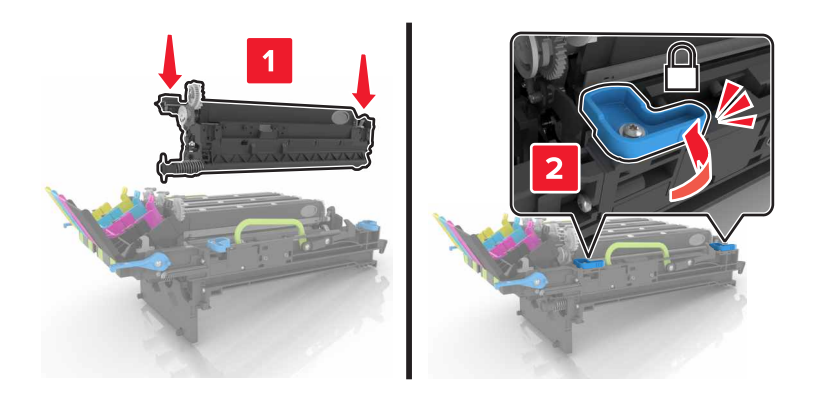

8 Insérez les cartouches de toner.

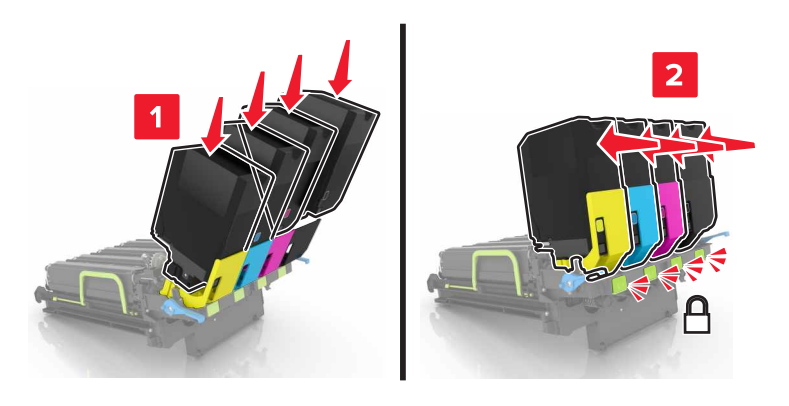

9 Insérez la nouvelle unité de traitement d'images.

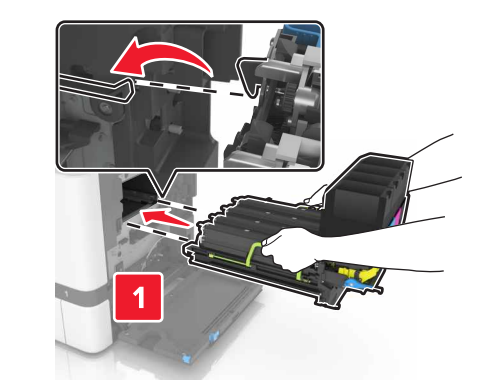

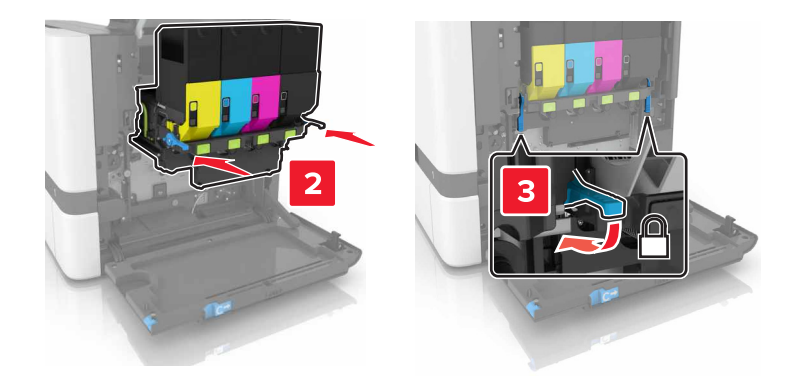

**10** Insérez la bouteille de récupération de toner.

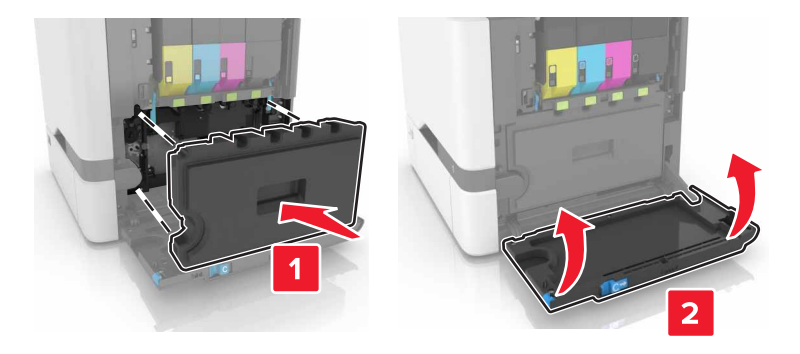

**11** Fermez la porte B.

### Remplacement d'une cartouche de toner

**1** Ouvrez la porte B.

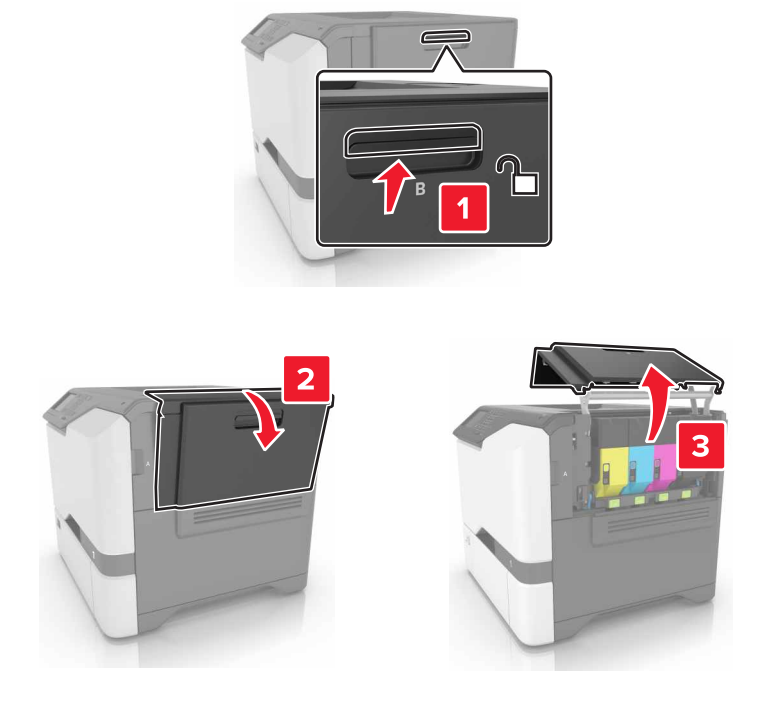

**2** Retirez la cartouche de toner.

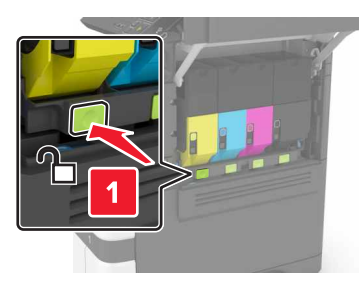

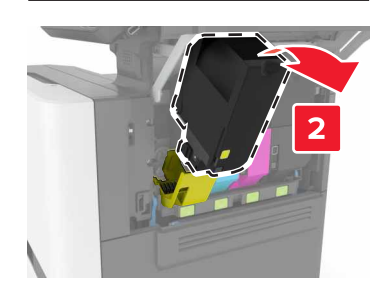

3 Déballez la nouvelle cartouche de toner.

4 Insérez la nouvelle cartouche de toner.

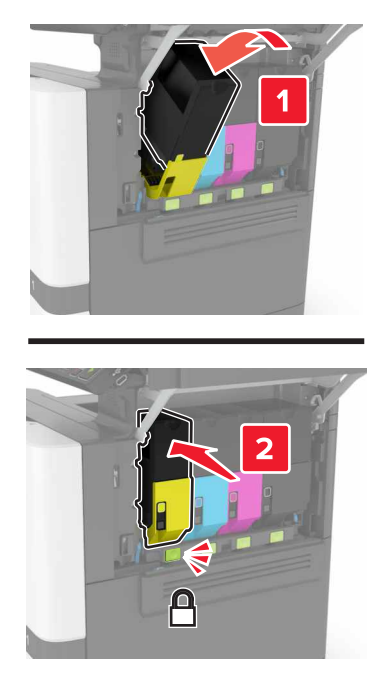

5 Fermez la porte B.

### Remplacement de la bouteille de récupération de toner

**1** Ouvrez la porte B.

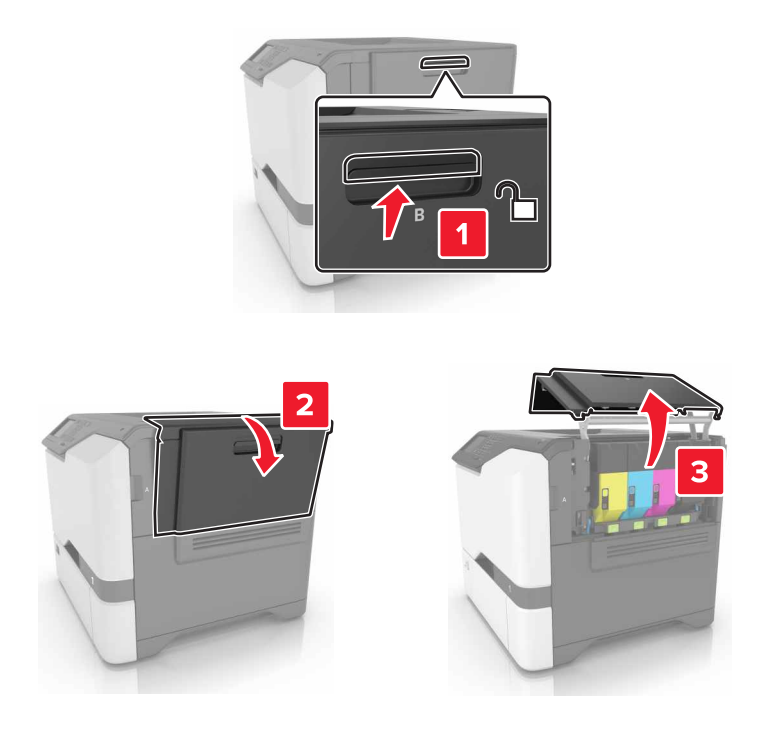

**2** Insérez la bouteille de récupération de toner.

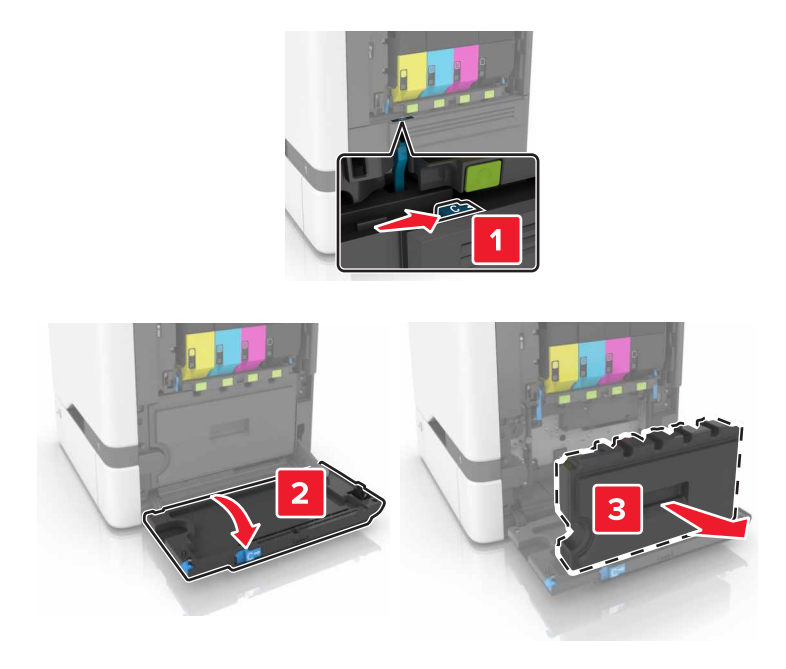

- **3** Déballez la nouvelle bouteille de récupération de toner.
- 4 Insérez la nouvelle bouteille de récupération de toner.

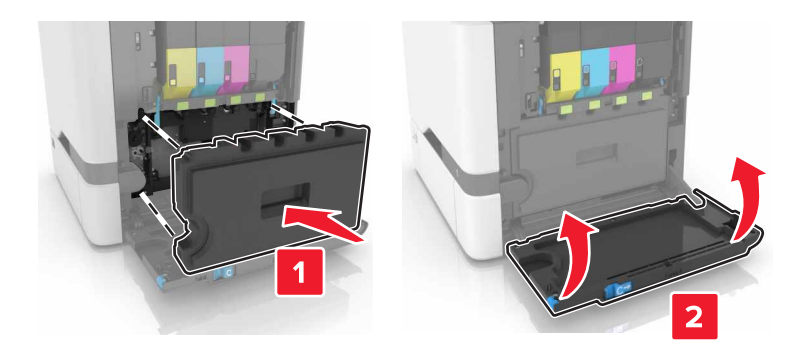

5 Fermez la porte B.

#### Remplacement de l'unité de fusion

- **1** Mettez l'imprimante hors tension, puis débranchez le cordon d'alimentation de la prise électrique.
- **2** Ouvrez les portes A et D.

ATTENTION—SURFACE CHAUDE : L'intérieur de l'imprimante risque d'être brûlant. pour réduire le risque de brûlure, laissez la surface ou le composant refroidir avant d'y toucher.

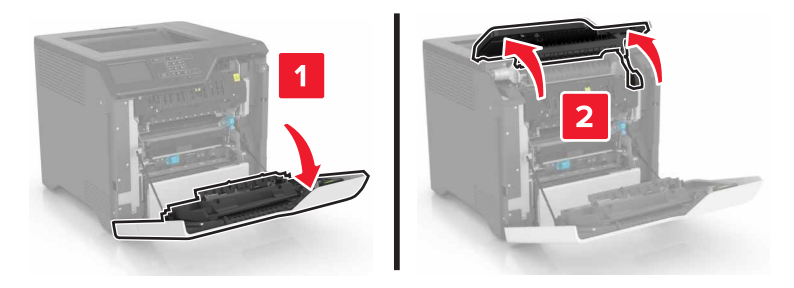

3 Retirez l'unité de fusion.

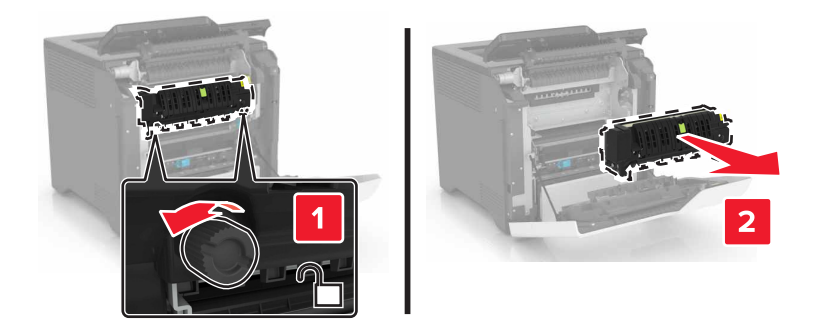

- 4 Déballez la nouvelle unité de fusion.
- **5** Insérez la nouvelle unité de fusion.

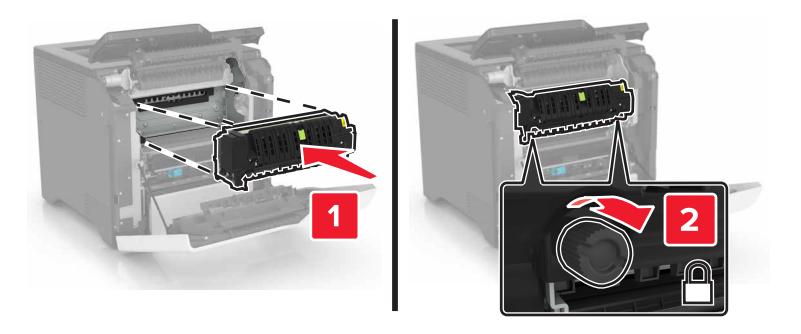

- 6 Fermez les portes D et A.
- 7 Branchez le câble d'alimentation à la prise électrique, puis mettez l'imprimante sous tension.

ATTENTION—RISQUE DE BLESSURE : Pour éviter tout risque d'incendie et de choc électrique, branchez le cordon d'alimentation à une prise électrique répondant aux exigences requises, correctement mise à la terre, proche du produit et facile d'accès.

8 Réinitialisez le compteur de maintenance de l'unité de fusion.

Pour plus d'informations, reportez-vous à la section <u>« Réinitialisation du compteur de maintenance » à la page 63</u>.

#### Remplacement du rouleau de saisie.

#### Remplacement du rouleau de saisie du tiroir de 550 feuilles

- **1** Mettez l'imprimante hors tension, puis débranchez le cordon d'alimentation de la prise électrique.
- 2 Retirez le tiroir.

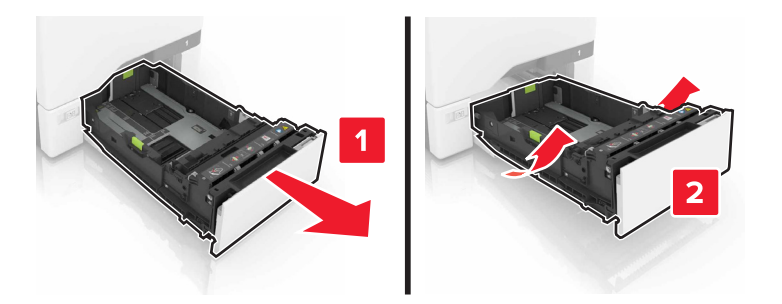

**3** Retirez le rouleau de saisie.

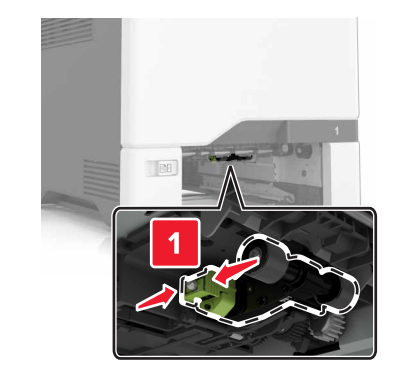

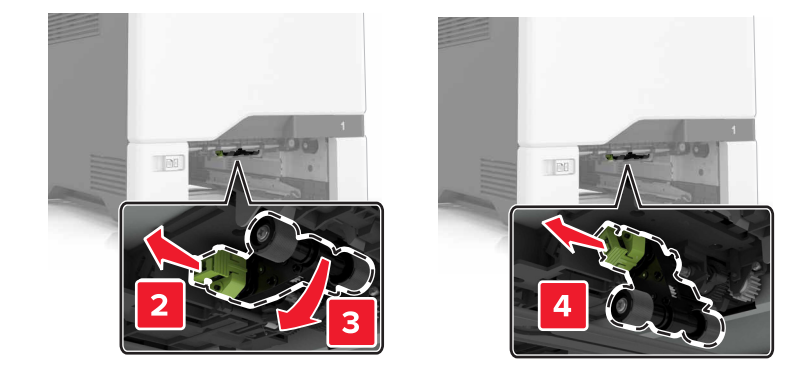

4 Déballez le nouveau rouleau de saisie.

5 Insérez le nouveau rouleau de saisie jusqu'à ce qu'il s'enclenche.

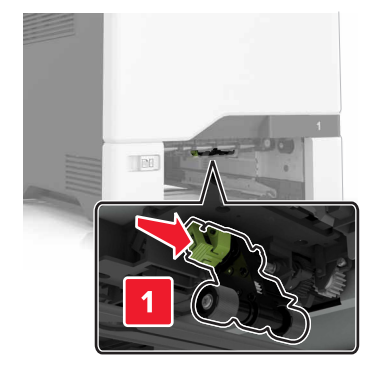

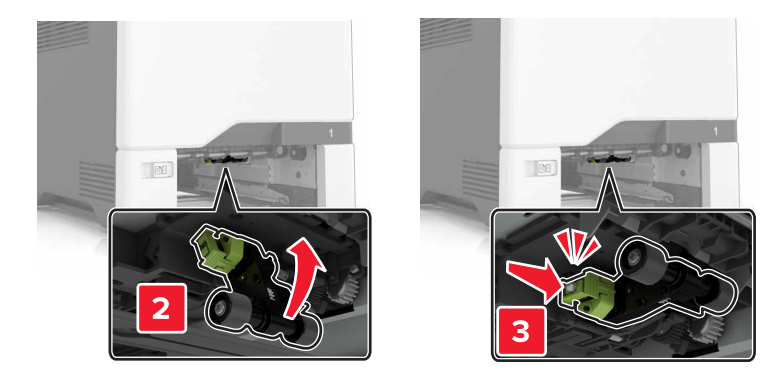

- 6 Insérez le bac.
- 7 Branchez le câble d'alimentation à la prise électrique, puis mettez l'imprimante sous tension.

ATTENTION—RISQUE DE BLESSURE : Pour éviter tout risque d'incendie et de choc électrique, branchez le cordon d'alimentation à une prise électrique répondant aux exigences requises, correctement mise à la terre, proche du produit et facile d'accès.

#### Remplacement du rouleau de saisie dans le chargeur multifonction

- **1** Mettez l'imprimante hors tension, puis débranchez le cordon d'alimentation de la prise électrique.
- **2** Ouvrez le chargeur multifonction.

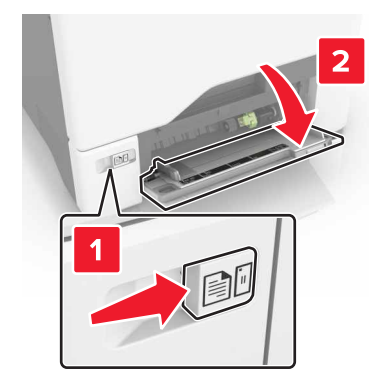

**3** Retirez le rouleau de saisie.

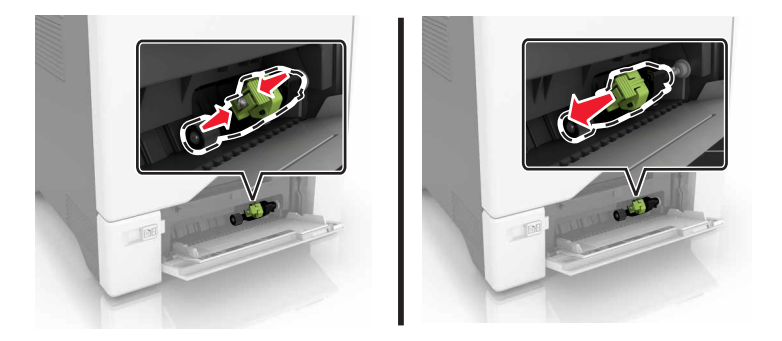

- 4 Déballez le nouveau rouleau de saisie.
- 5 Insérez le nouveau rouleau de saisie jusqu'à ce qu'il s'enclenche.

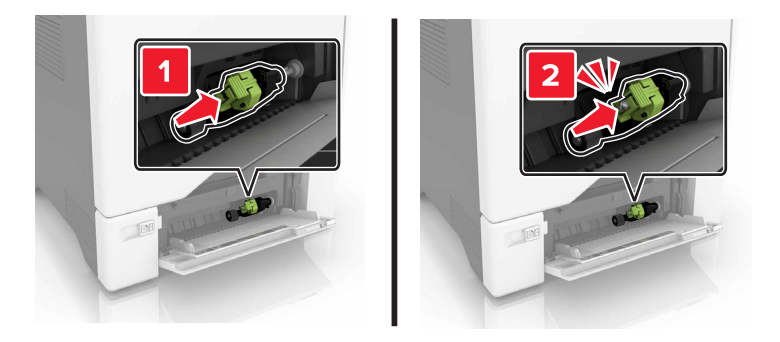

- **6** Fermez le chargeur multifonction.
- 7 Branchez le câble d'alimentation à la prise électrique, puis mettez l'imprimante sous tension.

ATTENTION—RISQUE DE BLESSURE : Pour éviter tout risque d'incendie et de choc électrique, branchez le cordon d'alimentation à une prise électrique répondant aux exigences requises, correctement mise à la terre, proche du produit et facile d'accès.

#### Remplacement du bloc séparateur

**1** Tirez sur le tiroir pour le dégager.

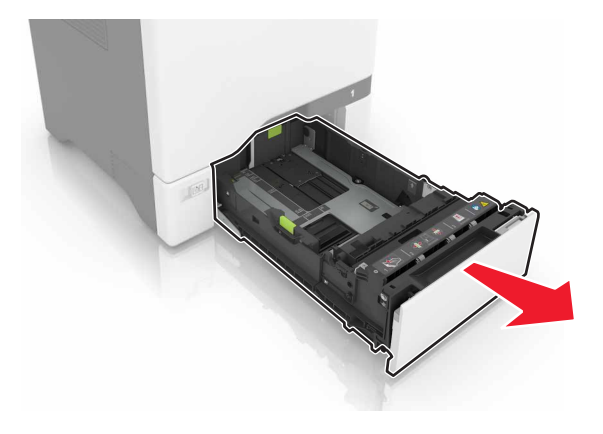

**2** Retirez le bloc séparateur.

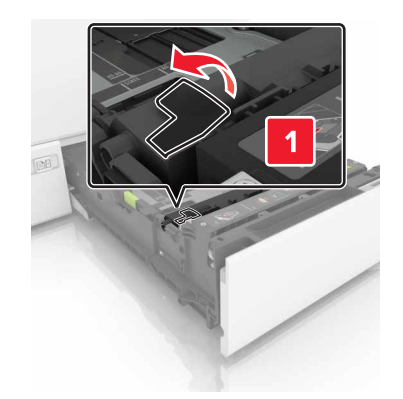

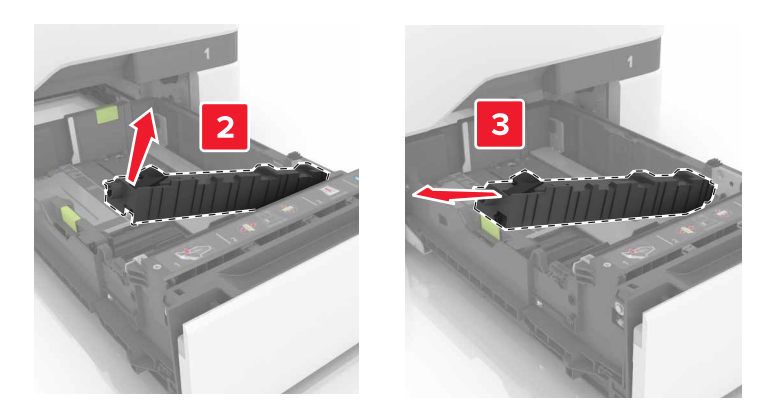

- **3** Déballez le nouveau bloc séparateur.
- 4 Insérez le nouveau bloc séparateur jusqu'à ce qu'il s'enclenche.

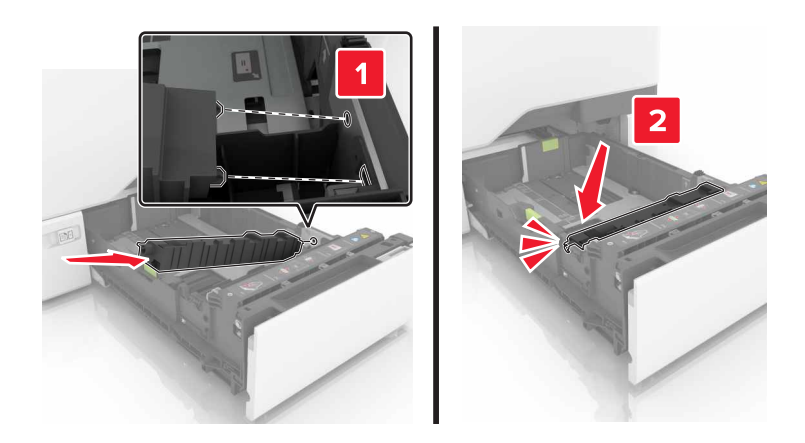

5 Insérez le bac.

#### Remplacement du module de transfert

- **1** Mettez l'imprimante hors tension, puis débranchez le cordon d'alimentation de la prise électrique.
- **2** Ouvrez la porte B.

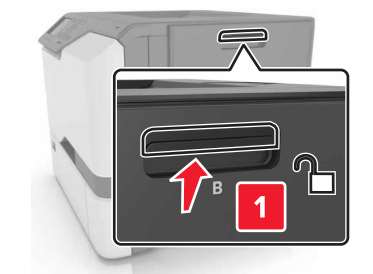

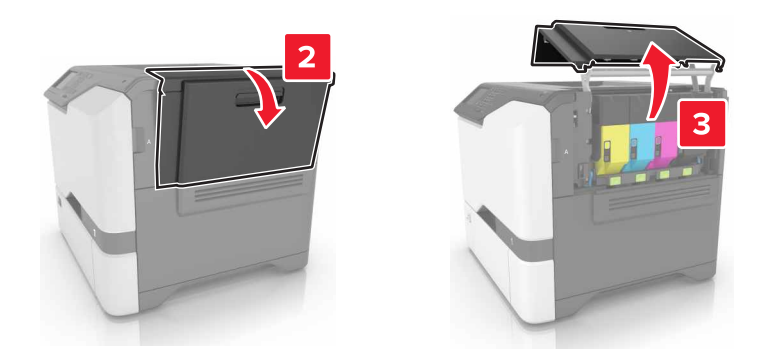

3 Insérez la bouteille de récupération de toner.

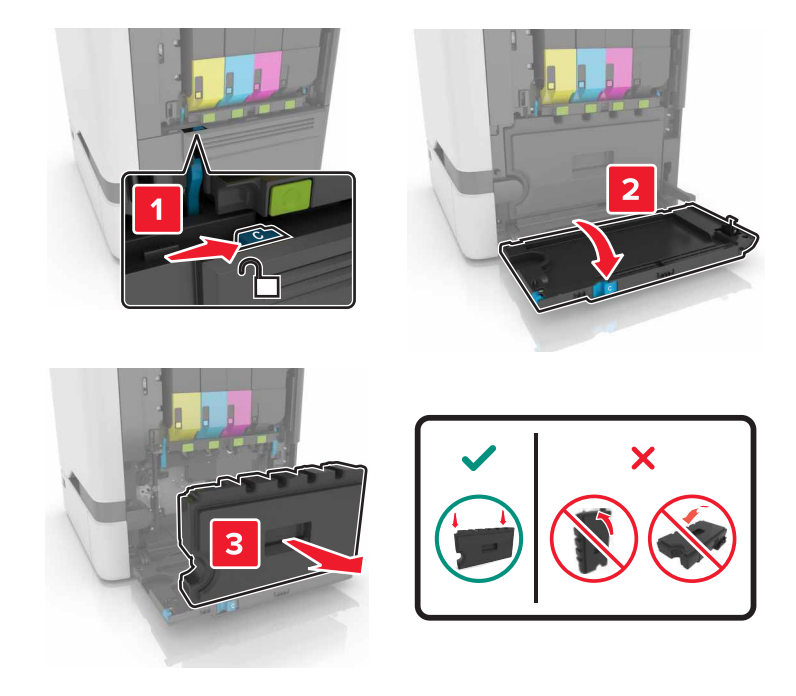

**4** Retirez le kit de traitement d'images.

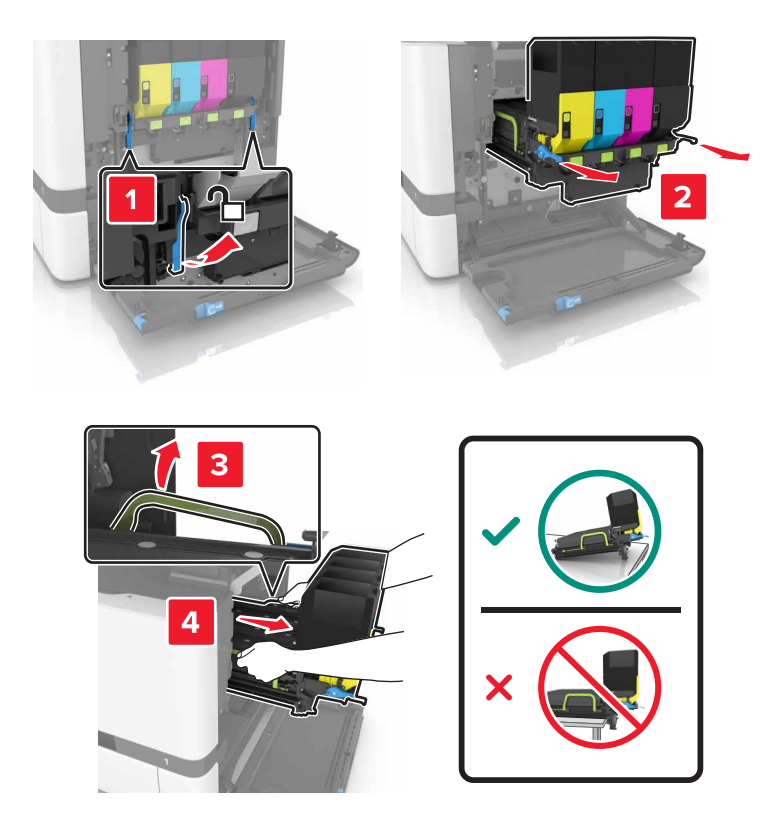

**5** Ouvrez la porte A.

**ATTENTION—SURFACE CHAUDE :** L'intérieur de l'imprimante risque d'être brûlant. pour réduire le risque de brûlure, laissez la surface ou le composant refroidir avant d'y toucher.

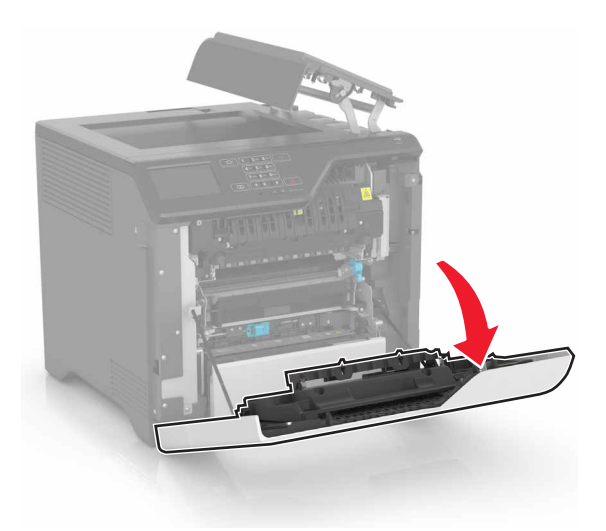

**6** Retirez le module de transfert.

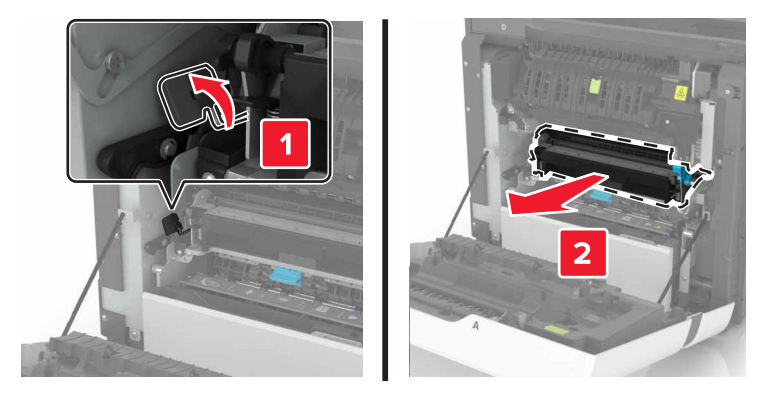

- 7 Déballez le nouveau module de transfert, puis retirez tous les matériaux d'emballage.
- 8 Insérez le nouveau module de transfert.

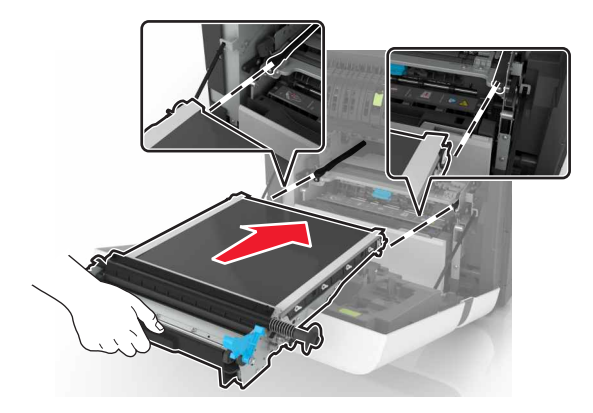

9 Fermez la porte A.

**10** Insérez le kit de traitement d'images.

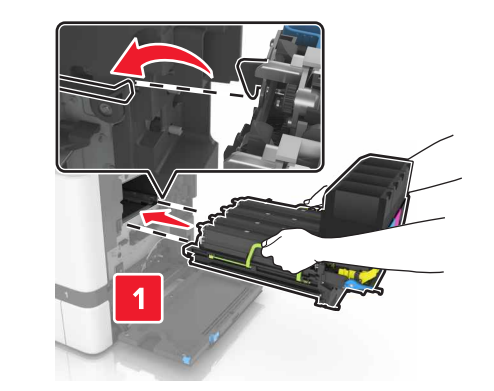

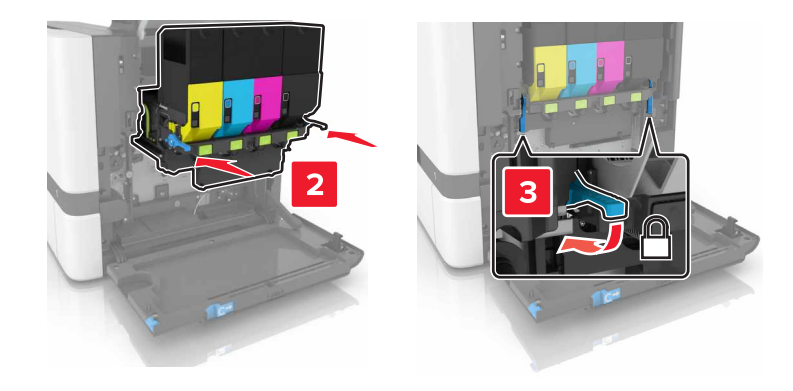

**11** Insérez la bouteille de récupération de toner.

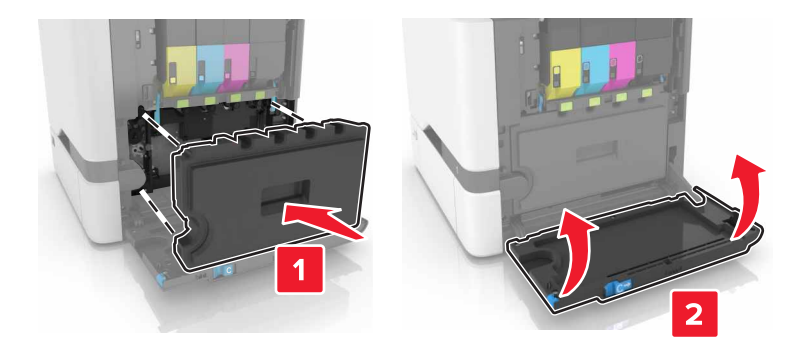

- **12** Fermez la porte B.
- **13** Branchez le câble d'alimentation à la prise électrique, puis mettez l'imprimante sous tension.

ATTENTION—RISQUE DE BLESSURE : Pour éviter tout risque d'électrocution ou d'incendie, branchez le câble d'alimentation directement à une prise électrique répondant aux exigences requises et correctement mise à la terre, proche du produit et facile d'accès.

**14** Réinitialisez le compteur de maintenance. Pour plus d'informations, reportez-vous à la section <u>« Réinitialisation du compteur de maintenance » à la page 63</u>.

#### Réinitialisation du compteur de maintenance

- 1 Sur l'écran d'accueil, appuyez sur **Paramètres** > **Périphérique** > **Maintenance** > **Menu Configuration** > **Utilisation des consommables et compteurs**.
- 2 Sélectionnez Réinitialiser l'unité de fusion ou Réinitialiser le MTI.

### Déplacement de l'imprimante

#### Déplacement de l'imprimante

**ATTENTION—RISQUE DE BLESSURE :** Si votre imprimante pèse plus de 20 kg (44 lb), l'intervention d'au moins deux personnes est nécessaire pour la soulever sans risque.

ATTENTION—RISQUE DE BLESSURE : Pour éviter tout risque d'incendie ou d'électrocution, utilisez uniquement le câble d'alimentation fourni avec ce produit ou un câble de remplacement autorisé par le fabricant.

ATTENTION—RISQUE DE BLESSURE : Avant de déplacer l'imprimante, suivez les instructions cidessous pour éviter de vous blesser ou d'endommager l'imprimante :

- Vérifiez que tous les tiroirs et portes sont correctement fermés.
- Mettez l'imprimante hors tension, puis débranchez le câble d'alimentation de la prise électrique.
- Débranchez tous les cordons et câbles de l'imprimante.
- Si l'imprimante dispose de bacs en option séparés au sol ou d'options de sortie fixées, retirez-les avant de déplacer l'imprimante.
- Si l'imprimante est équipée d'un socle à roulettes, roulez-la avec précaution vers le nouvel emplacement. Manipulez l'ensemble avec précaution lors du passage sur des seuils et des différences de niveau du sol.
- Si l'imprimante ne dispose pas d'un socle à roulettes, mais est dotée de bacs en option ou d'options de sortie, retirez les options de sortie et soulevez l'imprimante pour la séparer des bacs. N'essayez pas de soulever l'imprimante et les options en même temps.
- Utilisez toujours les poignées de l'imprimante pour la soulever.
- Si vous utilisez un chariot pour déplacer l'imprimante, veillez à ce que sa surface puisse accueillir toute la base de l'imprimante.
- Si vous utilisez un chariot pour déplacer les options matérielles, veillez à ce que sa surface puisse accueillir les dimensions de ces options.
- Maintenez l'imprimante en position verticale.
- Evitez tout mouvement brusque.
- Prenez garde de ne pas laisser vos doigts sous l'imprimante lorsque vous la posez.
- Assurez-vous qu'il y a suffisamment d'espace autour de l'imprimante.

**Remarque :** Les dégâts sur l'imprimante provoqués par un déplacement incorrect ne sont pas couverts par sa garantie.

#### Transport de l'imprimante

Pour obtenir des instructions relatives à l'expédition, rendez-vous sur <u>http://support.lexmark.com</u> ou contactez l'assistance clientèle.

### Economie d'énergie et de papier

#### Configuration des modes d'économie d'énergie

#### Mode Eco

- 1 Sur l'écran d'accueil, appuyez sur Paramètres > Périphérique > Gestion de l'alimentation > Mode Eco.
- **2** Sélectionnez un paramètre.

#### Mode veille

- 1 Sur l'écran d'accueil, appuyez sur **Paramètres** > **Périphérique** > **Gestion de l'alimentation** > **Délais** > **Mode veille**.
- 2 Saisissez le délai d'attente en minutes avant la mise en veille de l'imprimante.

#### mode Hibernation

- 1 Sur l'écran d'accueil, appuyez sur **Paramètres > Périphérique > Gestion de l'alimentation > Délais > Mode Hibernation**.
- 2 Précisez le délai nécessaire avant que l'imprimante n'entre en mode Hibernation.

#### **Remarques :**

- Assurez-vous de sortir l'imprimante du mode Hibernation avant d'envoyer un nouveau travail d'impression.
- Embedded Web Server est désactivé lorsque l'imprimante est en mode Hibernation.

#### Réglage de la luminosité de l'écran de l'imprimante

- 1 Sur l'écran d'accueil, appuyez sur Paramètres > Périphérique > Préférences > Luminosité de l'écran.
- 2 Réglez le paramètre.

#### Economie des fournitures

• Effectuez des impressions recto verso.

Remarque : L'impression recto verso est le paramètre par défaut dans le pilote d'impression.

- Imprimer plusieurs pages sur une seule feuille de papier.
- Utilisez la fonction de prévisualisation pour visualiser le document avant de l'imprimer.
- Imprimez une copie du document pour en vérifier le contenu et le format.

### Recyclage

#### **Recyclage des produits Lexmark**

Pour renvoyer des produits Lexmark en vue de leur recyclage :

- 1 Rendez-vous sur le site <u>www.lexmark.com/recycle</u>.
- 2 Sélectionnez le produit que vous souhaitez recycler.

**Remarque :** Le matériel et les consommables de l'imprimante qui ne sont pas couverts par le programme de collecte et de recyclage Lexmark peuvent être recyclés dans votre déchetterie habituelle.

#### Recyclage des emballages de produits Lexmark

Lexmark s'efforce toujours de limiter le volume de ses emballages. Cette approche contribue à rendre le transport des imprimantes Lexmark aussi économique et respectueux de l'environnement que possible, et à réduire le volume de matériaux à mettre au rebut. Elle permet également de réduire les émissions de gaz à effet de serre, la consommation d'énergie et celle des ressources naturelles. Dans certains pays ou régions du monde, Lexmark offre aussi à ses clients la possibilité de recycler les matériaux d'emballage. Pour plus d'informations, visitez le site à l'adresse <u>www.lexmark.com/recycle</u> et choisissez le pays ou la région qui vous concerne. Les programmes de recyclage des emballages sont présentés dans la section consacrée au recyclage des produits.

Les cartons utilisés par Lexmark sont 100 % recyclables sur des sites adaptés. Il n'en existe peut-être pas dans votre région.

La mousse utilisée pour les emballages Lexmark peut être recyclé sur des sites adaptés. Il n'en existe peutêtre pas dans votre région.

Vous pouvez réutiliser l'emballage d'origine de vos cartouches Lexmark pour retourner celles qui sont usagées. Il sera recyclé par Lexmark.

#### Retour des cartouches Lexmark pour réutilisation ou recyclage

Le programme de collecte de cartouches Lexmark vous permet de retourner gratuitement vos cartouches usagées à Lexmark pour qu'elles soient réutilisées ou recyclées. Cent pour cent des cartouches vides retournées à Lexmark sont réutilisées ou recyclées. Les cartons utilisés pour le retour des cartouches sont également recyclés.

Pour retourner des cartouches Lexmark pour réutilisation ou recyclage, procédez comme suit :

- 1 Rendez-vous sur le site <u>www.lexmark.com/recycle</u>.
- 2 Sélectionnez le produit que vous souhaitez recycler.

### **Elimination des bourrages**

### Réduction des risques de bourrage

#### Chargez le papier correctement

• Assurez-vous que le papier est chargé bien à plat dans le tiroir.

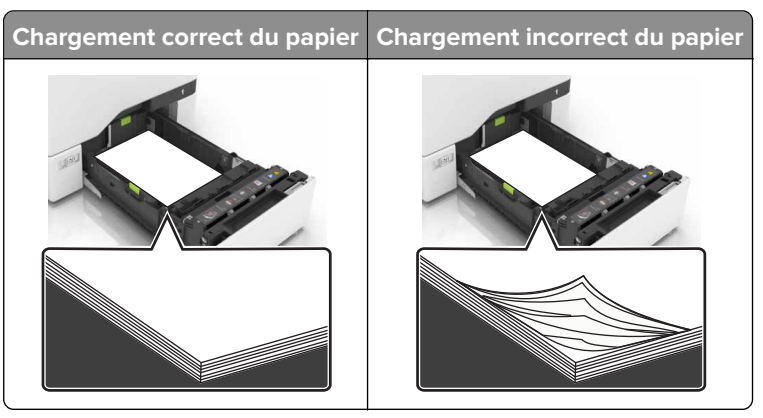

- Ne chargez ou n'enlevez pas un tiroir lorsqu'une impression est en cours.
- Ne chargez pas trop de papier. Assurez-vous que la hauteur de la pile est en dessous du repère de chargement maximal.
- Ne faites pas glisser le papier dans le tiroir. Chargez le papier comme illustré.

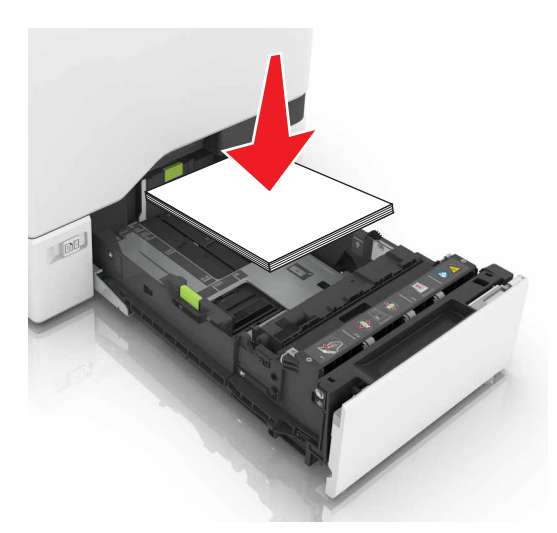

- Assurez-vous que les guides-papier sont correctement positionnés et qu'ils ne sont pas trop serrés contre le papier ou les enveloppes.
- Poussez fermement le tiroir dans l'imprimante une fois le papier chargé.

#### Utilisez le papier recommandé.

- Utilisez uniquement les types de papier et de support spéciaux recommandés.
- Ne chargez pas de papier froissé, plié, humide, gondolé ou recourbé.

• Déramez, ventilez et alignez les bords du papier avant de le charger.

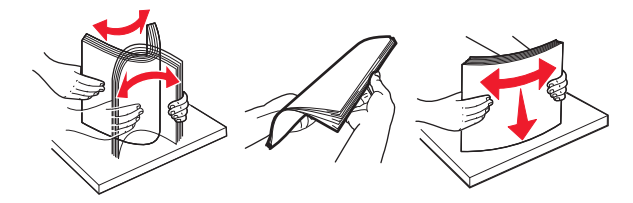

- N'utilisez pas de papier découpé ou rogné manuellement.
- Ne mélangez pas les formats, les grammages ou les types de papier dans un même tiroir.
- Assurez-vous que le format et le type de papier sont définis correctement sur l'ordinateur ou sur le panneau de commandes de l'imprimante.
- Stockez le papier en suivant les recommandations du fabricant.

### Identification des zones de bourrage

#### **Remarques :**

- Lorsque Assistance bourrage papier est réglé sur Activé, l'imprimante éjecte automatiquement les pages vierges ou les pages partiellement imprimées dès qu'une page coincée a été dégagée. Vérifiez les pages vierges imprimées.
- Lorsque l'option Correction bourrage est définie sur Activé ou Auto, l'imprimante réimprime les pages coincées.

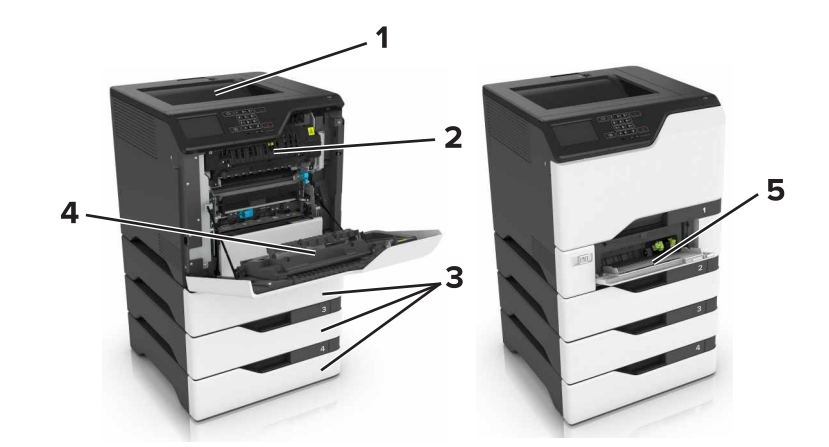

|   | Zones de bourrage      |
|---|------------------------|
| 1 | Réceptacle standard    |
| 2 | Unité de fusion        |
| 3 | Bacs                   |
| 4 | Dispositif recto verso |
| 5 | Chargeur multifonction |

### Bourrage papier dans les tiroirs

**1** Tirez sur le tiroir pour le dégager.

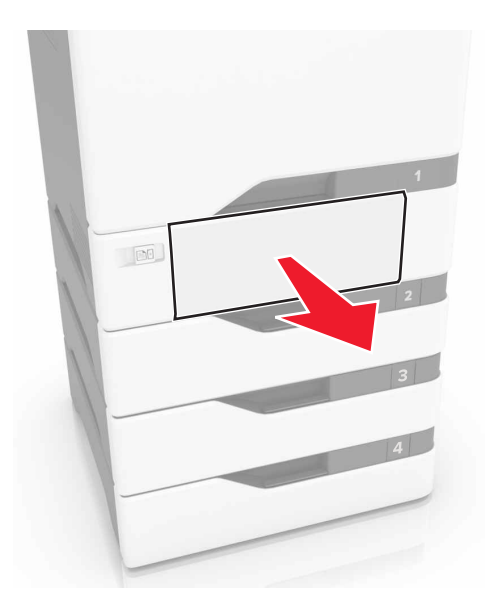

**Avertissement—Danger potentiel :** Un capteur dans le tiroir facultatif peut facilement être endommagé par l'électricité statique. Touchez une surface métallique avant de retirer le papier coincé dans le tiroir.

**2** Retirez le papier coincé.

Remarque : Assurez-vous qu'il ne reste plus de morceaux de papier.

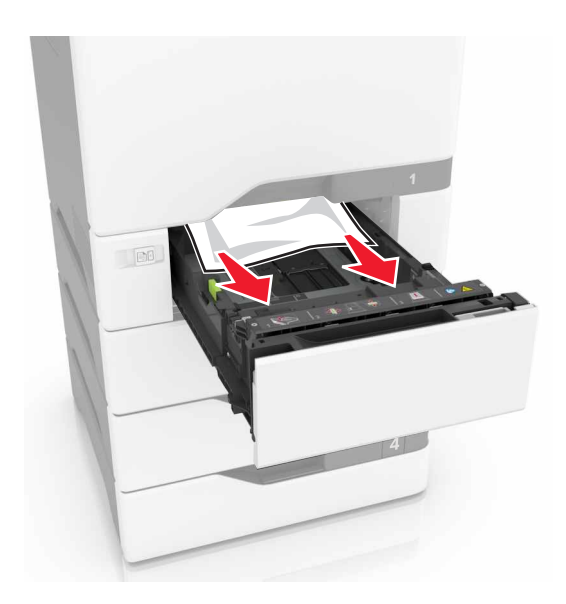

### Bourrage papier dans le chargeur multifonction

- **1** Retirez le papier du chargeur multifonction.
- 2 Tirez sur le tiroir pour le dégager.
- **3** Retirez le papier coincé.

Remarque : Assurez-vous qu'il ne reste plus de morceaux de papier.

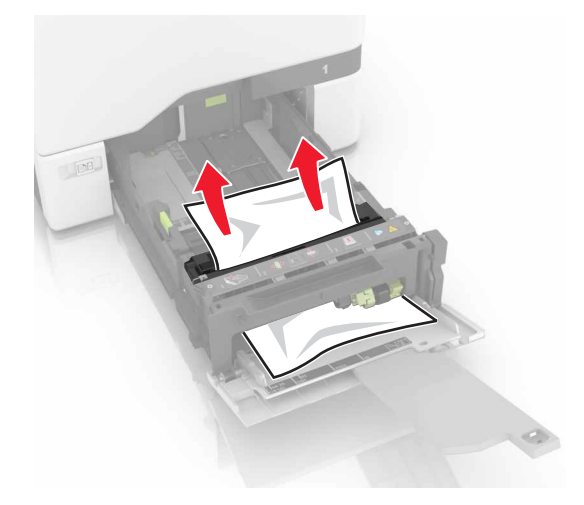

4 Insérez le bac.

### Bourrage papier dans le réceptacle standard

1 Retirez le papier coincé.

Remarque : Assurez-vous qu'il ne reste plus de morceaux de papier.

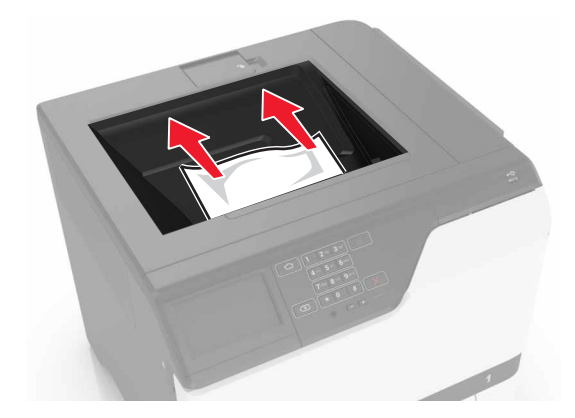

2 Ouvrez les portes A et D, puis retirez tous les fragments de papier.

ATTENTION—SURFACE CHAUDE : L'intérieur de l'imprimante risque d'être brûlant. pour réduire le risque de brûlure, laissez la surface ou le composant refroidir avant d'y toucher.

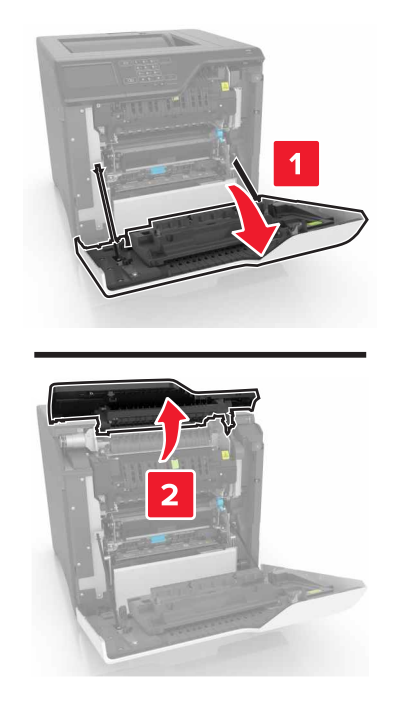

**3** Fermez les portes D et A.

### Bourrage derrière la porte A

#### Bourrage papier dans l'unité de fusion

**1** Ouvrez la porte A.

**ATTENTION—SURFACE CHAUDE :** L'intérieur de l'imprimante risque d'être brûlant. pour réduire le risque de brûlure, laissez la surface ou le composant refroidir avant d'y toucher.

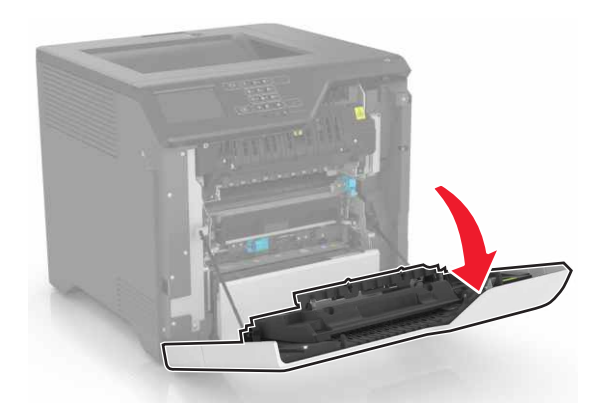

**2** Retirez le papier coincé.

**Remarque :** Assurez-vous qu'il ne reste plus de morceaux de papier.

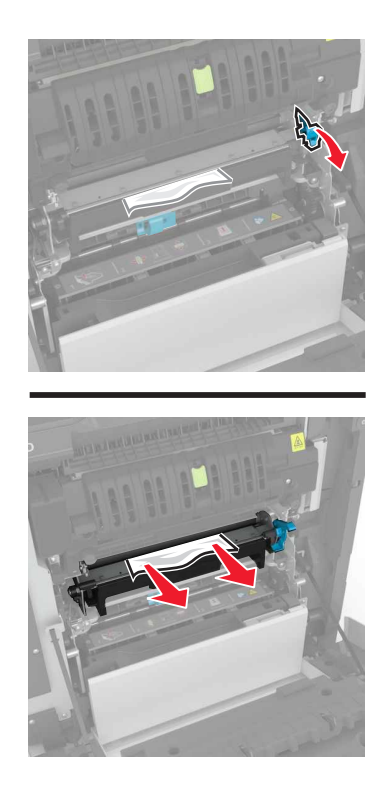

**3** Ouvrez la porte d'accès à l'unité de fusion.

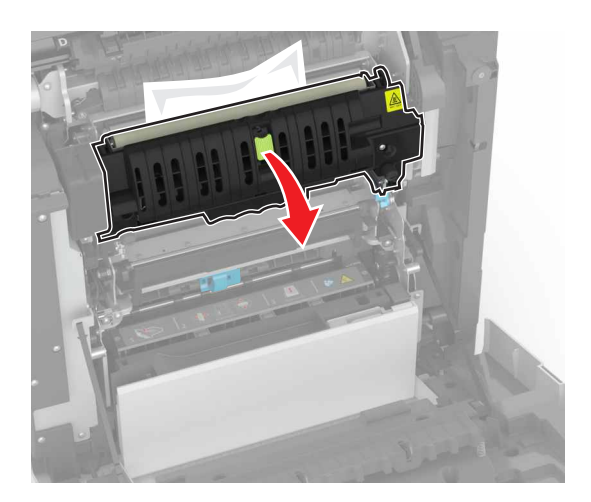

**4** Retirez le papier coincé.

**Remarque :** Assurez-vous qu'il ne reste plus de morceaux de papier.

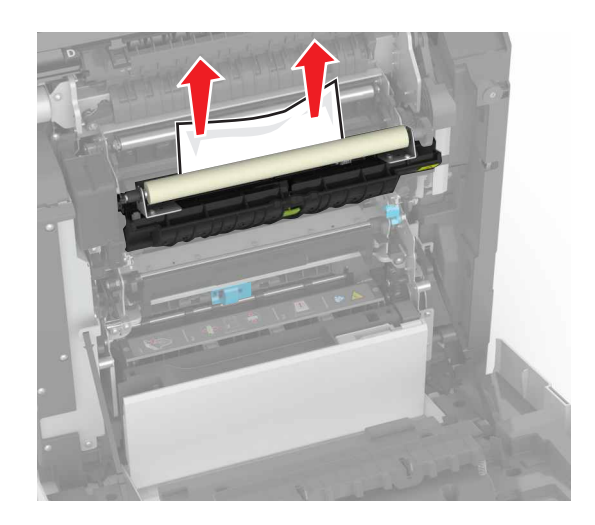

**5** Fermez la porte A.

#### Bourrage papier dans l'unité d'impression recto verso

**1** Ouvrez la porte A.

ATTENTION—SURFACE CHAUDE : L'intérieur de l'imprimante risque d'être brûlant. pour réduire le risque de brûlure, laissez la surface ou le composant refroidir avant d'y toucher.

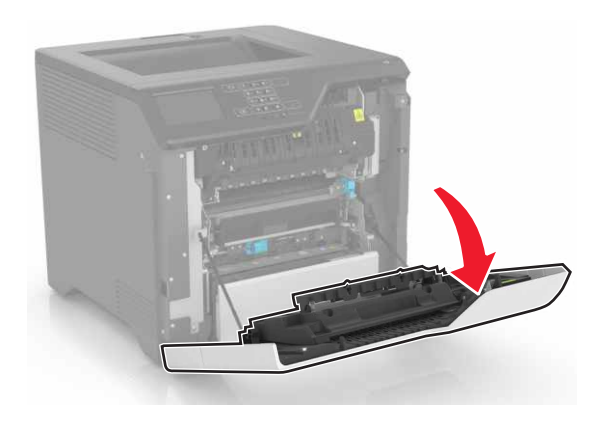
2 Soulevez le capot de l'unité d'impression recto verso.

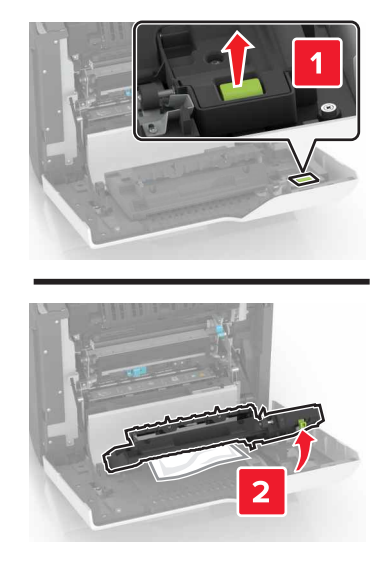

**3** Retirez le papier coincé.

**Remarque :** Assurez-vous qu'il ne reste plus de morceaux de papier.

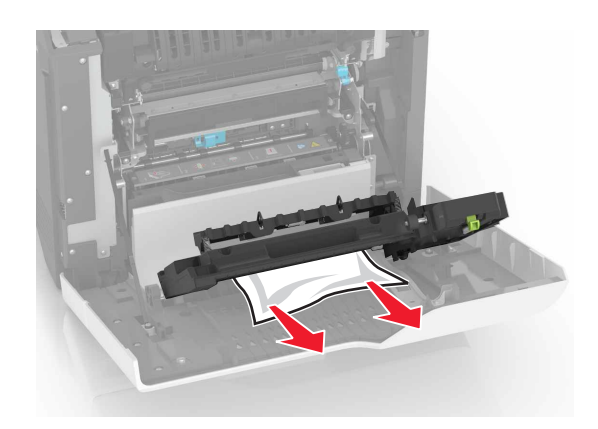

4 Fermez le capot de l'unité d'impression recto verso ainsi que la porte A.

# Dépannage

# Problèmes de connexion réseau

# Impossible d'ouvrir Embedded Web Server

| Action                                                                                                    | Oui                 | Non                                                                                 |
|----------------------------------------------------------------------------------------------------|---------------------|-------------------------------------------------------------------------------------|
| <ul> <li>Etape 1</li> <li>Vérifiez que vous utilisez un navigateur pris en charge : <ul> <li>Internet Explorer<sup>®</sup> version 9 ou ultérieure</li> <li>Safari version 8.0.3 ou ultérieure</li> <li>Google Chrome<sup>™</sup></li> <li>Mozilla Firefox</li> </ul> </li> <li>Votre navigateur est-il pris en charge ?</li> </ul>                                                                                                    | Passez à l'étape 2. | Installez un<br>navigateur pris en<br>charge.                                       |
| <ul> <li>Etape 2</li> <li>Vérifiez que l'adresse IP de l'imprimante est correcte.</li> <li>Obtenez l'adresse IP de l'imprimante : <ul> <li>Sur l'écran d'accueil :</li> <li>Depuis la section TCP/IP du menu Réseau/Ports</li> <li>En imprimant une page de configuration réseau ou une page des paramètres du menu, puis en localisant la section TCP/IP</li> </ul> </li> <li>Remarque : une adresse IP apparaît sous la forme de quatre séries de chiffres séparées par des points, par exemple 123.123.123.123.</li> <li>L'adresse IP de l'imprimante est-elle correcte ?</li> </ul> | Passez à l'étape 3. | Saisissez l'adresse IP<br>correcte de l'impri-<br>mante dans le champ<br>d'adresse. |
| <b>Etape 3</b><br>Vérifiez que l'imprimante est sous tension.<br>L'imprimante est-elle sous tension ?                                                                                                    | Passez à l'étape 4. | Mettez l'imprimante<br>sous tension.                                                |
| <b>Etape 4</b><br>Vérifiez que votre connexion réseau est active.<br>La connexion réseau est-elle active ?                                                                                                    | Passez à l'étape 5. | Contactez votre<br>administrateur.                                                  |
| Etape 5Assurez-vous que les câbles sont correctement reliés à l'imprimante<br>et au serveur d'impression.Pour plus d'informations, consultez la documentation d'installation<br>fournie avec l'imprimante.Les câbles sont-ils correctement branchés ?                                                                                                    | Passez à l'étape 6. | Assurez-vous que les<br>câbles sont correc-<br>tement branchés.                     |

| Action                                                                | Oui                 | Non                                |
|-----------------------------------------------------------------------|---------------------|------------------------------------|
| <b>Etape 6</b><br>Vérifiez si les serveurs proxy Web sont désactivés. | Passez à l'étape 7. | Contactez votre<br>administrateur. |
| Les serveurs proxy web sont-lis desactives ?                          |                     |                                    |
| Etape 7                                                               | Le problème est     | Contact <u>l'assistance</u>        |
| Accédez au serveur Web incorporé.                                     | résolu.             | <u>clientèle</u> .                 |
| Embedded Web Server s'est-il ouvert ?                                 |                     |                                    |

#### Impossible de lire le lecteur flash

| Action                                                                                                    | Oui                                               | Non                        |
|----------------------------------------------------------------------------------------------------|---------------------------------------------------|----------------------------|
| Etape 1                                                                                                    | Passez à l'étape 2.                               | Le problème est            |
| Vérifiez si le lecteur flash est inséré dans le port USB avant.                                                                                                    |                                                   | resolu.                    |
| <b>Remarque :</b> Le lecteur flash ne fonctionne pas dans le port USB arrière.                                                                                                   |                                                   |                            |
| Le lecteur flash est-il inséré dans le port USB avant ?                                                                                                    |                                                   |                            |
| Etape 2<br>Vérifiez si le lecteur flash est pris en charge. Pour plus d'informations,<br>consultez <u>« Lecteurs flash et types de fichiers pris en charge » à la</u><br>page 32 | Passez à l'étape 3.                               | Le problème est<br>résolu. |
|                                                                                                    |                                                   |                            |
| <b>Etape 3</b><br>Vérifiez que le port USB avant est désactivé. Pour plus d'informations, reportez-vous à la section <u>« Activation du port USB » à la page 75</u> .            | Contact <u>l'assistance</u><br><u>clientèle</u> . | Le problème est<br>résolu. |
| Le message d'erreur apparaît-il toujours ?                                                                                                    |                                                   |                            |

#### Activation du port USB

Sur l'écran d'accueil, appuyez sur Paramètres > Réseau/Ports > USB > Activer port USB.

#### Vérification de la connectivité de l'imprimante

- 1 Sur l'écran d'accueil, appuyez sur **Paramètres** > **Rapports** > **Réseau** > **Page de configuration du réseau**.
- 2 Vérifiez la première section de la page de configuration du réseau et assurez-vous que l'état est Connectée. Si l'état est Non connectée, il se peut que la connexion de réseau local ne soit pas activée ou que le câble réseau soit débranché ou ne fonctionne pas correctement. Contactez votre administrateur pour obtenir une assistance.

# **Problèmes liés aux options matérielles**

# Impossible de détecter l'option interne

| Action                                                                                                    | Oui                        | Non                                             |
|----------------------------------------------------------------------------------------------------|----------------------------|-------------------------------------------------|
| <b>Etape 1</b><br>Eteignez l'imprimante, attendez environ 10 secondes, puis rallumez-<br>la.                                                                                                    | Le problème est<br>résolu. | Passez à l'étape 2.                             |
| L'option interne fonctionne-t-elle correctement ?                                                                                                    |                            |                                                 |
| <b>Etape 2</b><br>Imprimez la page des paramètres de menu, puis vérifiez si l'option<br>interne apparaît dans la liste des fonctionnalités installées.                                                                                                    | Passez à l'étape 4.        | Passez à l'étape 3.                             |
| L'option interne est-elle répertoriée sur la page des paramètres de menus ?                                                                                                    |                            |                                                 |
| <ul> <li>Etape 3</li> <li>Vérifiez si l'option interne est correctement installée dans la carte contrôleur.</li> <li>a Mettez l'imprimante hors tension, puis débranchez le cordon d'alimentation de la prise électrique.</li> <li>b Assurez-vous que l'option interne est installée dans le connecteur approprié de la carte contrôleur.</li> <li>c Branchez le câble d'alimentation à la prise électrique, puis mettez l'imprimante sous tension.</li> <li>ATTENTION-RISQUE DE BLESSURE : Pour éviter tout risque d'incendie et de choc électrique, branchez le cordon d'alimentation à une prise électrique répondant aux exigences requises, correctement mise à la terre, proche du produit et facile d'accès.</li> </ul> | Le problème est<br>résolu. | Passez à l'étape 4.                             |
| L'option interne fonctionne-t-elle correctement ?                                                                                                    |                            |                                                 |
| <ul> <li>Etape 4</li> <li>a Vérifiez si l'option interne est disponible dans le pilote d'impression.</li> <li>Remarque : Il peut être nécessaire d'ajouter l'option interne manuellement dans le pilote d'impression afin de la rendre disponible pour les travaux d'impression. Pour plus d'informations, reportez-vous à la section <u>« Ajout d'options disponibles dans le pilote d'impression » à la page 123</u>.</li> <li>b Relancez la tâche d'impression</li> </ul>                                                                                                    | Le problème est<br>résolu. | Contact <u>assistance</u><br><u>clientèle</u> . |
| L'option interne fonctionne-t-elle correctement ?                                                                                                    |                            |                                                 |

#### Le port ISP (Internet Solutions Port) ne fonctionne pas correctement

| Action                                                                                                    | Oui                        | Non                                             |
|----------------------------------------------------------------------------------------------------|----------------------------|-------------------------------------------------|
| <b>Etape 1</b><br>Imprimez la page des paramètres de menu et vérifiez si le port ISP<br>(Internal Solutions Port) apparaît dans la liste des fonctionnalités<br>installées.                                                                                                    | Passez à l'étape 3.        | Passez à l'étape 2.                             |
| Etape 2<br>Retirez le port ISP, puis installez-le. Pour plus d'informations, reportez-<br>vous à la section <u>« Installation d'un port de solutions interne » à la</u><br>page 111.<br>Remarque : Utilisez un port ISP pris en charge.<br>Le port ISP fonctionne-t-il correctement ?                                                                          | Le problème est<br>résolu. | Passez à l'étape 3.                             |
| <ul> <li>Etape 3</li> <li>Vérifiez le câble et la connexion du port ISP.</li> <li>a Utilisez un câble approprié, puis assurez-vous qu'il est correctement connecté au port ISP.</li> <li>b Vérifiez si le câble de l'interface ISP est correctement connecté dans la prise de la carte logique.</li> <li>Le port ISP fonctionne-t-il correctement ?</li> </ul> | Le problème est<br>résolu. | Contact <u>assistance</u><br><u>clientèle</u> . |

#### La carte d'interface parallèle ou série ne fonctionne pas correctement

| Action                                                                                                    | Oui                 | Non                  |
|----------------------------------------------------------------------------------------------------|---------------------|----------------------|
| Etape 1                                                                                                    | Passez à l'étape 3. | Passez à l'étape 2.  |
| Imprimez une page de paramètres de menu et vérifiez si la carte<br>d'interface série ou parallèle apparaît dans la liste des fonctionnalités<br>installées. |                     |                      |
| La carte d'interface série ou parallèle apparaît-elle dans la liste des fonctionnalités installées ?                                                        |                     |                      |
| Etape 2                                                                                                    | Le problème est     | Passez à l'étape 3.  |
| Retirez la carte d'interface parallèle ou série, puis remettez-la en place.                                                                                 | résolu.             |                      |
| Pour plus d'informations, reportez-vous à la section <u>« Installation d'un</u> port de solutions interne » à la page 111.                                  |                     |                      |
| La carte d'interface série ou parallèle fonctionne-t-elle correctement ?                                                                                    |                     |                      |
| Etape 3                                                                                                    | Le problème est     | Contact l'assistance |
| Vérifiez le branchement entre le câble et la carte d'interface parallèle ou série.                                                                          | résolu.             | <u>clientèle</u> .   |
| La carte d'interface série ou parallèle fonctionne-t-elle correctement ?                                                                                    |                     |                      |

#### Mémoire flash défectueuse détectée

Essayez les solutions suivantes :

- Remplacez la mémoire flash défectueuse.
- Sur le panneau de commandes de l'imprimante, sélectionnez **Continuer** pour ignorer le message et poursuivre l'impression.
- Annulez le travail d'impression en cours.

#### Espace insuffisant dans la mémoire flash pour les ressources

Essayez les solutions suivantes :

- Sur le panneau de commandes de l'imprimante, sélectionnez **Continuer** pour effacer le message et poursuivre l'impression.
- Supprimez les polices, les macros et autres données stockées dans la mémoire flash.
- Installez une mémoire flash d'une capacité supérieure.

**Remarque :** Les polices et macros téléchargées qui n'ont pas été stockées auparavant dans la mémoire flash sont supprimées.

#### Mémoire flash non formatée détectée

Essayez les solutions suivantes :

- Sur le panneau de commandes, sélectionnez **Continuer** pour arrêter la défragmentation et poursuivre l'impression.
- Formatez la mémoire flash.

**Remarque :** Si le message d'erreur reste affiché, la mémoire flash est peut-être défectueuse et doit être remplacée.

# **Problèmes liés aux fournitures**

#### Remplacez la cartouche, zone d'impression inadaptée

Pour corriger ce problème, achetez une cartouche correspondant à la région de votre imprimante, ou achetez une cartouche internationale.

- Le premier numéro apparaissant après le nombre 42 dans le message correspond à la région de l'imprimante.
- Le deuxième numéro apparaissant après le nombre 42 dans le message correspond à la région de la cartouche.

#### Zones des imprimantes et cartouches de toner

| Région                                                                   | Code numérique |
|--------------------------------------------------------------------------|----------------|
| International ou zone non définie                                        | 0              |
| Amérique du Nord (Etats-Unis, Canada)                                    | 1              |
| Espace économique européen, Europe occidentale, pays scandinaves, Suisse | 2              |

| Région                                   | Code numérique |
|------------------------------------------|----------------|
| Asie-Pacifique                           | 3              |
| Amérique latine                          | 4              |
| Reste de l'Europe, Moyen-Orient, Afrique | 5              |
| Australie, Nouvelle-Zélande              | 6              |
| Région non valide                        | 9              |

**Remarque :** Pour identifier les paramètres régionaux de l'imprimante et de la cartouche d'encre, imprimez les pages de test de qualité d'impression. A partir du panneau de commandes, accédez à : **Paramètres > Dépannage > Pages de test de qualité d'impression**.

#### **Fournitures non-Lexmark**

Une fourniture ou un composant non-Lexmark a été détecté dans l'imprimante.

Pour un fonctionnement optimal de votre imprimante Lexmark, installez toujours des fournitures et des composants Lexmark. L'utilisation de fournitures ou de pièces tierces risque d'affecter les performances, la fiabilité ou la durée de vie de l'imprimante et de ses composants de traitement d'images.

Tous les indicateurs de longévité sont conçus pour fonctionner avec des consommables et des composants Lexmark et risquent de fournir des résultats inattendus en cas d'utilisation de consommables ou de composants tiers. Les composants de traitement d'images utilisés au-delà de la durée de vie prévue risquent d'endommager votre imprimante Lexmark ou ses composants.

**Avertissement—Danger potentiel :** L'utilisation de fournitures ou de composants tiers peut avoir des conséquences sur la couverture de la garantie. Les dommages causés par l'utilisation de fournitures ou de composants tiers risquent de ne pas être couverts par la garantie.

Pour accepter ces risques et continuer à utiliser des fournitures ou des composants non authentiques dans votre imprimante, appuyez simultanément sur les touches **X** et **#** du panneau de commandes pendant 15 secondes.

Si vous n'acceptez pas ces risques, retirez la fourniture ou le composant tiers de votre imprimante et installez une fourniture ou un composant Lexmark. Pour plus d'informations, reportez-vous à la section <u>« Utilisation</u> <u>de pièces et autres consommables authentiques Lexmark » à la page 41</u>.

Si, une fois que vous avez appuyé simultanément sur les touches **X** et **#** pendant 15 secondes, l'imprimante n'imprime toujours pas, réinitialisez le compteur d'utilisation des fournitures.

1 A partir du panneau de commandes, accédez à :

# Paramètres > Périphérique > Maintenance > Menu de configuration > Utilisation des consommables et compteurs

- 2 Sélectionnez le composant ou la fourniture que vous souhaitez réinitialiser, puis sélectionnez Démarrer.
- 3 Consultez le message d'avertissement, puis sélectionnez Continuer.
- 4 Appuyez simultanément sur les touches X et # pendant 15 secondes pour effacer le message.

**Remarque :** Si vous ne parvenez pas à réinitialiser les compteurs d'utilisation des fournitures, renvoyez l'élément au point de vente.

# Problèmes de chargement du papier

## Enveloppe collée pendant l'impression

| Action                                                                                                    | Oui                                     | Non                        |
|----------------------------------------------------------------------------------------------------|-----------------------------------------|----------------------------|
| <ol> <li>Utilisez des enveloppes qui ont été entreposées dans un environnement sec.</li> <li>Remarque : l'impression sur des enveloppes à forte teneur en humidité peut affecter l'ouverture des volets.</li> </ol> | Contactez<br>I'assistance<br>clientèle. | Le problème est<br>résolu. |
| 2 Relancez le travail d'impression.                                                                                                    |                                         |                            |
| L'enveloppe est-elle collée pendant l'impression ?                                                                                                    |                                         |                            |

## L'impression assemblée ne fonctionne pas

| Action                                                                                                    | Oui                        | Non                                           |
|----------------------------------------------------------------------------------------------------|----------------------------|-----------------------------------------------|
| Etape 1<br>a Sur l'écran d'accueil, appuyez sur Paramètres > Imprimer > Mise<br>en page > Assembler.                                                                                                    | Le problème est<br>résolu. | Passez à l'étape 2.                           |
| <ul> <li>b Définissez l'option Assembler sur Activé.</li> <li>c Imprimez le document.</li> <li>Les pages sont-elles assemblées correctement ?</li> </ul>                                                                                        |                            |                                               |
| <ul> <li>Etape 2</li> <li>a Ouvrez la boîte de dialogue Imprimer dans le document que vous souhaitez imprimer, puis sélectionnez Assembler.</li> <li>b Imprimez le document.</li> <li>Les pages sont-elles assemblées correctement ?</li> </ul> | Le problème est<br>résolu. | Passez à l'étape 3.                           |
| <ul> <li>Etape 3</li> <li>a Réduisez le nombre de pages à imprimer.</li> <li>b Imprimez le document.</li> <li>Les pages sont-elles assemblées correctement ?</li> </ul>                                                                         | Le problème est<br>résolu. | Contactez <u>l'assis-</u><br>tance clientèle. |

# Papier recourbé

| Action                                                                                                    | Oui                         | Non                        |
|----------------------------------------------------------------------------------------------------|-----------------------------|----------------------------|
| Etape 1<br>Aiustez les quides au format du papier chargé dans le tiroir                                                                                                  | Passez à l'étape 2.         | Le problème est<br>résolu. |
|                                                                                                    |                             |                            |
| Le papier est-il toujours recourbé ?                                                                                                    |                             |                            |
| Etape 2                                                                                                    | Passez à l'étape 3.         | Le problème est            |
| a En fonction de votre système d'exploitation, definissez le type et<br>le grammage du papier à partir de la boîte de dialogue Préférences<br>d'impression ou Imprimer.  |                             |                            |
| Remarques :                                                                                                    |                             |                            |
| <ul> <li>Assurez-vous que les paramètres correspondent au papier<br/>chargé dans le tiroir.</li> </ul>                                                                   |                             |                            |
| <ul> <li>Vous pouvez également modifier les paramètres à partir du<br/>panneau de commandes de l'imprimante.</li> </ul>                                                  |                             |                            |
| <b>b</b> Relancez la tâche d'impression.                                                                                                    |                             |                            |
| Le papier est-il toujours recourbé ?                                                                                                    |                             |                            |
| Etape 3                                                                                                    | Passez à l'étape 4.         | Le problème est            |
| <b>a</b> Retirez le papier du tiroir et retournez-le.                                                                                                    |                             | résolu.                    |
| <b>b</b> Relancez la tâche d'impression.                                                                                                    |                             |                            |
| Le papier est-il toujours recourbé ?                                                                                                    |                             |                            |
| Etape 4                                                                                                    | Contact <u>l'assistance</u> | Le problème est            |
| <b>a</b> Chargez du papier provenant d'une nouvelle ramette.                                                                                                    | <u>clientéle</u> .          | résolu.                    |
| <b>Remarque :</b> Le papier a été exposé à un taux d'humidité élevé.<br>Conservez le papier dans son emballage d'origine jusqu'à ce<br>que vous soyez prêt à l'utiliser. |                             |                            |
| <b>b</b> Relancez la tâche d'impression.                                                                                                    |                             |                            |
| Le papier est-il toujours recourbé ?                                                                                                    |                             |                            |

# La fonction de chaînage des tiroirs ne fonctionne pas

| Action                                                                                                    | Oui                        | Non                 |
|----------------------------------------------------------------------------------------------------|----------------------------|---------------------|
| <ul> <li>Etape 1</li> <li>a Vérifiez que le format et le type du papier chargé dans les tiroirs sont identiques.</li> <li>b Vérifiez que les guides-papier sont correctement positionnés.</li> <li>c Imprimez le document.</li> </ul> | Le problème est<br>résolu. | Passez à l'étape 2. |
| Les tiroirs sont-ils correctement chaînés ?                                                                                                    |                            |                     |

| Action                                                                                                    | Oui                        | Non                                           |
|----------------------------------------------------------------------------------------------------|----------------------------|-----------------------------------------------|
| Etape 2<br>a Sur l'écran d'accueil, appuyez sur Paramètres > Papier > Configu-<br>ration du tiroir > Format/Type de papier.    | Le problème est<br>résolu. | Contactez <u>l'assis-</u><br>tance clientèle. |
| <b>b</b> Réglez le format et le type de papier de sorte qu'ils correspondent à ceux du papier chargé dans les tiroirs chaînés. |                            |                                               |
| c Imprimez le document.                                                                                                    |                            |                                               |
| Les tiroirs sont-ils correctement chaînés ?                                                                                    |                            |                                               |

#### Vérifiez la connexion du tiroir

Essayez les solutions suivantes :

• Eteignez l'imprimante, attendez environ 10 secondes, puis rallumez-la.

Si l'erreur se produit une seconde fois, procédez comme suit :

- **1** Eteignez l'imprimante.
- 2 Débranchez le cordon d'alimentation de la prise de courant.
- **3** Retirez le tiroir indiqué.
- 4 Insérez le bac.
- **5** Branchez le câble d'alimentation à la prise de courant.

ATTENTION—RISQUE DE BLESSURE : Pour éviter tout risque d'électrocution ou d'incendie, branchez le câble d'alimentation directement à une prise électrique répondant aux exigences requises et correctement mise à la terre, proche du produit et facile d'accès.

6 Mettez l'imprimante sous tension.

Si l'erreur se reproduit, procédez comme suit :

- **1** Eteignez l'imprimante.
- 2 Débranchez le cordon d'alimentation de la prise de courant.
- **3** Retirez le tiroir indiqué.
- 4 Contactez l'assistance clientèle.
- Sur le panneau de commandes, sélectionnez **Continuer** pour effacer le message et reprendre l'impression.

# Bourrages papier fréquents

| Action                                                                                                    | Oui                                               | Non                        |
|----------------------------------------------------------------------------------------------------|---------------------------------------------------|----------------------------|
| Etape 1<br>a Tirez sur le tiroir pour le dégager.<br>b Vérifiez que le papier est correctement chargé                                                                                        | Passez à l'étape 2.                               | Le problème est<br>résolu. |
| Remarques :                                                                                                    |                                                   |                            |
| <ul> <li>Assurez-vous que les guides-papier sont correctement<br/>positionnés.</li> <li>Assurez-vous que la hauteur de la pile est en dessous du<br/>repère de chargement maximal</li> </ul> |                                                   |                            |
| <ul> <li>Assurez-vous d'imprimer sur le format et le type de papier<br/>recommandés.</li> </ul>                                                                                              |                                                   |                            |
| c Insérez le bac.                                                                                                    |                                                   |                            |
| <b>d</b> Imprimez le document.                                                                                                    |                                                   |                            |
| Des bourrages papier surviennent-ils toujours fréquemment ?                                                                                                    |                                                   |                            |
| <ul> <li>Etape 2</li> <li>a Dans le menu Papier du panneau de commandes, vérifiez que l'imprimante détecte le bon format de papier.</li> <li>b Relancez la tâche d'impression.</li> </ul>    | Passez à l'étape 3.                               | Le problème est<br>résolu. |
| Des bourrages papier surviennent-ils toujours frequemment ?                                                                                                    |                                                   |                            |
| <ul> <li>Etape 3</li> <li>a Chargez du papier provenant d'une nouvelle ramette.</li> <li>b Imprimez le document.</li> </ul>                                                                  | Contact <u>l'assistance</u><br><u>clientèle</u> . | Le problème est<br>résolu. |
| Des bourrages papier surviennent-ils toujours fréquemment ?                                                                                                    |                                                   |                            |

# Les pages bloquées ne sont pas réimprimées

| Action                                                                                                    | Oui                        | Non                                               |
|----------------------------------------------------------------------------------------------------|----------------------------|---------------------------------------------------|
| <ul> <li>a Sur l'écran d'accueil, appuyez sur Paramètres &gt; Périphérique &gt;<br/>Notifications &gt; Récupération contenu bourrage.</li> </ul> | Le problème est<br>résolu. | Contact <u>l'assistance</u><br><u>clientèle</u> . |
| b Sélectionnez Activé ou Auto.                                                                                                    |                            |                                                   |
| <b>c</b> Appliquez les modifications.                                                                                                    |                            |                                                   |
| Les pages bloquées sont-elles réimprimées ?                                                                                                    |                            |                                                   |

# **Problèmes d'impression**

## Les documents confidentiels et suspendus ne s'impriment pas

| Action                                                                                                    | Oui             | Non                 |
|----------------------------------------------------------------------------------------------------|-----------------|---------------------|
| Etape 1                                                                                                    | Le problème est | Passez à l'étape 2. |
| <b>a</b> A partir du panneau de commande, vérifiez que les documents apparaissent dans la liste des travaux suspendus.   |                 |                     |
| <b>Remarque :</b> si ces documents ne sont pas répertoriés, imprimez-<br>les à l'aide des options Imprimer et Suspendre. |                 |                     |
| <b>b</b> Imprimez les documents.                                                                                         |                 |                     |
| Les documents s'impriment-ils ?                                                                                          |                 |                     |
| Etape 2                                                                                                    | Le problème est | Passez à l'étape 3. |
| Le travail d'impression peut contenir des erreurs de formatage ou des données non valides.                               | résolu.         |                     |
| Supprimez le travail d'impression, puis renvoyez-le.                                                                     |                 |                     |
| <ul> <li>Dans le cas des fichiers PDF, créez un nouveau fichier, puis<br/>imprimez-le.</li> </ul>                        |                 |                     |
| Les documents s'impriment-ils ?                                                                                          |                 |                     |
| Etape 3                                                                                                    | Le problème est | Passez à l'étape 4. |
| Si vous imprimez depuis Internet, l'imprimante considère peut-être les multiples titres de travaux comme des doublons.   | résolu.         |                     |
| Pour les utilisateurs Windows                                                                                            |                 |                     |
| <b>a</b> Ouvrez la boîte de dialogue Préférences d'impression.                                                           |                 |                     |
| <b>b</b> Dans la section Imprimer et suspendre, cochez la case <b>Conserver</b><br><b>les documents en double</b> .      |                 |                     |
| c Entrez un code PIN.                                                                                                    |                 |                     |
| <b>d</b> Relancez le travail d'impression.                                                                               |                 |                     |
| Pour les utilisateurs Macintosh                                                                                          |                 |                     |
| a Enregistrez chaque travail sous un nom différent.                                                                      |                 |                     |
| <b>b</b> Envoyez le travail individuellement.                                                                            |                 |                     |
| Les documents s'impriment-ils ?                                                                                          |                 |                     |
| Etape 4                                                                                                    | Le problème est | Passez à l'étape 5. |
| <b>a</b> Supprimez certains travaux suspendus pour libérer la mémoire de l'imprimante.                                   | résolu.         |                     |
| <b>b</b> Relancez le travail d'impression.                                                                               |                 |                     |
| Les documents s'impriment-ils ?                                                                                          |                 |                     |
| Etape 5                                                                                                    | Le problème est | Contactez l'assis-  |
| <b>a</b> Ajoutez de la mémoire à l'imprimante.                                                                           | résolu.         | tance clientèle.    |
| <b>b</b> Relancez le travail d'impression.                                                                               |                 |                     |
| Les documents s'impriment-ils ?                                                                                          |                 |                     |

# Impression lente

| Action                                                                                                    | Oui                 | Non              |
|----------------------------------------------------------------------------------------------------|---------------------|------------------|
| Etape 1                                                                                                    | Passez à l'étape 2. | Le problème est  |
| <b>a</b> Assurez-vous que l'imprimante n'est pas en mode Eco ou en mode silencieux.                                                                                                    |                     | résolu.          |
| <b>b</b> Imprimez le document.                                                                                                    |                     |                  |
| L'impression est-elle lente ?                                                                                                    |                     |                  |
| Etape 2                                                                                                    | Passez à l'étape 3. | Le problème est  |
| <b>a</b> En fonction de votre système d'exploitation, définissez le type de papier à partir de la boîte de dialogue Préférences d'impression ou Imprimer.                               |                     | résolu.          |
| Remarques :                                                                                                    |                     |                  |
| <ul> <li>Assurez-vous que le paramètre correspond au papier chargé<br/>dans le tiroir.</li> </ul>                                                                                       |                     |                  |
| <ul> <li>Vous pouvez également modifier ce paramètre à partir du<br/>panneau de commandes de l'imprimante.</li> </ul>                                                                   |                     |                  |
| <b>b</b> Imprimez le document.                                                                                                    |                     |                  |
| L'impression est-elle lente ?                                                                                                    |                     |                  |
| Etape 3                                                                                                    | Passez à l'étape 4. | Le problème est  |
| a Réduisez le nombre de pages à imprimer.                                                                                                    |                     | résolu.          |
| <b>b</b> Imprimez le document.                                                                                                    |                     |                  |
| L'impression est-elle lente ?                                                                                                    |                     |                  |
| Etape 4                                                                                                    | Passez à l'étape 5. | Le problème est  |
| <b>a</b> Supprimez les travaux en attente.                                                                                                    |                     | résolu.          |
| <b>b</b> Imprimez le document.                                                                                                    |                     |                  |
| L'impression est-elle lente ?                                                                                                    |                     |                  |
| Etape 5                                                                                                    | Passez à l'étape 6. | Le problème est  |
| <ul> <li>a Branchez correctement le câble de l'imprimante entre l'imprimante<br/>et l'ordinateur, le serveur d'impression, une option ou tout autre<br/>périphérique réseau.</li> </ul> |                     | résolu.          |
| <b>b</b> Imprimez le document.                                                                                                    |                     |                  |
| L'impression est-elle lente ?                                                                                                    |                     |                  |
| Etape 6                                                                                                    | Passez à l'étane 7  | l e problème est |
| <b>a</b> Dans le menu Qualité du panneau de commandes, définissez la                                                                                                    |                     | résolu.          |
| résolution d'impression sur 4800 CQ.                                                                                                    |                     |                  |
| <b>b</b> Imprimez le document.                                                                                                    |                     |                  |
| L'impression est-elle lente ?                                                                                                    |                     |                  |

| Action                                                                                                    | Oui                         | Non                        |
|----------------------------------------------------------------------------------------------------|-----------------------------|----------------------------|
| <b>Etape 7</b><br><b>a</b> Assurez-vous que l'imprimante n'est pas en surchauffe.                                                                                                    | Passez à l'étape 8.         | Le problème est<br>résolu. |
| Remarques :                                                                                                    |                             |                            |
| <ul> <li>Après un long travail d'impression, laissez refroidir l'impri-<br/>mante.</li> </ul>                                                                                                    |                             |                            |
| <ul> <li>Respectez la température ambiante recommandée pour<br/>l'imprimante. Pour plus d'informations, reportez-vous à la<br/>section <u>« Sélection d'un emplacement pour l'imprimante » à<br/>la page 10</u>.</li> </ul> |                             |                            |
| <b>b</b> Imprimez le document.                                                                                                    |                             |                            |
| L'impression est-elle lente ?                                                                                                    |                             |                            |
| Etape 8                                                                                                    | Contact <u>l'assistance</u> | Le problème est            |
| a Ajoutez de la mémoire à l'imprimante.                                                                                                    | <u>clientèle</u> .          | résolu.                    |
| <b>b</b> Imprimez le document.                                                                                                    |                             |                            |
| L'impression est-elle lente ?                                                                                                    |                             |                            |

# Les travaux d'impression ne s'impriment pas

| Action                                                                                                    | Oui                        | Non                 |
|----------------------------------------------------------------------------------------------------|----------------------------|---------------------|
| <ul> <li>Etape 1</li> <li>a A partir du document que vous tentez d'imprimer, ouvrez la boîte de dialogue Imprimer et vérifiez que vous avez sélectionné l'imprimante appropriée.</li> <li>b Relancez le travail d'impression.</li> <li>Le document s'imprime-t-il ?</li> </ul>                                                                        | Le problème est<br>résolu. | Passez à l'étape 2. |
| <ul> <li>Etape 2</li> <li>a Vérifiez que l'imprimante est sous tension.</li> <li>b Résolvez les éventuels messages s'affichant à l'écran.</li> <li>c Relancez le travail d'impression.</li> <li>Le document s'imprime-t-il ?</li> </ul>                                                                                                    | Le problème est<br>résolu. | Passez à l'étape 3. |
| <ul> <li>Etape 3</li> <li>a Assurez-vous que les ports sont opérationnels et que les câbles sont correctement branchés à l'ordinateur et à l'imprimante. Pour plus d'informations, consultez la documentation d'installation fournie avec l'imprimante.</li> <li>b Relancez le travail d'impression.</li> <li>Le document s'imprime-t-il ?</li> </ul> | Le problème est<br>résolu. | Passez à l'étape 4. |

| Action                                                                                                    | Oui                        | Non                       |
|----------------------------------------------------------------------------------------------------|----------------------------|---------------------------|
| <ul> <li>Etape 4</li> <li>a Eteignez l'imprimante, attendez environ 10 secondes, puis rallumez-la.</li> <li>b Relancez le travail d'impression.</li> </ul> | Le problème est<br>résolu. | Passez à l'étape 5.       |
| Le document s'imprime-t-il ?                                                                                                    |                            |                           |
| Etape 5                                                                                                    | Le problème est            | Contactez <u>l'assis-</u> |
| a Désinstallez, puis réinstallez le logiciel de l'imprimante.                                                                                              | résolu.                    | tance clientèle.          |
| <b>Remarque :</b> le logiciel de l'imprimante est disponible à l'adresse <u>http://support.lexmark.com</u> .                                               |                            |                           |
| <b>b</b> Relancez le travail d'impression.                                                                                                    |                            |                           |
| Le document s'imprime-t-il ?                                                                                                    |                            |                           |

## Qualité d'impression médiocre

#### Pages vierges ou blanches

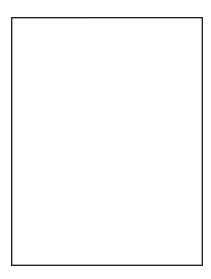

**Remarque :** Avant de résoudre le problème, imprimez les pages d'échantillon de qualité afin de déterminer la couleur manquante. Depuis l'écran d'accueil, accédez à **Paramètres > Dépannage > Pages de qualité d'impression basique**.

| A | ction                                                                                                    | Oui                 | Non                        |
|---|----------------------------------------------------------------------------------------------------|---------------------|----------------------------|
| E | ta <b>pe 1</b><br>Retirez l'unité de traitement d'images ou le kit de traitement<br>d'images, puis remettez-la/le en place.                                                                                                    | Passez à l'étape 2. | Le problème est<br>résolu. |
|   | <b>Avertissement—Danger potentiel :</b> N'exposez pas l'unité de traitement d'images ou le kit de traitement d'images à la lumière directe pendant plus de 10 minutes. Une exposition prolongée à la lumière pourrait altérer la qualité d'impression. |                     |                            |
|   | <b>Avertissement—Danger potentiel :</b> Pour éviter tout dommage,<br>ne touchez pas le dessous de l'unité de traitement d'images ou<br>du kit de traitement d'images.                                                                                  |                     |                            |
| k | Imprimez un document.                                                                                                    |                     |                            |
| Ľ | mprimante imprime-t-elle toujours des pages vierges ou blanches ?                                                                                                    |                     |                            |

| A       | ction                                                                                                    | Oui                                           | Non                        |
|---------|----------------------------------------------------------------------------------------------------|-----------------------------------------------|----------------------------|
| E1<br>a | a <b>pe 2</b><br>Remplacez l'unité de traitement d'images ou le kit de traitement<br>d'images.                                                                                                    | Contactez <u>l'assis-</u><br>tance clientèle. | Le problème est<br>résolu. |
|         | <b>Avertissement—Danger potentiel :</b> N'exposez pas l'unité de traitement d'images ou le kit de traitement d'images à la lumière directe pendant plus de 10 minutes. Une exposition prolongée à la lumière pourrait altérer la qualité d'impression. |                                               |                            |
|         | <b>Avertissement—Danger potentiel :</b> Pour éviter tout dommage,<br>ne touchez pas le dessous de l'unité de traitement d'images ou<br>du kit de traitement d'images.                                                                                  |                                               |                            |
| b       | Imprimez un document.                                                                                                    |                                               |                            |
| L'i     | mprimante imprime-t-elle toujours des pages vierges ou blanches ?                                                                                                    |                                               |                            |

## Impression sombre

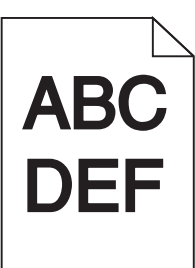

| Action                                                                                                    | Oui                 | Non                        |
|----------------------------------------------------------------------------------------------------|---------------------|----------------------------|
| <ul> <li>Etape 1</li> <li>a Dans le menu Qualité du panneau de commandes, sélectionnez<br/>Réglage couleur.</li> <li>b Relancez la tâche d'impression.</li> </ul>                        | Passez à l'étape 2. | Le problème est<br>résolu. |
| L'impression est-elle toujours trop sombre ?                                                                                                    |                     |                            |
| <ul> <li>Etape 2</li> <li>a En fonction de votre système d'exploitation, réduisez l'intensité du toner à partir de la boîte de dialogue Préférences d'impression ou Imprimer.</li> </ul> | Passez à l'étape 3. | Le problème est<br>résolu. |
| <ul> <li>Remarque : Vous pouvez également modifier les paramètres à partir du panneau de commandes de l'imprimante.</li> <li>b Relancez la tâche d'impression.</li> </ul>                |                     |                            |
| L'impression est-elle toujours trop sombre ?                                                                                                    |                     |                            |

| Action                                                                                                    | Oui                                                                                                    | Non                        |
|----------------------------------------------------------------------------------------------------|----------------------------------------------------------------------------------------------------|----------------------------|
| <ul> <li>Etape 3</li> <li>a En fonction de votre système d'exploitation, définissez le type, la texture et le grammage du papier à partir de la boîte de dialogue Préférences d'impression ou Imprimer.</li> </ul>                                                                                                    | Passez à l'étape 4.                                                                                                | Le problème est<br>résolu. |
| Remarques :                                                                                                    |                                                                                                    |                            |
| <ul> <li>Assurez-vous que les paramètres correspondent au papier<br/>chargé dans le tiroir.</li> </ul>                                                                                                    |                                                                                                    |                            |
| <ul> <li>Vous pouvez également modifier les paramètres à partir du<br/>panneau de commandes de l'imprimante.</li> </ul>                                                                                                    |                                                                                                    |                            |
| <b>b</b> Relancez la tâche d'impression.                                                                                                    |                                                                                                    |                            |
| L'impression est-elle toujours trop sombre ?                                                                                                    |                                                                                                    |                            |
| Etape 4<br>Assurez-vous que le papier ne possède pas une surface texturée ou<br>grenée.<br>Imprimez-vous sur du papier texturé ou grené ?                                                                                                    | Modifiez les<br>paramètres de texture<br>pour qu'ils corres-<br>pondent au papier<br>utilisé pour<br>l'impression. | Passez à l'étape 5.        |
| <ul> <li>Etape 5</li> <li>a Chargez du papier provenant d'une nouvelle ramette.</li> <li>Remarque : Le papier a été exposé à un taux d'humidité élevé.<br/>Conservez le papier dans son emballage d'origine jusqu'à ce<br/>que vous soyez prêt à l'utiliser.</li> <li>b Relancez la tâche d'impression.</li> <li>L'impression est-elle toujours trop sombre ?</li> </ul> | Passez à l'étape 6.                                                                                                | Le problème est<br>résolu. |
| <ul> <li>Etape 6</li> <li>a Retirez, puis réinstallez la bouteille de récupération de toner.</li> <li>b Dans le menu Qualité du panneau de commandes, sélectionnez<br/>Réglage couleur.</li> <li>c Relancez la tâche d'impression.</li> <li>L'impression est-elle toujours trop sombre ?</li> </ul>                                                                      | Contact <u>l'assistance</u><br><u>clientèle</u> .                                                                  | Le problème est<br>résolu. |

## Images rémanentes

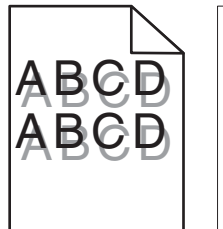

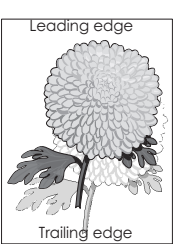

| Action                                                                                                    | Oui                                       | Non                        |
|----------------------------------------------------------------------------------------------------|-------------------------------------------|----------------------------|
| <ul> <li>Etape 1</li> <li>a Chargez le tiroir de papier aux type et grammage appropriés.</li> <li>b Relancez la tâche d'impression.</li> <li>Des images rémanentes apparaissent-elles toujours sur les impressions ?</li> </ul>                                                                                                    | Passez à l'étape 2.                       | Le problème est<br>résolu. |
| <ul> <li>Etape 2</li> <li>a En fonction de votre système d'exploitation, définissez le type et<br/>le grammage du papier à partir de la boîte de dialogue Préférences<br/>d'impression ou Imprimer.</li> <li>Remarques : <ul> <li>Assurez-vous que les paramètres correspondent au papier<br/>chargé dans le tiroir.</li> <li>Vous pouvez également modifier les paramètres à partir du<br/>panneau de commandes de l'imprimante.</li> </ul> </li> <li>b Relancez la tâche d'impression.</li> <li>Des images rémanentes apparaissent-elles toujours sur les impres-<br/>sions ?</li> </ul> | Passez à l'étape 3.                       | Le problème est<br>résolu. |
| <ul> <li>Etape 3</li> <li>a Dans le menu Qualité du panneau de commandes, sélectionnez<br/>Réglage couleur.</li> <li>b Relancez la tâche d'impression.</li> <li>Des images rémanentes apparaissent-elles toujours sur les impressions ?</li> </ul>                                                                                                    | Contact <u>l'assistance</u><br>clientèle. | Le problème est<br>résolu. |

#### Arrière-plan gris

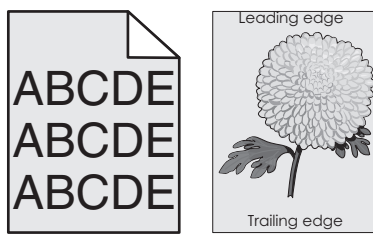

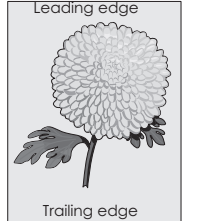

| Action                                                                              | Oui                 | Non                        |
|-------------------------------------------------------------------------------------|---------------------|----------------------------|
| Etape 1<br>a Sur l'écran d'accueil, appuyez sur Paramètres > Imprimer ><br>Qualité. | Passez à l'étape 2. | Le problème est<br>résolu. |
| <b>b</b> Réglez l'intensité du toner.                                               |                     |                            |
| c Imprimez le document.                                                             |                     |                            |
| Un arrière-plan gris apparaît-il toujours sur les impressions ?                     |                     |                            |

| Action                                                                                                    | Oui                         | Non                        |
|----------------------------------------------------------------------------------------------------|-----------------------------|----------------------------|
| Etape 2<br>a Sur l'écran d'accueil, appuyez sur Paramètres > Imprimer > Qualité<br>> Traitement avancé de l'image > Réglage couleur.                                                                                                    | Passez à l'étape 3.         | Le problème est<br>résolu. |
| <b>b</b> Démarrez le processus.                                                                                                    |                             |                            |
| c Imprimez le document.                                                                                                    |                             |                            |
| Un arrière-plan gris apparaît-il toujours sur les impressions ?                                                                                                    |                             |                            |
| Etape 3                                                                                                    | Contact <u>l'assistance</u> | Le problème est            |
| <b>a</b> Retirez l'unité de traitement d'images ou le kit de traitement d'images, puis remettez-la/le en place.                                                                                                    | <u>clientèle</u> .          | résolu.                    |
| <b>Avertissement—Danger potentiel :</b> N'exposez pas l'unité de traitement d'images ou le kit de traitement d'images à la lumière directe pendant plus de 10 minutes. Une exposition prolongée à la lumière pourrait altérer la qualité d'impression. |                             |                            |
| <b>Avertissement—Danger potentiel :</b> Pour éviter tout dommage,<br>ne touchez pas le dessous de l'unité de traitement d'images ou<br>du kit de traitement d'images.                                                                                  |                             |                            |
| <b>b</b> Imprimez le document.                                                                                                    |                             |                            |
| Un arrière-plan gris apparaît-il toujours sur les impressions ?                                                                                                    |                             |                            |

#### Lignes noires horizontales

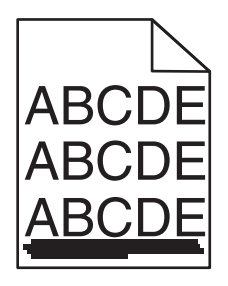

**Remarque :** Si des lignes noires horizontales apparaissent toujours sur vos impressions, reportez-vous à la rubrique « Défaillances répétées ».

| Action                                                                                                    | Oui                 | Non                        |
|----------------------------------------------------------------------------------------------------|---------------------|----------------------------|
| <ul> <li>Etape 1</li> <li>a En fonction de votre système d'exploitation, définissez le tiroir ou chargeur à partir de la boîte de dialogue Préférences d'impression ou Imprimer.</li> <li>b Relancez la tâche d'impression.</li> </ul> | Passez à l'étape 2. | Le problème est<br>résolu. |
| Des lignes noires horizontales apparaissent-elles toujours sur les impressions ?                                                                                                    |                     |                            |

| Action                                                                                                    | Oui                  | Non                        |
|----------------------------------------------------------------------------------------------------|----------------------|----------------------------|
| <ul> <li>Etape 2</li> <li>a En fonction de votre système d'exploitation, définissez le type et<br/>le grammage du papier à partir de la boîte de dialogue Préférences<br/>d'impression ou Imprimer.</li> </ul>                                         | Passez à l'étape 3.  | Le problème est<br>résolu. |
| Remarques :                                                                                                    |                      |                            |
| <ul> <li>Assurez-vous que les paramètres correspondent au papier<br/>chargé dans le tiroir.</li> </ul>                                                                                                    |                      |                            |
| <ul> <li>Vous pouvez également modifier les paramètres à partir du<br/>panneau de commandes de l'imprimante.</li> </ul>                                                                                                    |                      |                            |
| <b>b</b> Relancez la tâche d'impression.                                                                                                    |                      |                            |
| Des lignes noires horizontales apparaissent-elles toujours sur les impressions ?                                                                                                    |                      |                            |
| Etape 3                                                                                                    | Passez à l'étape 4.  | Le problème est            |
| <b>a</b> Chargez du papier provenant d'une nouvelle ramette.                                                                                                    |                      | résolu.                    |
| <b>Remarque :</b> Le papier a été exposé à un taux d'humidité élevé.<br>Conservez le papier dans son emballage d'origine jusqu'à utili-<br>sation.                                                                                                    |                      |                            |
| <b>b</b> Relancez la tâche d'impression.                                                                                                    |                      |                            |
| Des lignes noires horizontales apparaissent-elles toujours sur les impressions ?                                                                                                    |                      |                            |
| Etape 4                                                                                                    | Contact l'assistance | Le problème est            |
| <ul> <li>a Retirez l'unité de traitement d'images ou le kit de traitement<br/>d'images, puis remettez-la/le en place.</li> </ul>                                                                                                    | <u>clientèle</u> .   | résolu.                    |
| <b>Avertissement—Danger potentiel :</b> N'exposez pas l'unité de traitement d'images ou le kit de traitement d'images à la lumière directe pendant plus de 10 minutes. Une exposition prolongée à la lumière pourrait altérer la qualité d'impression. |                      |                            |
| <b>Avertissement—Danger potentiel :</b> Pour éviter tout dommage,<br>ne touchez pas le dessous de l'unité de traitement d'images ou<br>du kit de traitement d'images.                                                                                  |                      |                            |
| <b>b</b> Relancez la tâche d'impression.                                                                                                    |                      |                            |
| Des lignes noires horizontales apparaissent-elles toujours sur les impressions ?                                                                                                    |                      |                            |

#### Lignes blanches horizontales

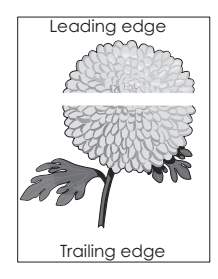

**Remarque :** Si des lignes noires horizontales apparaissent toujours sur vos impressions, reportez-vous à la rubrique « Défaillances répétées ».

| Action                                                                                                    | Oui                         | Non                        |
|----------------------------------------------------------------------------------------------------|-----------------------------|----------------------------|
| <ul> <li>Etape 1</li> <li>a En fonction de votre système d'exploitation, définissez le type et<br/>le grammage du papier à partir de la boîte de dialogue Préférences<br/>d'impression ou Imprimer.</li> </ul>                                              | Passez à l'étape 2.         | Le problème est<br>résolu. |
| Remarques :                                                                                                    |                             |                            |
| <ul> <li>Assurez-vous que les paramètres correspondent au papier<br/>chargé dans le tiroir.</li> </ul>                                                                                                    |                             |                            |
| <ul> <li>Vous pouvez également modifier les paramètres à partir du<br/>panneau de commandes de l'imprimante.</li> </ul>                                                                                                    |                             |                            |
| <b>b</b> Relancez la tâche d'impression.                                                                                                    |                             |                            |
| Des lignes blanches horizontales apparaissent-elles toujours sur les impressions ?                                                                                                    |                             |                            |
| Etape 2                                                                                                    | Passez à l'étape 3.         | Le problème est            |
| <b>a</b> Alimentez le tiroir ou chargeur avec du papier de type recommandé.                                                                                                    |                             | résolu.                    |
| <b>b</b> Relancez la tâche d'impression.                                                                                                    |                             |                            |
| Des lignes blanches horizontales apparaissent-elles toujours sur les impressions ?                                                                                                    |                             |                            |
| Etape 3                                                                                                    | Contact <u>l'assistance</u> | Le problème est            |
| <ul> <li>a Retirez l'unité de traitement d'images ou le kit de traitement<br/>d'images, puis remettez-la/le en place.</li> </ul>                                                                                                    | <u>clientèle</u> .          | résolu.                    |
| Avertissement—Danger potentiel : N'exposez pas l'unité de traitement d'images ou le kit de traitement d'images à la lumière directe pendant plus de 10 minutes. Une exposition prolongée à la lumière peut provoquer des problèmes de qualité d'impression. |                             |                            |
| <b>Avertissement—Danger potentiel :</b> Pour éviter tout dommage,<br>ne touchez pas le dessous de l'unité de traitement d'images ou<br>du kit de traitement d'images.                                                                                       |                             |                            |
| <b>b</b> Relancez la tâche d'impression.                                                                                                    |                             |                            |
| Des lignes blanches horizontales apparaissent-elles toujours sur les impressions ?                                                                                                    |                             |                            |

#### Les marges sont incorrectes.

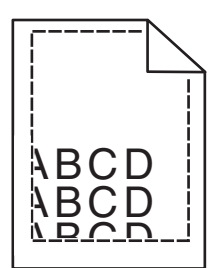

| Action                                                                                                    | Oui                        | Non                                               |
|----------------------------------------------------------------------------------------------------|----------------------------|---------------------------------------------------|
| <ul> <li>Etape 1</li> <li>a Pincez les guide-papier et faites-les glisser sur la position qui correspond au format du papier que vous chargez.</li> <li>b Relancez la tâche d'impression.</li> </ul> | Le problème est<br>résolu. | Passez à l'étape 2.                               |
| Les marges sont-elles correctes ?                                                                                                    |                            |                                                   |
| <ul> <li>Etape 2</li> <li>a Dans le menu Papier du panneau de commandes, vérifiez que l'imprimante détecte le bon format de papier.</li> <li>b Relancez la tâche d'impression.</li> </ul>            | Le problème est<br>résolu. | Passez à l'étape 3.                               |
| Les marges sont-elles correctes ?                                                                                                    |                            |                                                   |
| <ul> <li>Etape 3</li> <li>a En fonction de votre système d'exploitation, définissez le format de papier à partir de la boîte de dialogue Préférences d'impression ou Imprimer.</li> </ul>            | Le problème est<br>résolu. | Contact <u>l'assistance</u><br><u>clientèle</u> . |
| Remarques :                                                                                                    |                            |                                                   |
| <ul> <li>Assurez-vous que les paramètres correspondent au papier<br/>chargé dans le tiroir.</li> </ul>                                                                                               |                            |                                                   |
| <ul> <li>Vous pouvez également modifier les paramètres à partir du<br/>panneau de commandes de l'imprimante.</li> </ul>                                                                              |                            |                                                   |
| <b>b</b> Relancez la tâche d'impression.                                                                                                    |                            |                                                   |
| Les marges sont-elles correctes ?                                                                                                    |                            |                                                   |

# Caractères inégaux ou irréguliers

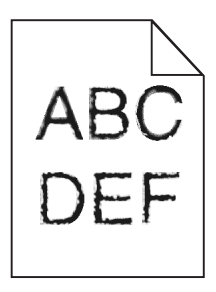

|   | Action                                                                                                    | Oui                                               | Non                        |
|---|----------------------------------------------------------------------------------------------------|---------------------------------------------------|----------------------------|
|   | a Vérifiez si l'imprimante prend en charge les polices installées sur votre ordinateur.                                                     | Contact <u>l'assistance</u><br><u>clientèle</u> . | Le problème est<br>résolu. |
|   | <b>1</b> Sur le panneau de commandes, appuyez sur les touches suivantes :                                                                   |                                                   |                            |
|   | Paramètres > Rapports > Imprimer > Impression polices                                                                                       |                                                   |                            |
|   | 2 Sélectionnez Polices PCL ou Polices PS.                                                                                                   |                                                   |                            |
|   | <b>b</b> Si la police n'est pas prise en charge, installez-en une qui le soit.<br>Pour plus d'informations, contactez votre administrateur. |                                                   |                            |
|   | c Relancez la tâche d'impression.                                                                                                    |                                                   |                            |
| L | es impressions présentent-elles toujours des caractères inégaux ou rréguliers ?                                                             |                                                   |                            |

# Impression claire

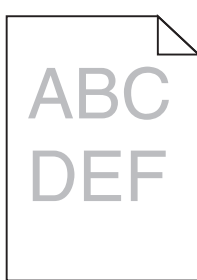

| Action                                                                                                    | Oui                 | Non                        |
|----------------------------------------------------------------------------------------------------|---------------------|----------------------------|
| <ul> <li>Etape 1</li> <li>a Dans le menu Qualité du panneau de commandes, sélectionnez<br/>Réglage couleur.</li> <li>b Relancez la tâche d'impression.</li> </ul>                         | Passez à l'étape 2. | Le problème est<br>résolu. |
| L'impression est-elle toujours trop claire ?                                                                                                    |                     |                            |
| <ul> <li>Etape 2</li> <li>a En fonction de votre système d'exploitation, augmentez l'intensité du toner à partir de la boîte de dialogue Préférences d'impression ou Imprimer.</li> </ul> | Passez à l'étape 3. | Le problème est<br>résolu. |
| <b>Remarque :</b> Vous pouvez également modifier les paramètres à partir du panneau de commandes de l'imprimante.                                                                         |                     |                            |
| <b>b</b> Relancez la tâche d'impression.                                                                                                    |                     |                            |
| L'impression est-elle toujours trop claire ?                                                                                                    |                     |                            |

| Action                                                                                                    | Oui                                                                                                    | Non                        |
|----------------------------------------------------------------------------------------------------|----------------------------------------------------------------------------------------------------|----------------------------|
| <ul> <li>Etape 3</li> <li>a En fonction de votre système d'exploitation, définissez le type, la texture et le grammage du papier à partir de la boîte de dialogue Préférences d'impression ou Imprimer.</li> </ul>                                                                                | Passez à l'étape 4.                                                                                                | Le problème est<br>résolu. |
| Remarques :                                                                                                    |                                                                                                    |                            |
| <ul> <li>Assurez-vous que les paramètres correspondent au papier<br/>chargé dans le tiroir.</li> </ul>                                                                                                    |                                                                                                    |                            |
| <ul> <li>Vous pouvez également modifier les paramètres à partir du panneau de commandes de l'imprimante.</li> <li>b Relancez la tâche d'impression.</li> </ul>                                                                                                    |                                                                                                    |                            |
| L'impression est-elle toujours trop claire ?                                                                                                    |                                                                                                    |                            |
| Etape 4         Assurez-vous que le papier ne possède pas une surface texturée ou grenée.         Imprimez-vous sur du papier texturé ou grené ?                                                                                                    | Modifiez les<br>paramètres de texture<br>pour qu'ils corres-<br>pondent au papier<br>utilisé pour<br>l'impression. | Passez à l'étape 5.        |
| Etape 5                                                                                                    | Passez à l'étape 6.                                                                                                | Le problème est            |
| <ul> <li>a Chargez du papier provenant d'une nouvelle ramette.</li> <li>Remarque : Le papier a été exposé à un taux d'humidité élevé.<br/>Conservez le papier dans son emballage d'origine jusqu'à ce<br/>que vous soyez prêt à l'utiliser.</li> <li>b Relancez la tâche d'impression.</li> </ul> |                                                                                                    | résolu.                    |
| L'impression est-elle toujours trop claire ?                                                                                                    |                                                                                                    |                            |
| <ul> <li>Etape 6</li> <li>a Retirez, puis réinstallez la bouteille de récupération de toner.</li> <li>b Dans le menu Qualité du panneau de commandes, sélectionnez<br/>Réglage couleur.</li> </ul>                                                                                                | Passez à l'étape 7.                                                                                                | Le problème est<br>résolu. |
| L'impression est-elle toujours trop claire ?                                                                                                    |                                                                                                    |                            |
| <b>Etape 7</b><br>Retirez le kit de traitement d'images, puis remettez-le en place.                                                                                                    | Contact <u>l'assistance</u><br><u>clientèle</u> .                                                                  | Le problème est<br>résolu. |
| L'impression est-elle toujours trop claire ?                                                                                                    |                                                                                                    |                            |

#### Impression tachetée et points

ABC DEF

| Action                                                                                                    | Oui                                               | Non                                       |
|----------------------------------------------------------------------------------------------------|---------------------------------------------------|-------------------------------------------|
| <b>Etape 1</b><br>Vérifiez que l'imprimante n'est entachée d'aucune fuite de toner.<br>L'imprimante est-elle exempte de fuites de toner ?                                                                                                    | Passez à l'étape 2.                               | Contact <u>l'assistance</u><br>clientèle. |
| <ul> <li>Etape 2 <ul> <li>a Sur l'écran d'accueil, appuyez sur Paramètres &gt; Périphérique &gt; Préférences.</li> <li>b Vérifiez si les paramètres de type et de format du papier correspondent au type et au format du papier définis dans le tiroir.</li> </ul> </li> <li>Les paramètres correspondent-ils ?</li> </ul>                                                                                                    | Passez à l'étape 4.                               | Passez à l'étape 3.                       |
| <ul> <li>Etape 3</li> <li>a Modifiez le format et le type de papier dans le menu Papier ou réglez les paramètres de format dans le tiroir.</li> <li>b Imprimez le document.</li> <li>L'impression est-elle toujours tachetée ?</li> </ul>                                                                                                    | Passez à l'étape 4.                               | Le problème est<br>résolu.                |
| <ul> <li>Etape 4</li> <li>a Remplacez le papier texturé ou grené chargé dans le tiroir par du papier ordinaire.</li> <li>b Imprimez le document.</li> <li>L'impression est-elle toujours tachetée ?</li> </ul>                                                                                                    | Passez à l'étape 5.                               | Le problème est<br>résolu.                |
| <ul> <li>Etape 5</li> <li>a Remplacez l'unité de traitement d'images ou le kit de traitement d'images.</li> <li>Avertissement—Danger potentiel : N'exposez pas l'unité de traitement d'images ou le kit de traitement d'images à la lumière directe pendant plus de 10 minutes. Une exposition prolongée à la lumière peut provoquer des problèmes de qualité d'impression.</li> <li>Avertissement—Danger potentiel : Pour éviter tout dommage, ne touchez pas le dessous de l'unité de traitement d'images ou du kit de traitement d'images.</li> <li>b Imprimez le document.</li> <li>L'impression est-elle toujours tachetée ?</li> </ul> | Contact <u>l'assistance</u><br><u>clientèle</u> . | Le problème est<br>résolu.                |

## Impression inclinée ou déformée

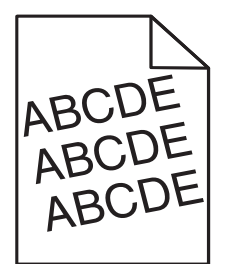

| Ac   | tion                                                                                                    | Oui                  | Non             |
|------|----------------------------------------------------------------------------------------------------|----------------------|-----------------|
| Eta  | ape 1                                                                                                    | Passez à l'étape 2.  | Le problème est |
| a    | Retirez le tiroir.                                                                                                    |                      | résolu.         |
| b    | Retirez le papier, puis chargez du papier provenant d'une nouvelle ramette.                                                                                              |                      |                 |
|      | <b>Remarque :</b> Le papier a été exposé à un taux d'humidité élevé.<br>Conservez le papier dans son emballage d'origine jusqu'à ce<br>que vous soyez prêt à l'utiliser. |                      |                 |
| c    | Pincez les guide-papier et faites-les glisser sur la position qui correspond au format du papier que vous chargez.                                                       |                      |                 |
| d    | Insérez le bac.                                                                                                    |                      |                 |
| e    | Relancez la tâche d'impression.                                                                                                    |                      |                 |
| L'ir | npression est-elle toujours inclinée ou déformée ?                                                                                                    |                      |                 |
| Eta  | ape 2                                                                                                    | Contact l'assistance | Le problème est |
| a    | Assurez-vous d'imprimer sur un format de papier pris en charge.                                                                                                    | <u>clientèle</u> .   | résolu.         |
| b    | Relancez la tâche d'impression.                                                                                                    |                      |                 |
| L'ir | npression est-elle toujours inclinée ou déformée ?                                                                                                    |                      |                 |

#### Défaillances répétées

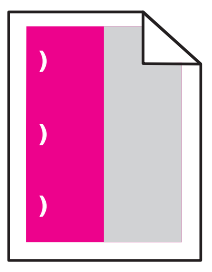

**Remarque :** Avant de résoudre le problème, imprimez les *règles des défaillances pour la maintenance* de la section Dépannage du menu Paramètres.

| Action                                                                                                    | Oui                                                                              | Non                 |
|----------------------------------------------------------------------------------------------------|----------------------------------------------------------------------------------|---------------------|
| Etape 1                                                                                                    | Passez à l'étape 2.                                                              | Passez à l'étape 3. |
| a Imprimez les pages d'échantillon de qualité.                                                                                                    |                                                                                  |                     |
| Depuis l'écran d'accueil, accédez à <b>Paramètres &gt; Dépannage &gt;</b><br>Echantillons de qualité d'impression basique.                                           |                                                                                  |                     |
| <b>b</b> Déterminez le nombre de couleurs défectueuses.                                                                                                    |                                                                                  |                     |
| Une seule couleur est-elle affectée ?                                                                                                    |                                                                                  |                     |
| Etape 2                                                                                                    | Notez la distance,                                                               | Le problème est     |
| <b>a</b> A l'aide des <i>règles des défaillances pour la maintenance</i> , mesurez la distance entre les défauts qui se répètent sur la page de la couleur affectée. | puis contactez <u>l'assis-</u><br><u>tance clientèle</u> ou<br>votre technicien. | résolu.             |
| <b>b</b> Remplacez la fourniture qui correspond à la mesure sur la page de la couleur affectée.                                                                      |                                                                                  |                     |
| Kit de traitement d'images ou unité de traitement d'images                                                                                                    |                                                                                  |                     |
| • 94,20 mm (3,70 po)                                                                                                    |                                                                                  |                     |
| • 29,80 mm (1,17 po)                                                                                                    |                                                                                  |                     |
| • 25,10 mm (0,99 po)                                                                                                    |                                                                                  |                     |
| Unité de développement                                                                                                    |                                                                                  |                     |
| • 43,90 mm (1,73 po)                                                                                                    |                                                                                  |                     |
| • 45,50 mm (1,79 po)                                                                                                    |                                                                                  |                     |
| <b>c</b> Imprimez les pages d'échantillon de qualité.                                                                                                    |                                                                                  |                     |
| Les défaillances persistent-elles ?                                                                                                    |                                                                                  |                     |
| Etape 3                                                                                                    | Notez la distance,                                                               | Le problème est     |
| <ul> <li>a A l'aide des règles des défaillances de maintenance, mesurez la distance entre les défauts sur la page de la couleur affectée.</li> </ul>                 | puis contactez <u>l'assis-</u><br>tance clientèle ou                             | résolu.             |
| <b>b</b> Remplacez la fourniture qui correspond à la mesure sur la page de la couleur affectée.                                                                      | votre technicien.                                                                |                     |
| Module de transfert                                                                                                    |                                                                                  |                     |
| • 37,70 mm (1,48 po)                                                                                                    |                                                                                  |                     |
| • 78,50 mm (3,09 po)                                                                                                    |                                                                                  |                     |
| • 55 mm (2,17 po)                                                                                                    |                                                                                  |                     |
| Unité de fusion                                                                                                    |                                                                                  |                     |
| • 95 mm (3,74 po)                                                                                                    |                                                                                  |                     |
| • 110 mm (4,33 po)                                                                                                    |                                                                                  |                     |
| • 34,60 mm (1,36 po)                                                                                                    |                                                                                  |                     |
| c Imprimez les pages d'échantillon de qualité.                                                                                                    |                                                                                  |                     |
| Les défaillances persistent-elles ?                                                                                                    |                                                                                  |                     |

#### Images noires ou de couleur unie

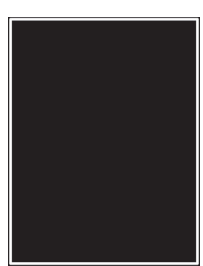

| Action                                                                                                    | Oui                                               | Non                        |
|----------------------------------------------------------------------------------------------------|---------------------------------------------------|----------------------------|
| <ul> <li>a Retirez l'unité de traitement d'images ou le kit de traitement<br/>d'images, puis remettez-la/le en place.</li> </ul>                                                                                                    | Contact <u>l'assistance</u><br><u>clientèle</u> . | Le problème est<br>résolu. |
| <b>Avertissement—Danger potentiel :</b> N'exposez pas l'unité de traitement d'images ou le kit de traitement d'images à la lumière directe pendant plus de 10 minutes. Une exposition prolongée à la lumière pourrait altérer la qualité d'impression. |                                                   |                            |
| <b>Avertissement—Danger potentiel :</b> Pour éviter tout dommage,<br>ne touchez pas le dessous de l'unité de traitement d'images ou<br>du kit de traitement d'images.                                                                                  |                                                   |                            |
| <b>b</b> Relancez la tâche d'impression.                                                                                                    |                                                   |                            |
| L'imprimante imprime-t-elle toujours des images noires ou de couleur<br>unie ?                                                                                                    |                                                   |                            |

#### Texte ou images coupé(es)

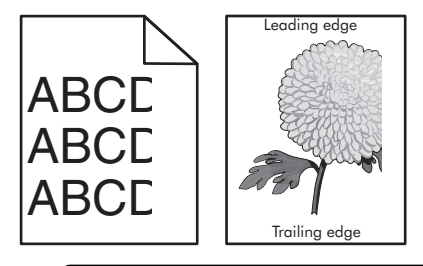

| Action                                                                                                    | Oui                 | Non                        |
|----------------------------------------------------------------------------------------------------|---------------------|----------------------------|
| <ul> <li>Etape 1</li> <li>a Ajustez les guides au format du papier chargé dans le tiroir.</li> <li>b Relancez la tâche d'impression.</li> <li>La page ou l'image est-elle toujours tronguée ?</li> </ul> | Passez à l'étape 2. | Le problème est<br>résolu. |

| Action                                                                                                    | Oui                            | Non                        |
|----------------------------------------------------------------------------------------------------|--------------------------------|----------------------------|
| <ul> <li>Etape 2</li> <li>a En fonction de votre système d'exploitation, définissez le forma de papier à partir de la boîte de dialogue Préférences d'impression ou Imprimer.</li> </ul>                                                             | Passez à l'étape 3.<br>t<br>on | Le problème est<br>résolu. |
| Remarques :                                                                                                    |                                |                            |
| <ul> <li>Assurez-vous que les paramètres correspondent au papier<br/>chargé dans le tiroir.</li> </ul>                                                                                                    |                                |                            |
| <ul> <li>Vous pouvez également modifier les paramètres à partir du<br/>panneau de commandes de l'imprimante.</li> </ul>                                                                                                    |                                |                            |
| <b>b</b> Relancez la tâche d'impression.                                                                                                    |                                |                            |
| La page ou l'image est-elle toujours tronquée ?                                                                                                    |                                |                            |
| Etape 3                                                                                                    | Contact <u>l'assistance</u>    | Le problème est            |
| <ul> <li>a Retirez l'unité de traitement d'images ou le kit de traitement<br/>d'images, puis remettez-la/le en place.</li> </ul>                                                                                                    | <u>clientèle</u> .             | résolu.                    |
| <b>Avertissement—Danger potentiel :</b> N'exposez pas l'unité de traitement d'images ou le kit de traitement d'images à la lumière directe pendant plus de 10 minutes. Une exposition prolongée la lumière pourrait altérer la qualité d'impression. | 2                              |                            |
| Avertissement—Danger potentiel : Pour éviter tout dommage,<br>ne touchez pas le dessous de l'unité de traitement d'images ou<br>du kit de traitement d'images.                                                                                       |                                |                            |
| <b>b</b> Relancez la tâche d'impression.                                                                                                    |                                |                            |
| La page ou l'image est-elle toujours tronquée ?                                                                                                    |                                |                            |

#### Effacement du toner

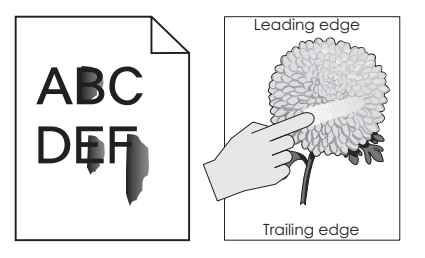

| Action                                                                                                    |              | Oui                                                  | Non                        |
|----------------------------------------------------------------------------------------------------|--------------|------------------------------------------------------|----------------------------|
| 1 En fonction de votre système d'exploitation, définissez le type, la texture et grammage du papier à partir de la boîte de dialogue Préférences d'impress Imprimer. | le<br>ion ou | Contact<br><u>l'assistance</u><br><u>clientèle</u> . | Le problème<br>est résolu. |
| Remarques :                                                                                                    |              |                                                      |                            |
| <ul> <li>Assurez-vous que les paramètres correspondent au papier chargé dans<br/>tiroir.</li> </ul>                                                                  | s le         |                                                      |                            |
| <ul> <li>Vous pouvez également modifier les paramètres à partir du panneau de<br/>commandes de l'imprimante.</li> </ul>                                              | е            |                                                      |                            |
| 2 Relancez la tâche d'impression.                                                                                                    |              |                                                      |                            |
| Le toner ne se fixe toujours pas bien sur le papier ?                                                                                                    |              |                                                      |                            |

#### La densité d'impression est inégale.

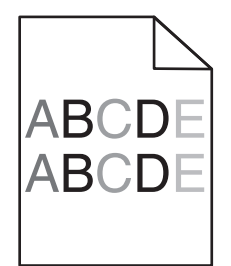

| Action                                                                                                    | Oui                                               | Non                        |
|----------------------------------------------------------------------------------------------------|---------------------------------------------------|----------------------------|
| Remplacez l'unité de traitement d'images ou le kit de traitement<br>d'images, puis envoyez de nouveau le travail d'impression.                                                                                                    | Contact <u>l'assistance</u><br><u>clientèle</u> . | Le problème est<br>résolu. |
| <b>Avertissement—Danger potentiel :</b> N'exposez pas l'unité de traitement d'images ou le kit de traitement d'images à la lumière directe pendant plus de 10 minutes. Une exposition prolongée à la lumière peut provoquer des problèmes de qualité d'impression. |                                                   |                            |
| <b>Avertissement—Danger potentiel :</b> Pour éviter tout dommage, ne touchez pas le dessous de l'unité de traitement d'images ou du kit de traitement d'images.                                                                                                    |                                                   |                            |
| La densité d'impression est-elle inégale ?                                                                                                    |                                                   |                            |

## Lignes ou traînées noires verticales

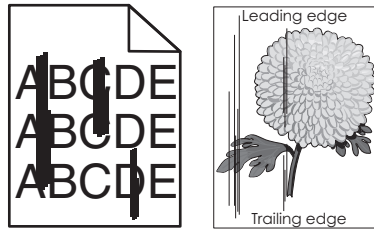

| Ac        | tion                                                                                                    | Oui                                               | Non                        |
|-----------|----------------------------------------------------------------------------------------------------|---------------------------------------------------|----------------------------|
| а         | Retirez l'unité de traitement d'images ou le kit de traitement<br>d'images, puis remettez-la/le en place.                                                                                                    | Contact <u>l'assistance</u><br><u>clientèle</u> . | Le problème est<br>résolu. |
|           | <b>Avertissement—Danger potentiel :</b> N'exposez pas l'unité de traitement d'images ou le kit de traitement d'images à la lumière directe pendant plus de 10 minutes. Une exposition prolongée à la lumière peut provoquer des problèmes de qualité d'impression. |                                                   |                            |
|           | <b>Avertissement—Danger potentiel :</b> Pour éviter tout dommage,<br>ne touchez pas le dessous de l'unité de traitement d'images ou<br>du kit de traitement d'images.                                                                                              |                                                   |                            |
| b         | Relancez la tâche d'impression.                                                                                                    |                                                   |                            |
| De<br>les | es lignes ou traînées noires verticales apparaissent-elles toujours sur<br>impressions ?                                                                                                    |                                                   |                            |

#### Lignes blanches verticales

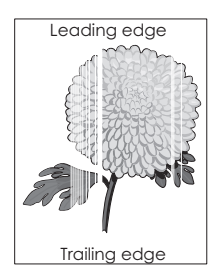

| Ac       | tion                                                                                                    | Oui                                               | Non                        |
|----------|----------------------------------------------------------------------------------------------------|---------------------------------------------------|----------------------------|
| а        | Retirez l'unité de traitement d'images ou le kit de traitement<br>d'images, puis remettez-la/le en place.                                                                                                    | Contact <u>l'assistance</u><br><u>clientèle</u> . | Le problème est<br>résolu. |
|          | <b>Avertissement—Danger potentiel :</b> N'exposez pas l'unité de traitement d'images ou le kit de traitement d'images à la lumière directe pendant plus de 10 minutes. Une exposition prolongée à la lumière pourrait altérer la qualité d'impression. |                                                   |                            |
|          | <b>Avertissement—Danger potentiel :</b> Pour éviter tout dommage,<br>ne touchez pas le dessous de l'unité de traitement d'images ou<br>du kit de traitement d'images.                                                                                  |                                                   |                            |
| b        | Relancez la tâche d'impression.                                                                                                    |                                                   |                            |
| De<br>im | es lignes blanches verticales apparaissent-elles toujours sur les pressions ?                                                                                                    |                                                   |                            |

# L'imprimante ne répond pas

| Action                                                                                                    | Oui                                   | Non                 |
|----------------------------------------------------------------------------------------------------|---------------------------------------|---------------------|
| Etape 1<br>Branchez le câble d'alimentation à la prise de courant.<br>ATTENTION—RISQUE DE BLESSURE : Pour éviter tout risque<br>d'électrocution ou d'incendie, branchez le câble d'alimentation<br>directement à une prise électrique répondant aux exigences<br>requises et correctement mise à la terre, proche du produit et facile<br>d'accès. | Le problème est<br>résolu.            | Passez à l'étape 2. |
| Etape 2                                                                                                    | Allumez l'interrupteur                | Passez à l'étape 3. |
| Vérifiez que l'alimentation électrique n'est pas coupée par un inter-<br>rupteur ou coupe-circuit ?                                                                                                    | ou réinitialisez le<br>coupe-circuit. |                     |
| L'alimentation électrique est-elle coupée par un interrupteur ou coupe-<br>circuit ?                                                                                                    |                                       |                     |
| Etape 3                                                                                                    | Passez à l'étape 4.                   | Mettez l'imprimante |
| Vérifiez que l'imprimante est sous tension.                                                                                                    |                                       |                     |
| L'imprimante est-elle sous tension ?                                                                                                    |                                       |                     |

| Action                                                                                                    | Oui                                                                              | Non                                                                                                    |
|----------------------------------------------------------------------------------------------------|----------------------------------------------------------------------------------|----------------------------------------------------------------------------------------------------|
| <b>Etape 4</b><br>Vérifiez si l'imprimante est en mode Veille ou Hibernation.<br>L'imprimante est-elle en mode Veille ou Hibernation ?                                                                                | Appuyez sur la touche<br>Marche/arrêt pour<br>sortir l'imprimante de<br>ce mode. | Passez à l'étape 5.                                                                                                    |
| <b>Etape 5</b><br>Vérifiez si les câbles reliant l'imprimante et l'ordinateur sont insérés<br>dans les ports appropriés.<br>Les câbles sont-ils insérés dans les câbles appropriés ?                                  | Passez à l'étape 6.                                                              | Assurez-vous de faire<br>correspondre les<br>éléments suivants :<br>• le câble USB et le<br>port USB de<br>l'imprimante,<br>• le câble Ethernet<br>et le port Ethernet<br>de l'imprimante. |
| Etape 6<br>Eteignez l'imprimante, réinstallez les options matérielles, puis rallumez<br>l'imprimante.<br>Pour plus d'informations, consultez la documentation fournie avec<br>l'option.<br>L'imprimante répond-elle ? | Le problème est<br>résolu.                                                       | Passez à l'étape 7.                                                                                                    |
| <b>Etape 7</b><br>Installez le pilote d'impression approprié.<br>L'imprimante répond-elle ?                                                                                                    | Le problème est<br>résolu.                                                       | Passez à l'étape 8.                                                                                                    |
| <b>Etape 8</b><br>Eteignez l'imprimante, attendez environ 10 secondes, puis rallumez-<br>la.<br>L'imprimante répond-elle ?                                                                                            | Le problème est<br>résolu.                                                       | Contact <u>l'assistance</u><br><u>clientèle</u> .                                                                                                    |

# Le travail est imprimé depuis un tiroir inapproprié ou sur un papier inadéquat

| Action                                                                                                    | Oui                 | Non                                                      |
|----------------------------------------------------------------------------------------------------|---------------------|----------------------------------------------------------|
| <ul> <li>Etape 1</li> <li>a Assurez-vous d'imprimer sur le papier approprié.</li> <li>b Imprimez le document.</li> <li>Le document est-il imprimé sur le papier approprié ?</li> </ul> | Passez à l'étape 2. | Chargez le papier de<br>format et de type<br>appropriés. |

| Action                                                                                                    | Oui                        | Non                  |
|----------------------------------------------------------------------------------------------------|----------------------------|----------------------|
| <ul> <li>Etape 2</li> <li>a En fonction de votre système d'exploitation, définissez le type et<br/>le format du papier à partir de la boîte de dialogue Préférences<br/>d'impression ou Imprimer.</li> </ul> | Le problème est<br>résolu. | Passez à l'étape 3.  |
| Remarques :                                                                                                    |                            |                      |
| <ul> <li>Assurez-vous que les paramètres correspondent au papier<br/>chargé dans le tiroir.</li> </ul>                                                                                                    |                            |                      |
| <ul> <li>Vous pouvez également modifier les paramètres à partir du<br/>panneau de commandes de l'imprimante.</li> </ul>                                                                                      |                            |                      |
| <b>b</b> Imprimez le document.                                                                                                    |                            |                      |
| Le travail est-il imprimé à partir du tiroir et sur le papier appropriés ?                                                                                                    |                            |                      |
| Etape 3                                                                                                    | Le problème est            | Contact l'assistance |
| a Vérifiez si les tiroirs ne sont pas chaînés.                                                                                                    | résolu.                    | <u>clientèle</u> .   |
| Pour plus d'informations, reportez-vous à la section <u>« Tiroirs</u><br><u>chaînés » à la page 28</u> .                                                                                                    |                            |                      |
| <b>b</b> Imprimez le document.                                                                                                    |                            |                      |
| Le document est-il imprimé à partir du bon tiroir ?                                                                                                    |                            |                      |

# Problèmes de qualité des couleurs

#### Réglage de l'intensité du toner

- 1 Sur l'écran d'accueil, appuyez sur Paramètres > Imprimer > Qualité.
- 2 Réglez l'intensité du toner.
- **3** Appliquez les modifications.

#### Modification des couleurs de vos impressions

- 1 A partir de l'écran d'accueil, appuyez sur **Paramètres > Imprimer > Qualité > Traitement avancé des images** > **Correction couleur > Manuelle**.
- 2 Dans le menu Traitement avancé des images, sélectionnez Contenu de correction des couleurs.
- 3 Choisissez les paramètres de conversion des couleurs approprié.

| Type d'objet                                | Tables de conversion des couleurs                                                                                                    |
|---------------------------------------------|----------------------------------------------------------------------------------------------------|
| Image RVB<br>Texte RVB                      | • Vives : génère des couleurs plus vives et plus saturées et peut être appliqué à tous les formats de couleurs entrants.                                                                                                  |
| Graphiques RVB                              | • Affichage sRVB : permet d'obtenir une impression dont les couleurs s'approchent de celles<br>du moniteur de l'ordinateur. L'utilisation du toner noir est optimisée pour l'impression des<br>photos.                    |
|                                             | • Affichage-vrai noir : permet d'obtenir une impression dont les couleurs s'approchent de celles<br>du moniteur de l'ordinateur. Ce paramètre utilise uniquement le toner noir pour créer des<br>niveaux de gris neutres. |
|                                             | • Vives sRVB : permet d'augmenter la saturation des couleurs pour la correction des couleurs<br>d'affichage sRVB. L'utilisation du toner noir est optimisée pour les impressions de graphiques<br>commerciaux.            |
|                                             | Désactiver                                                                                                    |
| Image CMJN<br>Texte CMJN<br>Graphiques CMJN | <ul> <li>CMJN US : applique la correction des couleurs pour tendre vers une impression couleur<br/>conforme à la norme SWOP (Specifications for Web Offset Publishing).</li> </ul>                                        |
|                                             | • <b>CMJN Euro</b> : applique la correction des couleurs pour tendre vers une impression couleur conforme à la norme Euroscale.                                                                                           |
|                                             | • <b>CMJN vives</b> : augmente la saturation des couleurs des paramètres de correction des couleurs CMJN.                                                                                                    |
|                                             | Désactiver                                                                                                    |

#### questions les plus fréquentes sur l'impression couleur

#### Qu'est-ce que le modèle de couleurs RVB?

Le modèle de couleurs RVB est une méthode qui décrit les couleurs en indiquant la quantité de rouge, de vert et de bleu utilisée pour produire une couleur donnée. Les couleurs rouge, verte et bleue peuvent être additionnés selon diverses proportions pour produire un large éventail de couleurs observées dans la nature. Les écrans d'ordinateur, les scanners et les appareils photo numériques utilisent cette méthode pour afficher les couleurs.

#### Qu'est-ce que le modèle de couleurs CMJN ?

Le modèle de couleurs CMJN est une méthode qui décrit les couleurs en indiquant la quantité de cyan, magenta, jaune et noir utilisée pour restituer une couleur donnée. Les encres ou toner cyan, magenta, jaune et noir peuvent être imprimés selon diverses proportions pour reproduire un large éventail de couleurs naturelles. Cette technique est utilisée pour créer les couleurs sur les presses d'imprimerie, les imprimantes à jet d'encre et les imprimantes laser couleur.

#### Comment une couleur est-elle spécifiée dans un document à imprimer ?

Des logiciels sont utilisés pour spécifier et modifier la couleur du document à l'aide des combinaisons de couleurs RVB ou CMJN. Pour plus d'informations, reportez-vous à la rubrique d'aide du programme logiciel.

#### Comment l'imprimante reconnaît-elle la couleur à imprimer ?

Lorsqu'un document est imprimé, des informations décrivant le type et la couleur de chaque objet sont envoyées à l'imprimante et traitées par les tables de conversion des couleurs. Chaque couleur est convertie en une quantité appropriée de toners cyan, magenta, jaune et noir afin de produire la couleur voulue. Les informations relatives à l'objet déterminent l'application des tables de conversion des couleurs. Il est possible, par exemple, d'appliquer une table de conversion des couleurs au texte et une autre à des photos.

#### Qu'est-ce que la correction manuelle des couleurs ?

Lorsque la correction manuelle des couleurs est activée, l'imprimante utilise les tables de conversion des couleurs sélectionnées par l'utilisateur pour traiter les objets. Les paramètres de correction manuelle des couleurs sont spécifiques au type d'objet imprimé (texte, graphique ou image). Ils dépendent également de la manière dont la couleur de l'objet est spécifiée dans le logiciel (combinaisons RVB ou CMJN). Pour appliquer manuellement une table de conversion des couleurs différente, consultez <u>« Modification des couleurs de vos impressions » à la page 105</u>.

Si le logiciel ne spécifie pas les couleurs à l'aide des combinaisons RVB ou CMJN, la correction manuelle des couleurs est inutile. C'est également le cas lorsque le logiciel ou le système d'exploitation de l'ordinateur contrôle le réglage des couleurs. La plupart du temps, des couleurs préférées sont générées pour le document lorsque la Correction des couleurs est définie sur Auto.

# Comment établir une concordance pour une couleur déterminée (notamment pour la couleur du logo d'une société) ?

Dans le menu Qualité, neuf types de jeux d'exemples couleur sont disponibles. Ils sont également disponibles à partir de la page Exemples de couleurs d'Embedded Web Server. La sélection d'un jeu d'exemples génère l'impression de plusieurs pages constituées de centaines de cases colorées. Chaque case contient une combinaison CMJN ou RVB, selon la table choisie. La couleur de chaque case est obtenue grâce au traitement de la combinaison CMJN ou RVB (indiquée dans la case) par la table de conversion des couleurs sélectionnée.

Vous pouvez identifier la case dont la couleur est la plus proche de celle que vous désirez obtenir en examinant les jeux d'exemples de couleurs. La combinaison de couleurs indiquée sur la case permet ensuite de modifier la couleur de l'objet dans le logiciel. Pour plus d'informations, reportez-vous à la rubrique d'aide du programme logiciel. La correction manuelle des couleurs peut s'avérer nécessaire pour utiliser la table de conversion des couleurs sélectionnée pour cet objet précis.

Le choix du jeu d'exemples de couleurs à utiliser pour un problème de correspondance de couleurs dépend des éléments suivants :

- Le paramètre de correction des couleurs sélectionné (Auto, Désactivée ou Manuelle)
- Le type d'objet imprimé (texte, graphique ou image)
- La manière dont la couleur de l'objet est spécifiée dans le logiciel (combinaisons RVB ou CMJN)

Si le logiciel ne spécifie pas les couleurs à l'aide de combinaisons RVB ou CMJN, les pages d'exemples de couleur sont inutiles. De plus, certains logiciels ajustent les combinaisons RVB ou CMJN spécifiées via la gestion des couleurs. Dans ce cas, il est possible que la couleur obtenue à l'impression ne corresponde pas exactement à la page d'exemples de couleurs.

#### L'impression présente une dominante de couleur.

| Action                                                                                                    | Non                        | Oui                                               |
|----------------------------------------------------------------------------------------------------|----------------------------|---------------------------------------------------|
| Réglez l'équilibre des couleurs.<br><b>a</b> Sur l'écran d'accueil, appuyez sur <b>Paramètres &gt; Imprimer &gt; Qualité</b><br><b>&gt; Traitement avancé des images &gt; Equilibre des couleurs</b> . | Le problème est<br>résolu. | Contact <u>l'assistance</u><br><u>clientèle</u> . |
| <b>b</b> Réglez le paramètre.                                                                                                    |                            |                                                   |
| <b>c</b> Relancez la tâche d'impression.                                                                                                    |                            |                                                   |
| L'impression présente-t-elle toujours une dominante de couleur ?                                                                                                    |                            |                                                   |

# **Contacter l'assistance clientèle**

Avant de contacter l'assistance clientèle, assurez-vous de disposer des informations suivantes :

- Problème de l'imprimante
- Message d'erreur
- Type, modèle et numéro de série de l'imprimante

Accédez à l'adresse <u>http://support.lexmark.com</u> pour bénéficier d'une assistance en ligne ou par e-mail, ou parcourez la bibliothèque de manuels, de documentation d'assistance, de pilotes et d'autres téléchargements.

Une assistance technique est également disponible par téléphone. Si vous êtes aux Etats-Unis ou au Canada, appelez le 1-800-539-6275. Pour les autres pays ou régions, accédez à l'adresse <u>http://support.lexmark.com</u>.
# Mise à niveau et migration

# Matériel

#### **Options internes disponibles**

- Carte mémoire
  - DDR3 DIMM
  - Mémoire flash
    - Polices
  - Cartes d'applications
    - Formulaires et code à barres
    - PRESCRIRE
    - IPDS
- Port de solutions interne (ISP, Internal Solutions Port) Lexmark
  - MarkNet<sup>™</sup> N8360 (serveur d'impression sans fil 802.11 b/g/n/un fourni avec le module de solutions mobiles LEX-M06-001)
  - Carte parallèle IEEE 1284-B
  - Carte série RS-232C

## Installation d'une carte mémoire

ATTENTION—RISQUE D'ELECTROCUTION : Pour éviter tout risque d'électrocution lorsque vous devez accéder à la carte contrôleur, ou installer du matériel en option ou des cartes mémoire alors que l'imprimante est déjà en service, mettez celle-ci hors tension et débranchez son câble d'alimentation de la prise électrique avant de poursuivre. Si d'autres périphériques sont connectés à l'imprimante, mettezles également hors tension et débranchez tous les câbles reliés à l'imprimante.

**1** Mettez l'imprimante hors tension, puis débranchez le cordon d'alimentation de la prise électrique.

2 Utilisez un tournevis à tête plate pour retirer le capot d'accès à la carte contrôleur.

**Avertissement—Danger potentiel :** Les composants électroniques de la carte contrôleur sont très vulnérables à l'électricité statique. Touchez une partie métallique de l'imprimante avant de manipuler les composants ou les connecteurs de la carte contrôleur.

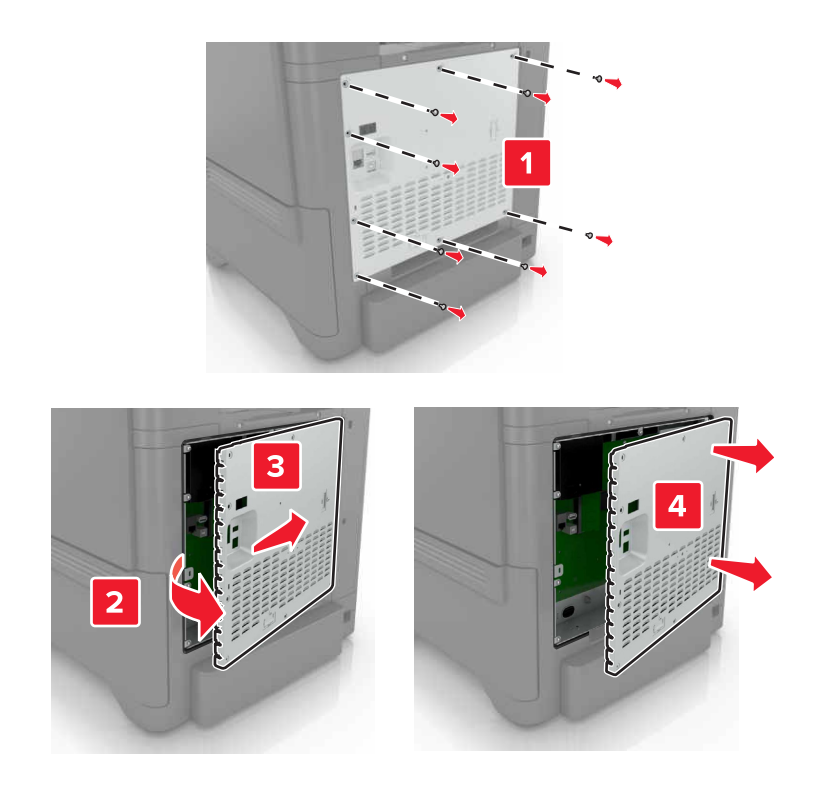

**3** Déballez la carte mémoire.

**Avertissement—Danger potentiel :** Evitez de toucher les points de connexion le long des bords de la carte.

**4** Insérez la carte mémoire jusqu'à ce qu'elle s'enclenche.

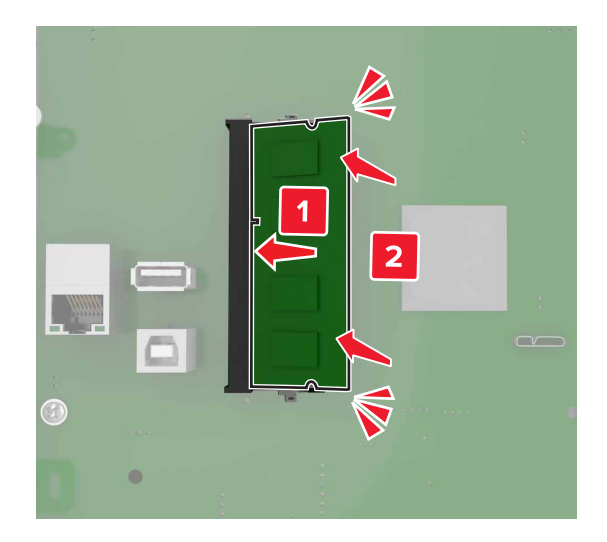

#### 5 Refixez le capot.

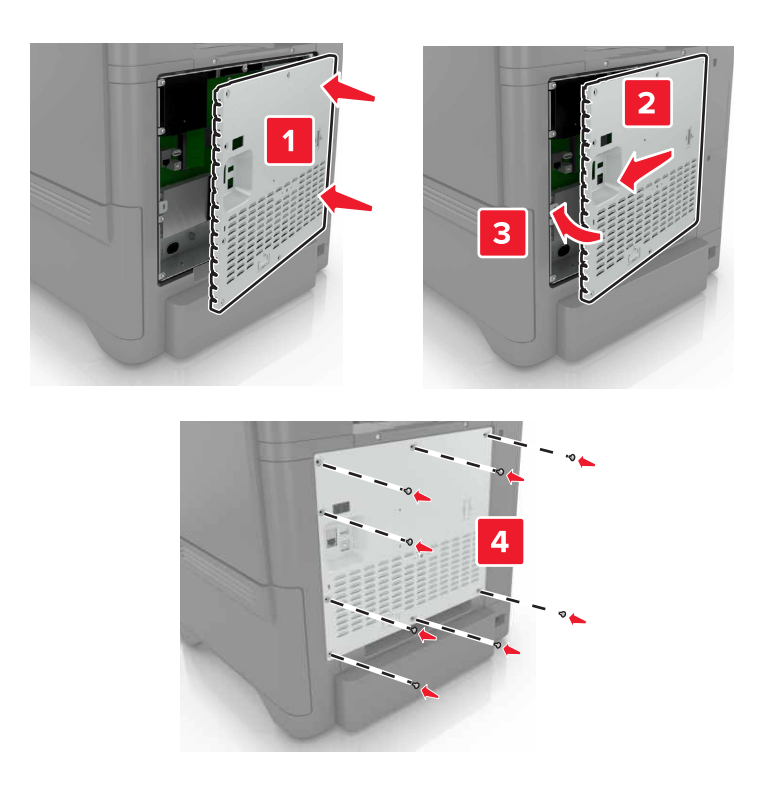

6 Branchez le câble d'alimentation à la prise électrique, puis mettez l'imprimante sous tension.

ATTENTION—RISQUE DE BLESSURE : Pour éviter tout risque d'incendie et de choc électrique, branchez le cordon d'alimentation à une prise électrique répondant aux exigences requises, correctement mise à la terre, proche du produit et facile d'accès.

#### Installation d'un port de solutions interne

ATTENTION—RISQUE D'ELECTROCUTION : Pour éviter tout risque d'électrocution lorsque vous devez accéder à la carte contrôleur, ou installer du matériel en option ou des cartes mémoire alors que l'imprimante est déjà en service, mettez celle-ci hors tension et débranchez son câble d'alimentation de la prise électrique avant de poursuivre. Si d'autres périphériques sont connectés à l'imprimante, mettez-les également hors tension et débranchez tous les câbles reliés à l'imprimante.

- **1** Mettez l'imprimante hors tension, puis débranchez le cordon d'alimentation de la prise électrique.
- 2 Utilisez un tournevis à tête plate pour retirer le capot d'accès à la carte contrôleur.

**Avertissement—Danger potentiel :** Les composants électroniques de la carte contrôleur sont très vulnérables à l'électricité statique. Touchez une partie métallique de l'imprimante avant de manipuler les composants électroniques ou connecteurs de la carte contrôleur.

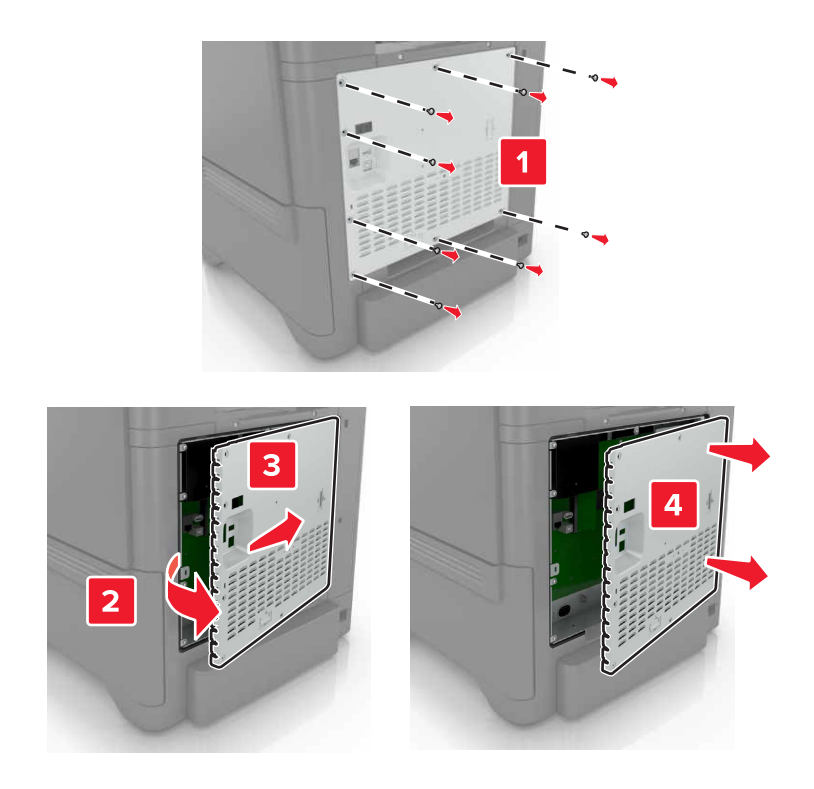

**3** Déballez le kit de port de solutions interne (ISP, internal solutions port).

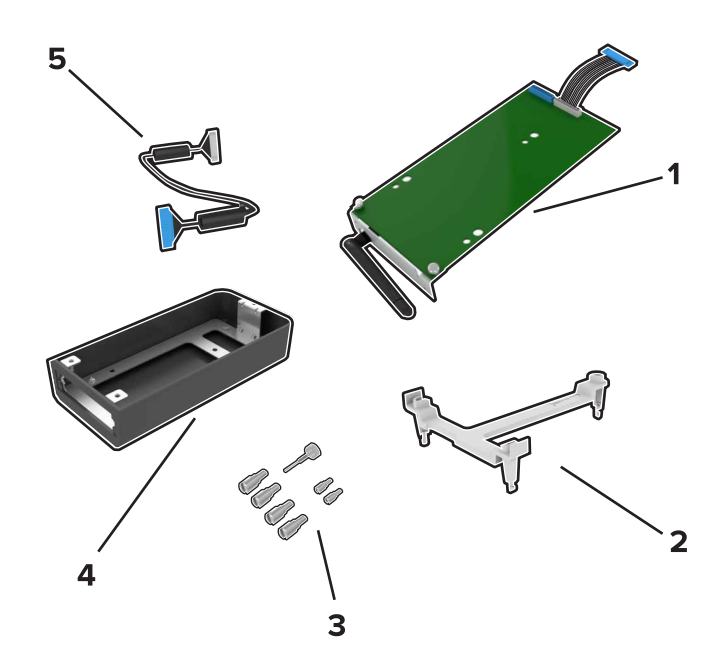

| 1 | ISP                |
|---|--------------------|
| 2 | Support de montage |
| 3 | Vis à ailettes     |
| 4 | Boîtier            |

5 Câble étendu ISP

4 Installez le port ISP dans son boîtier.

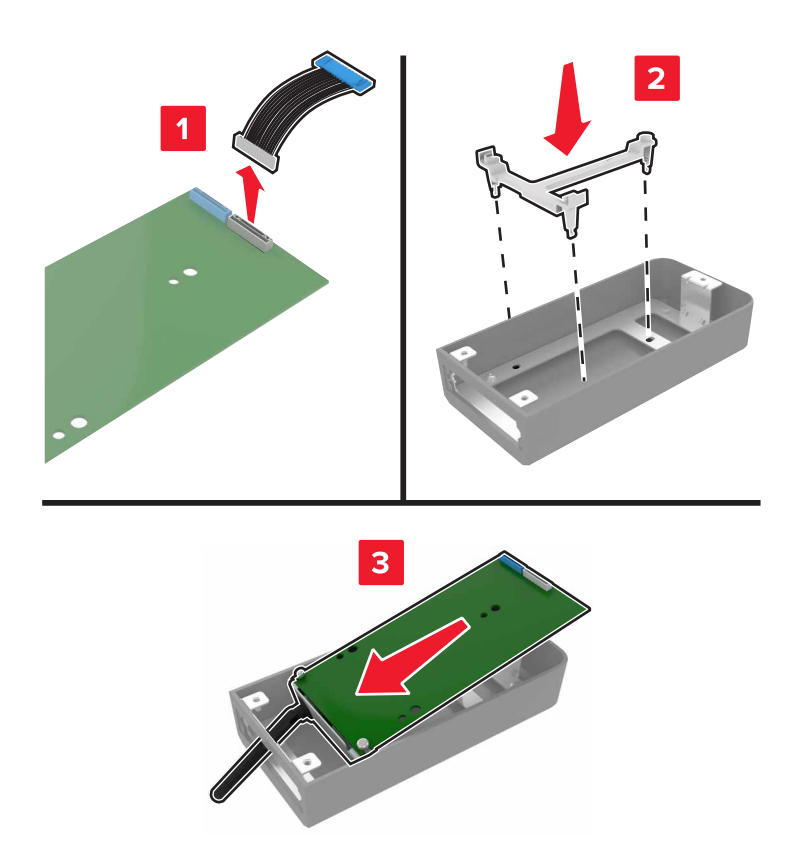

**5** Fixez ce boîtier au capot d'accès à la carte contrôleur.

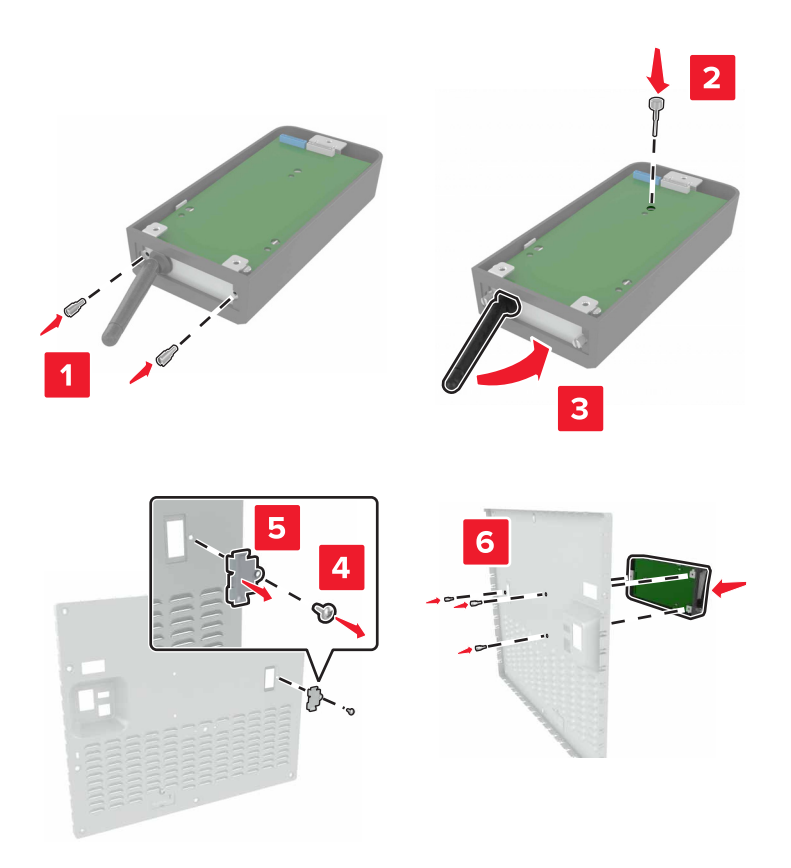

6 Branchez le câble étendu ISP au connecteur ISP de la carte contrôleur.

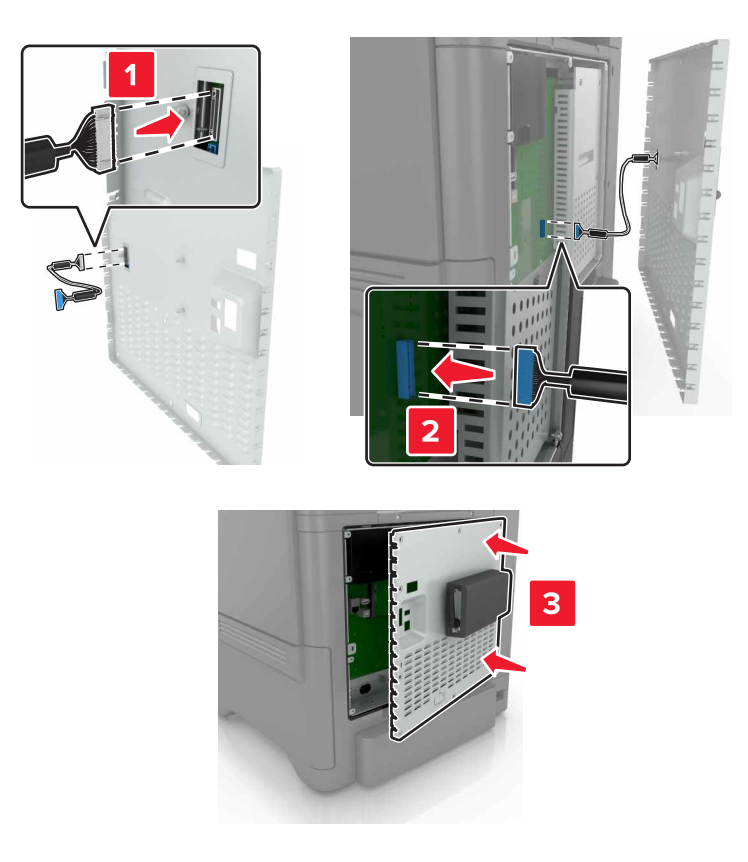

7 Refixez le capot d'accès à la carte logique.

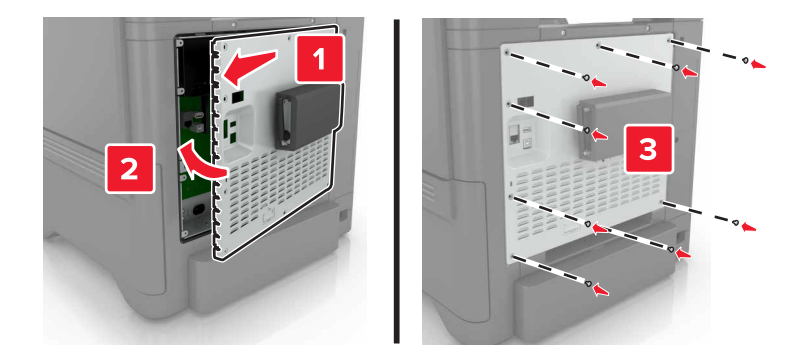

8 Branchez le câble d'alimentation à la prise électrique, puis mettez l'imprimante sous tension.

ATTENTION—RISQUE DE BLESSURE : Pour éviter tout risque d'incendie et de choc électrique, branchez le cordon d'alimentation à une prise électrique répondant aux exigences requises, correctement mise à la terre, proche du produit et facile d'accès.

## Installation d'une carte en option

ATTENTION—RISQUE D'ELECTROCUTION : Pour éviter tout risque d'électrocution lorsque vous devez accéder à la carte contrôleur, ou installer du matériel en option ou des cartes mémoire alors que l'imprimante est déjà en service, mettez celle-ci hors tension et débranchez son câble d'alimentation de la prise électrique avant de poursuivre. Si d'autres périphériques sont connectés à l'imprimante, mettezles également hors tension et débranchez tous les câbles reliés à l'imprimante.

- 1 Mettez l'imprimante hors tension, puis débranchez le cordon d'alimentation de la prise électrique.
- 2 Utilisez un tournevis à tête plate pour retirer le capot d'accès à la carte contrôleur.

**Avertissement—Danger potentiel :** Les composants électroniques de la carte contrôleur sont très vulnérables à l'électricité statique. Touchez une partie métallique de l'imprimante avant de manipuler les composants et les connecteurs.

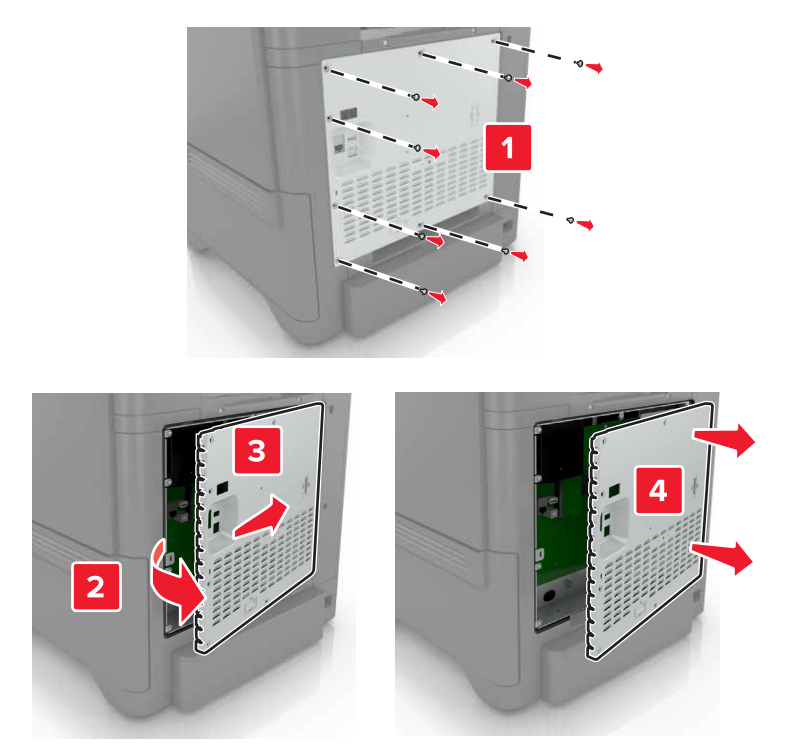

3 Déballez la carte en option.

**Avertissement—Danger potentiel :** Evitez de toucher les points de connexion le long des bords de la carte.

**4** Mettez la carte en place en appuyant fermement.

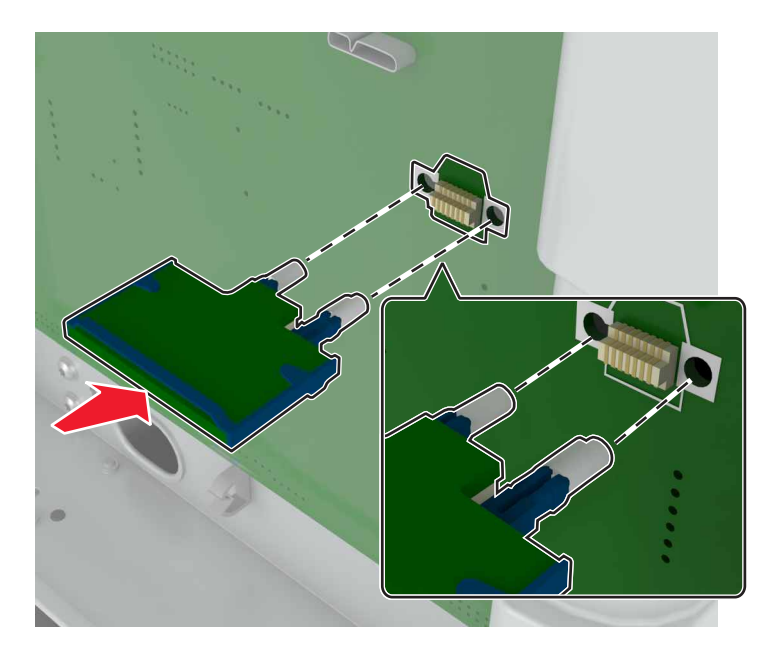

**Remarque :** Le connecteur de la carte doit être en contact et aligné avec la carte contrôleur sur toute sa longueur.

**Avertissement—Danger potentiel :** Une installation incorrecte de la carte peut entraîner des dégâts pour la carte et la carte contrôleur.

#### 5 Refixez le capot.

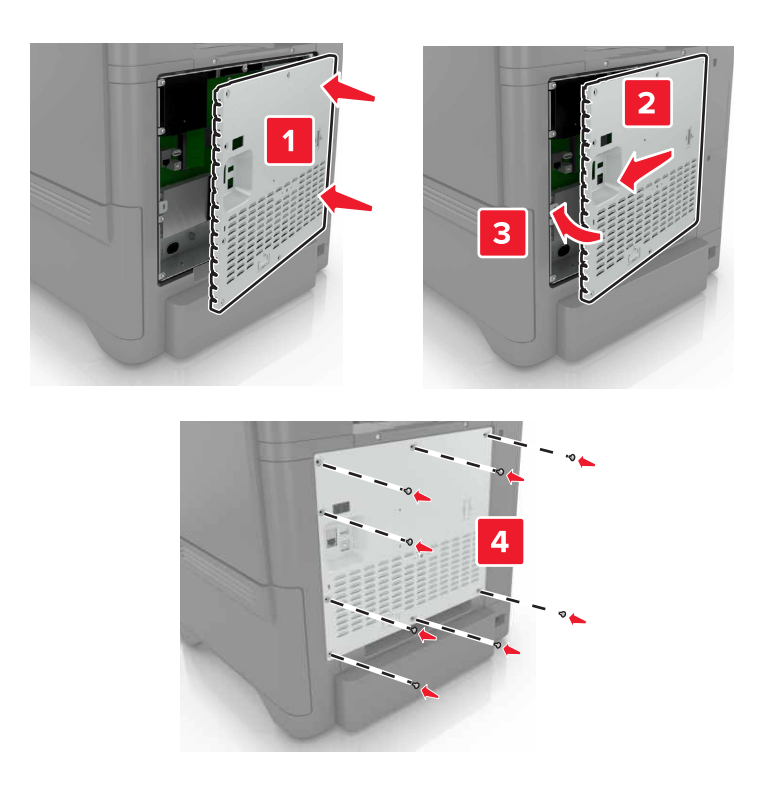

6 Branchez le câble d'alimentation à la prise électrique, puis mettez l'imprimante sous tension.

ATTENTION—RISQUE DE BLESSURE : Pour éviter tout risque d'incendie et de choc électrique, branchez le cordon d'alimentation à une prise électrique répondant aux exigences requises, correctement mise à la terre, proche du produit et facile d'accès.

#### Installation d'un disque dur sur l'imprimante

ATTENTION—RISQUE D'ELECTROCUTION : Pour éviter tout risque d'électrocution lorsque vous devez accéder à la carte contrôleur, ou installer du matériel en option ou des cartes mémoire alors que l'imprimante est déjà en service, mettez celle-ci hors tension et débranchez son câble d'alimentation de la prise électrique avant de poursuivre. Si d'autres périphériques sont connectés à l'imprimante, mettez-les également hors tension et débranchez tous les câbles reliés à l'imprimante.

- **1** Mettez l'imprimante hors tension, puis débranchez le cordon d'alimentation de la prise électrique.
- 2 Utilisez un tournevis à tête plate pour retirer le capot d'accès à la carte contrôleur.

**Avertissement—Danger potentiel :** Les composants électroniques de la carte contrôleur sont très vulnérables à l'électricité statique. Touchez une partie métallique de l'imprimante avant de manipuler les composants électroniques ou connecteurs de la carte contrôleur.

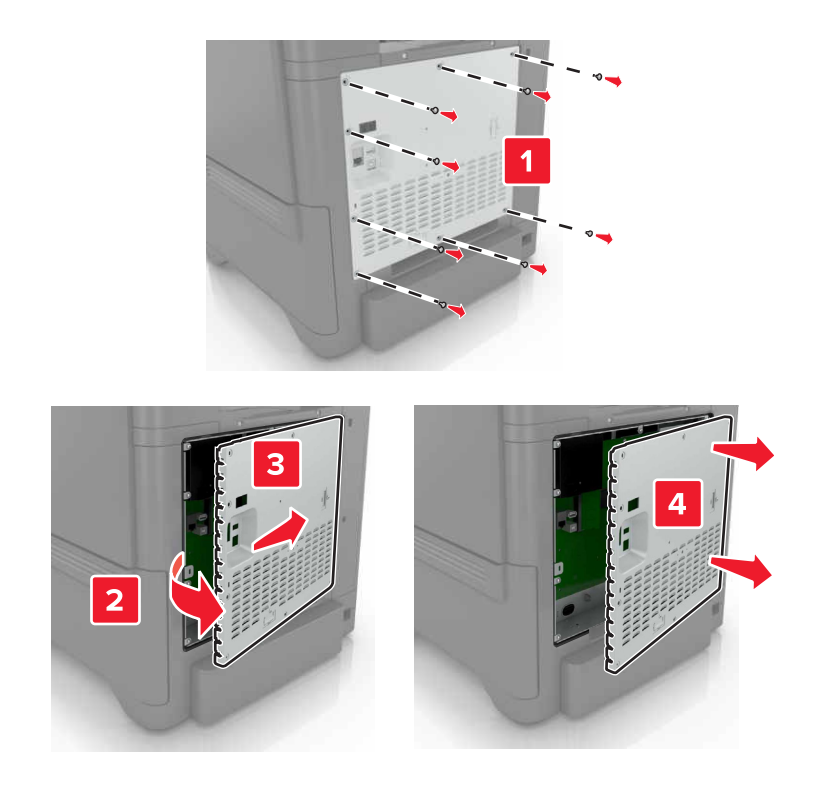

- **3** Sortez le disque dur de son emballage.
- 4 Fixez le disque dur à la carte contrôleur.

Avertissement—Danger potentiel : Ne touchez pas au centre du disque dur et n'y appuyez pas dessus.

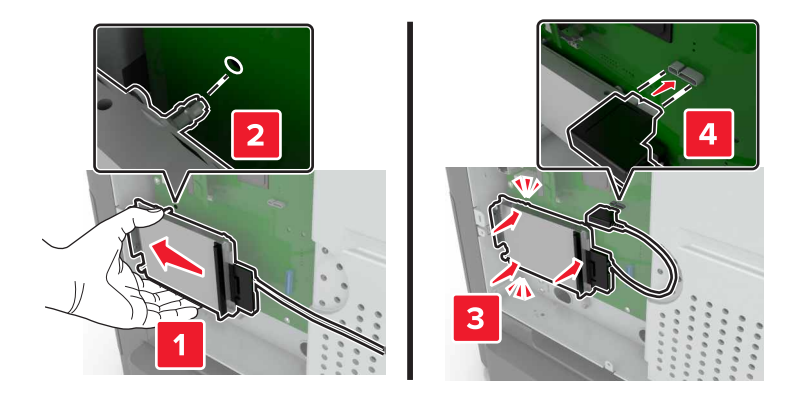

#### **5** Ouvrez la porte B.

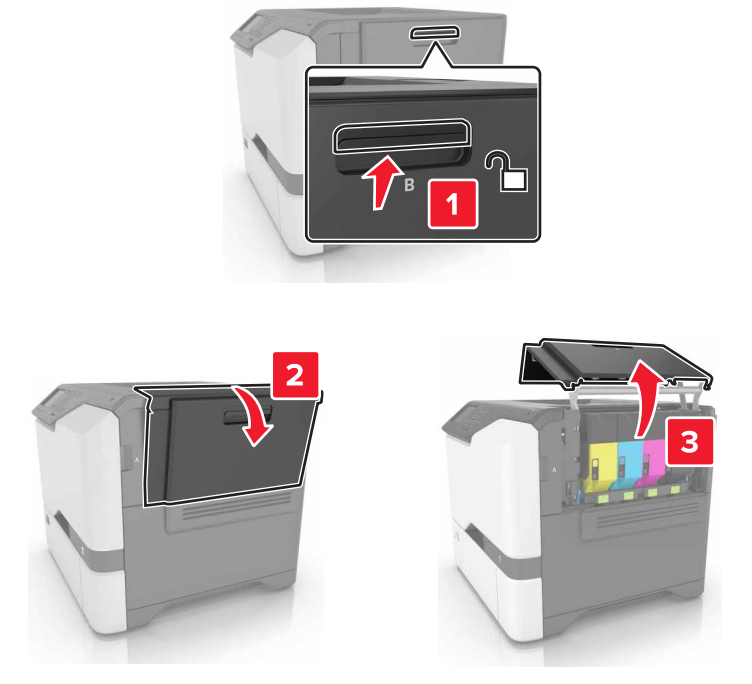

6 Ouvrez la porte C.

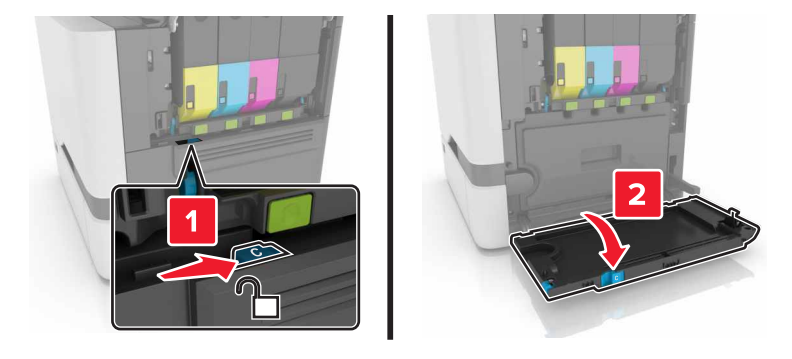

7 Fixez solidement le disque dur à l'imprimante à l'aide de vis à ailettes.

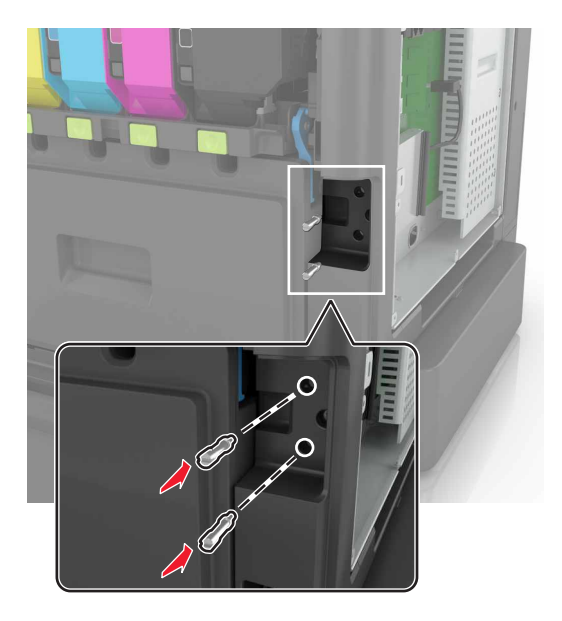

- 8 Fermez les portes C et B.
- 9 Refixez le capot d'accès à la carte logique.

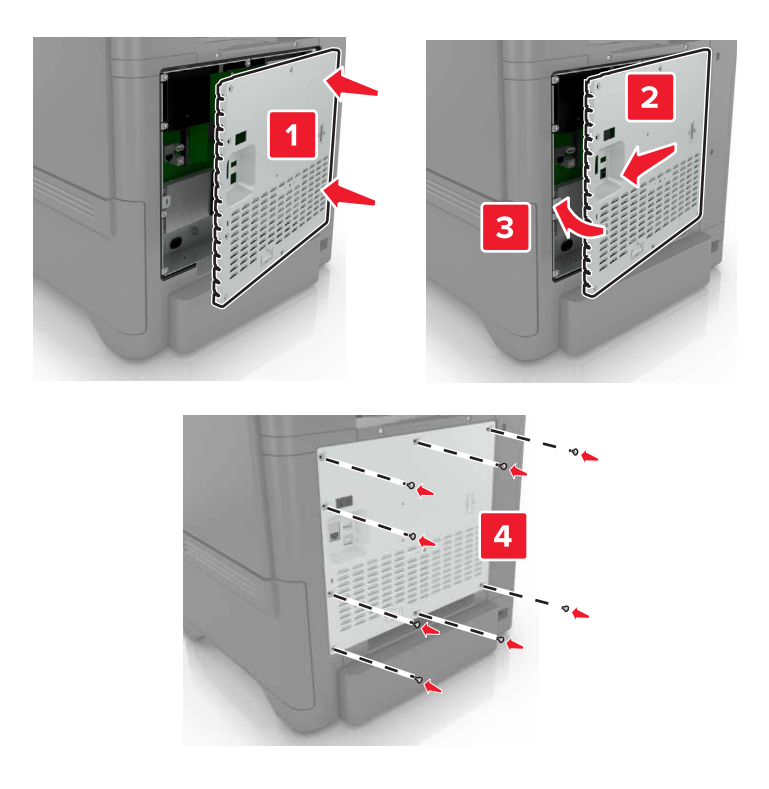

- **10** Branchez le câble d'alimentation à la prise électrique, puis mettez l'imprimante sous tension.
  - ATTENTION—RISQUE DE BLESSURE : Pour éviter tout risque d'incendie et de choc électrique, branchez le cordon d'alimentation à une prise électrique répondant aux exigences requises, correctement mise à la terre, proche du produit et facile d'accès.

## Installation des tiroirs en option

ATTENTION—RISQUE D'ELECTROCUTION : Pour éviter tout risque d'électrocution lorsque vous devez accéder à la carte logique, ou installer du matériel en option ou des périphériques de stockage alors que l'imprimante est déjà en service, mettez celle-ci hors tension et débranchez son câble d'alimentation de la prise électrique avant de poursuivre. Si d'autres périphériques sont connectés à l'imprimante, mettez-les également hors tension et débranchez tous les câbles reliés à l'imprimante.

- **1** Eteignez l'imprimante.
- 2 Débranchez le câble d'alimentation de la prise électrique, puis de l'imprimante.
- 3 Déballez le tiroir optionnel, puis retirez tous les matériaux d'emballage.

**Remarque :** Si des tiroirs optionnels sont déjà installés, déverrouillez-les sur l'imprimante avant de la soulever. N'essayez pas de soulever l'imprimante et les tiroirs en même temps.

**4** Alignez l'imprimante avec le tiroir en option, puis abaissez l'imprimante jusqu'à ce qu'elle *s'enclenche*.

**ATTENTION—RISQUE DE BLESSURE :** Si votre imprimante pèse plus de 20 kg (44 lb), l'intervention d'au moins deux personnes est nécessaire pour la soulever sans risque.

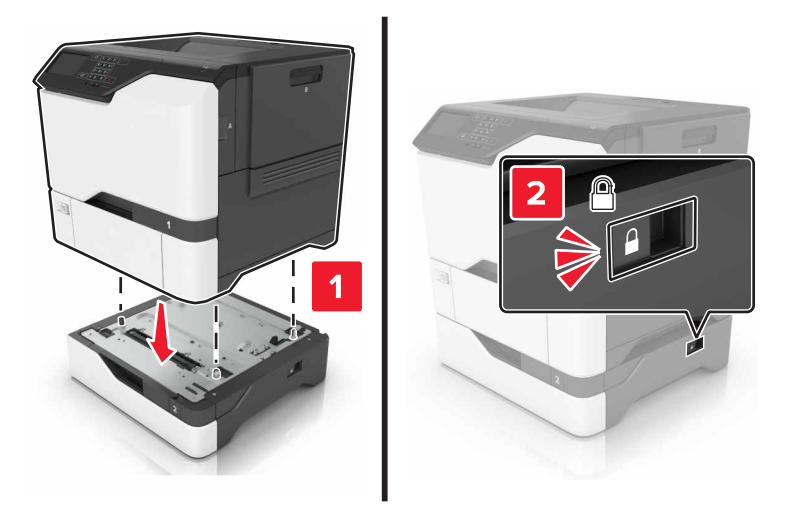

5 Branchez le cordon d'alimentation sur l'imprimante, puis sur une prise électrique.

ATTENTION—RISQUE DE BLESSURE : Pour éviter tout risque d'électrocution ou d'incendie, branchez le câble d'alimentation directement sur une prise électrique répondant aux exigences requises et correctement mise à la terre, proche du produit et facile d'accès.

**6** Mettez l'imprimante sous tension.

Ajoutez le tiroir dans le pilote d'impression afin de le rendre disponible pour les travaux d'impression. Pour plus d'informations, reportez-vous à la section <u>« Ajout d'options disponibles dans le pilote d'impression » à la page 123</u>.

# Logiciel

#### Installation du logiciel de l'imprimante

- 1 Obtenez une copie du programme d'installation du logiciel.
  - Depuis le CD logiciel fourni avec l'imprimante.
  - Accédez à l'adresse <u>http://support.lexmark.com</u>, puis sélectionnez votre imprimante et votre système d'exploitation.
- 2 Lancez le programme d'installation et suivez les instructions qui s'affichent sur l'écran de l'ordinateur.
- **3** Pour les utilisateurs Macintosh, ajoutez l'imprimante.

Remarque : L'adresse IP de l'imprimante figure dans la section TCP/IP du menu Réseau/Ports.

#### Ajout d'options disponibles dans le pilote d'impression

#### **Pour les utilisateurs Windows**

- 1 Ouvrez le dossier Imprimantes.
- 2 Sélectionnez l'imprimante que vous souhaitez mettre à jour, puis effectuez l'une des opérations suivantes :
  - Sous Windows 7 ou version ultérieure, sélectionnez Propriétés de l'imprimante.
  - Pour les versions antérieures, sélectionnez Propriétés.
- 3 Accédez à l'onglet Configuration, puis cliquez sur Mettre à jour Interroger l'imprimante.
- **4** Appliquez les modifications.

#### Pour les utilisateurs Macintosh

- 1 Dans Préférences système du menu Pomme, naviguez jusqu'à votre imprimante, puis sélectionnez **Options** et consommables.
- **2** Accédez à la liste des options matérielles, puis ajoutez les options installées.
- **3** Appliquez les modifications.

# Microcode

## Exportation ou importation d'un fichier de configuration

Vous pouvez exporter les paramètres de configuration dans un fichier texte, que vous pouvez ensuite importer pour appliquer ces paramètres à d'autres imprimantes.

1 Ouvrez un navigateur Web, puis saisissez l'adresse IP de l'imprimante dans le champ d'adresse.

#### **Remarques :**

• L'adresse IP de l'imprimante est affichée sur l'écran d'accueil. L'adresse IP apparaît sous la forme de quatre séries de chiffres séparées par des points, par exemple 123.123.123.123.

- Si vous utilisez un serveur proxy, désactivez-le temporairement pour charger correctement la page Web.
- 2 Exportez ou importez un fichier de configuration pour une ou plusieurs applications.

#### Pour une application

- a Dans Embedded Web Server, cliquez sur **Applications** > sélectionnez l'application de votre choix > **Configurer**.
- **b** Cliquez sur **Exporter** ou sur **Importer**.

#### **Pour plusieurs applications**

- a Dans Embedded Web Server, cliquez sur Exporter la configuration ou sur Importer la configuration.
- **b** Suivez les instructions à l'écran.

## Mise à jour du microcode

Certaines applications nécessitent que le microcode du périphérique soit à un niveau minimal pour fonctionner correctement.

Pour plus d'informations sur la mise à jour du microcode du périphérique, contactez votre représentant Lexmark.

- 1 Dans Embedded Web Server, cliquez sur Paramètres > Périphérique > Mettre à jour le microcode.
- 2 Parcourez les fichiers pour accéder au fichier flash approprié :
- **3** Appliquez les modifications.

# Avis

# Informations produit

Nom du produit : Imprimante Lexmark C4150 Type de machine : 5028 Modèle(s) : 639, 6A9

# Note d'édition

Juin 2019

Le paragraphe suivant ne s'applique pas aux pays dans lesquels lesdites clauses ne sont pas conformes à la législation en vigueur : LEXMARK INTERNATIONAL, INC. FOURNIT CETTE PUBLICATION "TELLE QUELLE", SANS GARANTIE D'AUCUNE SORTE, EXPLICITE OU IMPLICITE, Y COMPRIS, MAIS SANS SE LIMITER AUX GARANTIES IMPLICITES DE COMMERCIABILITE OU DE CONFORMITE A UN USAGE SPECIFIQUE. Certains Etats n'admettent pas la renonciation aux garanties explicites ou implicites pour certaines transactions ; c'est pourquoi il se peut que cette déclaration ne vous concerne pas.

Cette publication peut contenir des imprécisions techniques ou des erreurs typographiques. Des modifications sont périodiquement apportées aux informations contenues dans ce document ; ces modifications seront intégrées dans les éditions ultérieures. Des améliorations ou modifications des produits ou programmes décrits dans cette publication peuvent intervenir à tout moment.

Dans la présente publication, les références à des produits, programmes ou services n'impliquent nullement la volonté du fabricant de les rendre disponibles dans tous les pays où celui-ci exerce une activité. Toute référence à un produit, programme ou service n'affirme ou n'implique nullement que seul ce produit, programme ou service puisse être utilisé. Tout produit, programme ou service équivalent par ses fonctions, n'enfreignant pas les droits de propriété intellectuelle, peut être utilisé à la place. L'évaluation et la vérification du fonctionnement en association avec d'autres produits, programmes ou services, à l'exception de ceux expressément désignés par le fabricant, se font aux seuls risques de l'utilisateur.

Pour bénéficier de l'assistance technique de Lexmark, rendez-vous sur le site http://support.lexmark.com.

Pour obtenir des informations sur la politique de confidentialité de Lexmark régissant l'utilisation de ce produit, consultez la page <u>www.lexmark.com/privacy</u>.

Pour obtenir des informations sur les fournitures et les téléchargements, rendez-vous sur le site **www.lexmark.com**.

© 2016 Lexmark International, Inc.

Tous droits réservés.

## **Marques commerciales**

Lexmark, le logo Lexmark et MarkNet sont des marques commerciales ou des marques déposées de Lexmark International, Inc., déposées aux Etats-Unis et/ou dans d'autres pays.

Google Cloud Print et Google Chrome sont des marques commerciales de Google LLC.

Macintosh, le logo Mac et Safari sont des marques commerciales d'Apple Inc.

Microsoft, Windows et Internet Explorer sont des marques déposées ou des marques commerciales du groupe Microsoft aux Etats-Unis et dans d'autres pays.

Mopria<sup>®</sup>, le logo Mopria<sup>®</sup> et le logo Mopria<sup>®</sup> Alliance sont des marques déposées et des marques de service de Mopria Alliance, Inc. aux Etats-Unis et dans d'autres pays. Toute utilisation non autorisée est strictement interdite.

PCL® est une marque déposée de Hewlett-Packard Company. PCL désigne un ensemble de commandes d'imprimante (langage) et de fonctions inclus dans les produits d'imprimante de Hewlett-Packard Company. Cette imprimante est conçue pour être compatible avec le langage PCL. Cela signifie qu'elle reconnaît les commandes PCL utilisées dans divers programmes et que l'imprimante émule les fonctions correspondant à ces commandes.

PostScript est une marque déposée d'Adobe Systems Incorporated, aux Etats-Unis et dans d'autres pays.

Les autres marques commerciales sont la propriété de leurs détenteurs respectifs.

AirPrint et le logo AirPrint sont des marques déposées d'Apple, Inc.

# Avis relatifs à l'accord de licence

Tous les avis relatifs à l'accord de licence peuvent être consultés à partir du CD :Répertoire \NOTICES du CD logiciel d'installation.

# Niveaux d'émission sonore

Les mesures suivantes ont été effectuées conformément à la norme ISO 7779 et exprimées conformément à la norme ISO 9296.

**Remarque :** Il est possible que certains modes ne s'appliquent pas à votre produit.

| Pression sonore à un mètre en moyenne, dBA |                                |  |  |  |
|--------------------------------------------|--------------------------------|--|--|--|
| Impression                                 | Recto : 53<br>Recto verso : 55 |  |  |  |
| Prêt                                       | 15                             |  |  |  |

Les valeurs peuvent être modifiées. Pour les valeurs actuelles, accédez au site www.lexmark.com.

# Directive WEEE (Déchets issus d'équipements électriques et électroniques)

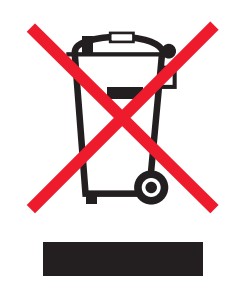

Le logo WEEE indique des procédures et des programmes de recyclage spécifiques aux produits électroniques dans les pays de l'Union Européenne. Nous encourageons le recyclage de nos produits.

Pour toute question concernant les options de recyclage, consultez le site Web de Lexmark à l'adresse **www.lexmark.com** pour connaître le numéro de téléphone de votre revendeur local.

## Mise au rebut des produits

Ne mettez pas au rebut l'imprimante et les consommables de la même façon que les déchets ménagers habituels. Veuillez contacter les collectivités locales afin de connaître les solutions de mise au rebut et de recyclage à votre disposition.

# Avis relatif à l'électricité statique

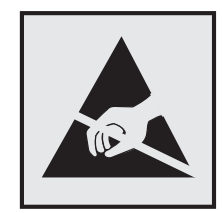

Ce symbole identifie les pièces sensibles à l'électricité statique. Ne touchez pas les zones à proximité de ces symboles sans avoir d'abord touché une surface métallique à distance de ceux-ci.

Pour éviter les décharges électrostatiques lors de l'exécution de tâches de maintenance, comme la suppression des bourrages papier ou le remplacement des fournitures, touchez les parties métalliques exposées du cadre de l'imprimante avant d'accéder ou de toucher aux parties intérieures de l'imprimante, même si le symbole n'est pas présent.

Tout produit Lexmark portant l'étiquette ENERGY STAR<sup>®</sup> (sur le produit ou sur un écran de démarrage) est certifié conforme aux exigences de la norme ENERGY STAR définie par l'EPA (Environmental Protection Agency) au moment de sa configuration et de son expédition par Lexmark.

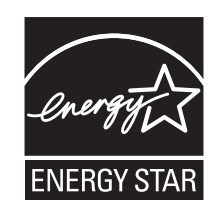

# Informations de température

| Température de fonctionnement et humidité relative                                                                           | 10 à 32,2 °C (50 à 90 °F) et 15 à 80 % d'humidité relative<br>15,3 à 32,2 °C et (60 to 90 °F) 8 à 15 % d'humidité relative<br>Température humide maximum : 22,8 °C (73 °F) |  |  |
|----------------------------------------------------------------------------------------------------|----------------------------------------------------------------------------------------------------|--|--|
| Stockage à long terme de l'imprimante/la<br>cartouche/l'unité de traitement d'images <sup>1</sup>                            |                                                                                                    |  |  |
| Expédition à court terme de l'imprimante/la<br>cartouche/l'unité de traitement d'images                                      | -40 à 43,3 °C (-40 à 110 °F)                                                                                                    |  |  |
| <sup>1</sup> La durée de vie des consommables est d'environ 2 ans. Cette durée se base sur un stockage dans un environnement |                                                                                                    |  |  |

de bureau standard à une température de 22 °C (72 °F) et un taux d'humidité de 45 %.

<sup>2</sup> La température humide maximale est déterminée par la température de l'air et l'humidité relative.

# Avis relatif à l'utilisation du laser

Cette imprimante est certifiée conforme aux exigences de la réglementation des Etats-Unis relative aux produits laser de classe I (1) (DHHS 21 CFR, Chapitre I, Sous-chapitre J). Pour les autres pays, elle est certifiée conforme aux exigences des normes CEI 60825-1:2014 relatives aux produits laser de classe I. 2014.

Les produits laser de classe I ne sont pas considérés comme dangereux. L'imprimante contient un dispositif laser AlGaInP (aluminium, gallium, indium et phosphore) de classe IIIb (3b) d'une puissance nominale de 15 milliwatts fonctionnant dans la plage de longueurs d'onde allant de 650 à 670 nanomètres et scellé dans un compartiment de têtes d'impression non réparable. Le système laser ainsi que l'imprimante ont été conçus de manière à ce que personne ne soit jamais exposé à des radiations laser dépassant le niveau de classe I dans le cadre d'un fonctionnement normal, de l'entretien par l'utilisateur ou de la maintenance.

# **Consommation d'électricité**

#### Consommation électrique du produit

Le tableau ci-dessous donne des détails sur les caractéristiques de consommation électrique du produit.

Remarque : Il est possible que certains modes ne s'appliquent pas à votre produit.

| Mode        | Description                                                                             | Consommation (Watts)             |
|-------------|-----------------------------------------------------------------------------------------|----------------------------------|
| Impression  | Le produit génère une impression sur papier à partir de documents électroniques.        | Recto : 680<br>Recto verso : 570 |
| Copier      | Le produit génère une impression sur papier à partir de documents d'origine sur papier. | N/A                              |
| Numériser   | Le produit numérise des documents sur papier.                                           | N/A                              |
| Prêt        | Le produit est prêt à imprimer.                                                         | 45                               |
| Mode Veille | Le produit est en mode d'économie d'énergie élevé.                                      | 2,4                              |
| Hibernation | Le produit est en faible mode d'économie d'énergie.                                     | 0,2                              |
| Eteint      | Le produit est branché à une prise électrique murale, mais il est éteint.               | 0,2                              |

Les niveaux de consommation indiqués dans le tableau précédent représentent des mesures effectuées sur une durée d'utilisation moyenne. Une consommation électrique instantanée peut donner un résultat supérieur à la moyenne.

Les valeurs peuvent être modifiées. Pour les valeurs actuelles, accédez au site www.lexmark.com.

#### Mode Veille

Ce produit est doté d'un mode d'économie d'énergie appelé *mode Veille*. Le mode Veille économise l'énergie en réduisant la consommation électrique pendant de longues périodes d'inactivité. Le mode Veille se déclenche automatiquement lorsque ce produit n'est pas utilisé pendant une certaine période appelée *délai de mise en veille*.

Délai de mise en veille par défaut pour ce produit (en minutes) : 15

Les menus de configuration de l'imprimante permettent de modifier le délai de mise en veille de 1 à 120 minutes. Attribuer une valeur basse au délai de mise en veille permet de réduire la consommation d'énergie, mais peut augmenter le temps de réponse du produit. Par contre, si la valeur est élevée, le temps de réponse du produit est rapide mais celui-ci utilise plus d'énergie.

#### **Mode Hibernation**

Ce produit est doté d'un mode de fonctionnement à très faible consommation d'énergie appelé *Mode Hibernation*. Lorsque le mode Hibernation est activé, tous les autres systèmes et périphériques sont mis hors tension en toute sécurité.

Vous pouvez passer en mode Hibernation des façons suivantes :

- Utilisation de l'option Fin de l'hibernation
- Utilisation des modes de programmation de l'alimentation

La fin de l'hibernation est définie sur la valeur standard pour ce produit dans tous les pays et régions. 3 jours

La durée entre le traitement d'un travail d'impression et le passage de l'imprimante en mode Hibernation peut être réglée entre une heure et un mois.

#### Mode de désactivation

Si ce produit est en mode de désactivation (consommation minime de courant), vous pouvez complètement l'éteindre en débranchant le cordon d'alimentation de la prise de courant.

#### Utilisation d'énergie totale

Il est parfois utile d'estimer la consommation totale d'énergie de votre imprimante. Etant donné que les mesures de consommation d'énergie électrique sont exprimées en Watts, la consommation d'électricité doit être multipliée par la durée que le produit passe dans chaque mode pour calculer l'utilisation d'énergie. L'utilisation d'énergie totale du produit est la somme de l'utilisation d'énergie de chaque mode.

#### Informations sur plusieurs modèles

Les informations suivantes s'appliquent au modèle d'imprimante C4150 présentant le type de machine et numéro de modèle 5028-639.

#### **Industry Canada compliance statement**

This Class B digital apparatus meets all requirements of the Canadian Interference-Causing Equipment Standard ICES-003.

## Avis de conformité aux normes de l'industrie du Canada

Cet appareil numérique de classe B est conforme aux exigences de la norme canadienne relative aux équipements pouvant causer des interférences NMB-003.

# Avis de conformité aux directives de la Communauté européenne (CE)

Ce produit est conforme aux exigences de protection énoncées par les directives 2014/30/EU, 2014/35/EU, 2009/125/EC et 2011/65/EC du Conseil européen sur le rapprochement et l'harmonisation des lois des Etats membres concernant la compatibilité électromagnétique et la sécurité des équipements électriques conçus pour être utilisés sous certaines limites de tension et sur des appareils radio et de télécommunication ainsi que l'éco-conception de produits consommant de l'énergie.

Ce produit a été fabriqué par : Lexmark International, Inc., 740 West New Circle Road, Lexington, KY, 40550 ETATS-UNIS. Le représentant autorisé est : Lexmark International Technology Hungária Kft., 8 Lechner Ödön fasor, Millennium Tower III, 1095 Budapest HONGRIE. Une déclaration de conformité aux exigences des directives est disponible sur demande auprès du représentant agréé ou peut être obtenue à l'adresse www.lexmark.com/en\_us/about/regulatory-compliance/european-union-declaration-of-conformity.html.

Ce produit est conforme aux limites de classe B EN 55022 et EN 55032, ainsi qu'aux exigences de sécurité EN 60950-1 ou EN 62368-1.

#### Informations propres au modèle

Les informations suivantes s'appliquent uniquement au modèle d'imprimante C4150 présentant le type de machine et numéro de modèle 5028-6A9.

#### **Industry Canada compliance statement**

This Class A digital apparatus meets all requirements of the Canadian Interference-Causing Equipment Standard ICES-003.

#### Avis de conformité aux normes d'Industrie du Canada

Cet appareil numérique de classe A est conforme aux exigences de la norme canadienne relative aux équipements pouvant causer des interférences NMB-003.

# Avis de conformité aux directives de la Communauté européenne (CE)

Ce produit est conforme aux exigences de sécurité des directives 2014/30/UE, 2014/35/UE et 2011/65/UE du Conseil de la Communauté européenne relatives au rapprochement et à l'harmonisation des législations des Etats membres en matière de compatibilité électromagnétique et de sécurité des équipements électriques conçus pour une utilisation à puissance limitée et de restrictions de l'utilisation de certaines substances dangereuses dans les équipements électriques et électroniques.

Ce produit a été fabriqué par : Lexmark International, Inc., 740 West New Circle Road, Lexington, KY, 40550 ETATS-UNIS. Le représentant autorisé est : Lexmark International Technology Hungária Kft., 8 Lechner Ödön fasor, Millennium Tower III, 1095 Budapest HONGRIE. Une déclaration de conformité aux exigences des directives est disponible sur demande auprès du représentant agréé ou peut être obtenue à l'adresse www.lexmark.com/en\_us/about/regulatory-compliance/european-union-declaration-of-conformity.html.

Ce produit est conforme aux limites de classe A EN 55022 et EN 55032, ainsi qu'aux exigences de sécurité EN 60950-1 ou EN 62368-1.

## Avis sur les interférences radio

#### Avertissement

Cet appareil est conforme aux obligations relatives aux émissions pour les produits de classe A de la norme EN 55022 et EN 55032, ainsi qu'à celles relatives à l'immunité de la norme EN 55024. Il n'est pas conçu pour être utilisé dans des environnements résidentiels/domestiques.

Ceci est un produit de classe A. Dans un environnement résidentiel, ce produit risque de provoquer des interférences radio, auquel cas l'utilisateur devra prendre les mesures adéquates.

# DECLARATION DE GARANTIE LIMITEE POUR IMPRIMANTES LASERS LEXMARK, IMPRIMANTES LED LEXMARK ET IMPRIMANTES LASER MULTIFONCTIONS LEXMARK

#### Lexmark International, Inc., Lexington, KY

This limited warranty applies to the United States and Canada. For customers outside the U.S., refer to the country-specific warranty information that came with your product.

This limited warranty applies to this product only if it was originally purchased for your use, and not for resale, from Lexmark or a Lexmark Remarketer, referred to in this statement as "Remarketer."

#### **Garantie limitée**

Lexmark warrants that this product:

-Is manufactured from new parts, or new and serviceable used parts, which perform like new parts

-Is, during normal use, free from defects in material and workmanship

If this product does not function as warranted during the warranty period, contact a Remarketer or Lexmark for repair or replacement (at Lexmark's option).

If this product is a feature or option, this statement applies only when that feature or option is used with the product for which it was intended. To obtain warranty service, you may be required to present the feature or option with the product.

If you transfer this product to another user, warranty service under the terms of this statement is available to that user for the remainder of the warranty period. You should transfer proof of original purchase and this statement to that user.

#### Conditions de garantie limitée

The warranty period starts on the date of original purchase as shown on the purchase receipt and ends 12 months later provided that the warranty period for any supplies and for any maintenance items included with the printer shall end earlier if it, or its original contents, are substantially used up, depleted, or consumed. Fuser Units, Transfer/Transport Units, Paper Feed items, if any, and any other items for which a Maintenance Kit is available are substantially consumed when the printer displays a "Life Warning" or "Scheduled Maintenance" message for such item.

To obtain warranty service you may be required to present proof of original purchase. You may be required to deliver your product to the Remarketer or Lexmark, or ship it prepaid and suitably packaged to a Lexmark designated location. You are responsible for loss of, or damage to, a product in transit to the Remarketer or the Lexmark designated location.

When warranty service involves the exchange of a product or part, the item replaced becomes the property of the Remarketer or Lexmark. The replacement may be a new or repaired item.

The replacement item assumes the remaining warranty period of the original product.

Replacement is not available to you if the product you present for exchange is defaced, altered, in need of a repair not included in warranty service, damaged beyond repair, or if the product is not free of all legal obligations, restrictions, liens, and encumbrances.

Dans le cadre de la garantie et/ou du remplacement, Lexmark peut mettre à jour le microcode de votre imprimante en installant sa version la plus récente. Les mises à jour du microcode sont susceptibles de modifier les paramètres de l'imprimante et d'interrompre le fonctionnement de produits, de consommables, de pièces, de matériaux (tels que le toner ou l'encre), de logiciel ou d'interfaces non autorisées ou de contrefaçon. Les produits authentiques distribués par Lexmark ne sont pas touchés par cette modification du fonctionnement.

Before you present this product for warranty service, remove all print cartridges, programs, data, and removable storage media (unless directed otherwise by Lexmark).

For further explanation of your warranty alternatives and the nearest Lexmark authorized servicer in your area contact Lexmark on the World Wide Web.

Remote technical support is provided for this product throughout its warranty period. For products no longer covered by a Lexmark warranty, technical support may not be available or only be available for a fee.

#### Etendue de la garantie limitée

Lexmark does not warrant uninterrupted or error-free operation of any product or the durability or longevity of prints produced by any product.

Warranty service does not include repair of failures caused by:

- -Modification or unauthorized attachments
- -Accidents, misuse, abuse or use inconsistent with Lexmark user's guides, manuals, instructions or guidance
- -Unsuitable physical or operating environment
- -Maintenance by anyone other than Lexmark or a Lexmark authorized servicer
- -Operation of a product beyond the limit of its duty cycle
- -Use of printing media outside of Lexmark specifications
- -Refurbishment, repair, refilling or remanufacture by a third party of products, supplies or parts

-Products, supplies, parts, materials (such as toners and inks), software, or interfaces not furnished by Lexmark

TO THE EXTENT PERMITTED BY APPLICABLE LAW, NEITHER LEXMARK NOR ITS THIRD PARTY SUPPLIERS OR REMARKETERS MAKE ANY OTHER WARRANTY OR CONDITION OF ANY KIND, WHETHER EXPRESS OR IMPLIED, WITH RESPECT TO THIS PRODUCT, AND SPECIFICALLY DISCLAIM THE IMPLIED WARRANTIES OR CONDITIONS OF MERCHANTABILITY, FITNESS FOR A PARTICULAR PURPOSE, AND SATISFACTORY QUALITY. ANY WARRANTIES THAT MAY NOT BE DISCLAIMED UNDER APPLICABLE LAW ARE LIMITED IN DURATION TO THE WARRANTY PERIOD. NO WARRANTIES, EXPRESS OR IMPLIED, WILL APPLY AFTER THIS PERIOD. ALL INFORMATION, SPECIFICATIONS, PRICES, AND SERVICES ARE SUBJECT TO CHANGE AT ANY TIME WITHOUT NOTICE.

#### Limite de responsabilité

Your sole remedy under this limited warranty is set forth in this document. For any claim concerning performance or nonperformance of Lexmark or a Remarketer for this product under this limited warranty, you may recover actual damages up to the limit set forth in the following paragraph.

Lexmark's liability for actual damages from any cause whatsoever will be limited to the amount you paid for the product that caused the damages. This limitation of liability will not apply to claims by you for bodily injury or damage to real property or tangible personal property for which Lexmark is legally liable. **IN NO EVENT WILL LEXMARK BE LIABLE FOR ANY LOST PROFITS, LOST SAVINGS, INCIDENTAL DAMAGE, OR OTHER ECONOMIC OR CONSEQUENTIAL DAMAGES.** This is true even if you advise Lexmark or a Remarketer of the possibility of such damages. Lexmark is not liable for any claim by you based on a third party claim.

This limitation of remedies also applies to claims against any Suppliers and Remarketers of Lexmark. Lexmark's and its Suppliers' and Remarketers' limitations of remedies are not cumulative. Such Suppliers and Remarketers are intended beneficiaries of this limitation.

#### **Droits supplémentaires**

Some states do not allow limitations on how long an implied warranty lasts, or do not allow the exclusion or limitation of incidental or consequential damages, so the limitations or exclusions contained above may not apply to you.

This limited warranty gives you specific legal rights. You may also have other rights that vary from state to state.

# Index

#### Α

à partir du panneau de commandes 13 activation de l'assistance vocale 23 activation des codes PIN (numéros d'identification personnels) 23 activation des mots de passe énoncés 23 activation du mode Agrandissement 23 activation du port USB 75 affichage des icônes sur l'écran d'accueil 18 affichage des menus 16 AirPrint utilisation 31 ajout de contacts 20 ajout de groupes 21 ajout des options internes pilote d'impression 123 ajout des options matérielles pilote d'impression 123 annulation d'un travail d'impression à partir de l'ordinateur 34 depuis le panneau de commandes de l'imprimante 34 annulation du chaînage des tiroirs 28 apparition de lignes ou traînées noires verticales sur les impressions 102 assistance clientèle contact 108 Assistance clientèle utilisation 19 Assistance vocale activation 23 débit de parole 23 avis 126, 127, 128, 129, 130, 131

#### В

barrette microcode 109 bénéficier de l'assistance clientèle 19

bloc séparateur remplacement 57 bourrage papier dans le chargeur multifonction 69 bourrage papier dans le réceptacle standard 69 bourrage papier dans les tiroirs 68 bourrage papier derrière la porte A 70 bourrage papier, élimination chargeur multifonction 69 tiroirs 68 bourrage, élimination chargeur multifonction 69 tiroirs 68 bourrages localisation des zones de bourrage 67 réduction des risques 66 zones 67 bourrages papier réduction des risques 66 bourrages papier, élimination dans l'unité d'impression recto verso 70 dans l'unité de fusion 70 bourrages, élimination dans l'unité d'impression recto verso 70 dans l'unité de fusion 70 bouteille de récupération de toner commande 41 remplacement 52 boutons de l'écran d'accueil utilisation 14 bristol chargement 27

## С

câble Ethernet 12 câble USB 12 carte d'interface parallèle dépannage 77 carte d'interface série dépannage 77

carte en option installation 116 carte mémoire 109 installation 109 cartouche de toner remplacement 51 cartouches de toner commande 41 recyclage 65 casque volume par défaut 37 chargement bristol 27 chargeur multifonction 27 enveloppes 27 chargement des tiroirs 25 chargeur multifonction chargement 27 chiffrement du disque dur de l'imprimante 35 choix d'un emplacement pour l'imprimante 10 clavier à l'écran utilisation 24 codes QR ajout 19 commande cartouches de toner 41 kit de maintenance de l'unité de fusion 42 module de transfert 42 unité de traitement d'images 41 commande de fournitures bouteille de récupération de toner 41 compteur de maintenance réinitialisation 63 compteurs d'utilisation des fournitures réinitialisation 79 configuration paramètres du haut-parleur du télécopieur 37 configuration de l'impression série 39 configuration des paramètres de port 39

configuration des Quotas de périphérique 20 configuration du mode Hibernation 64 configuration du mode Veille 64 configurations des imprimantes 11 connexion à un réseau sans fil utilisation de la méthode Bouton de commande 38 utilisation de la méthode **PIN 38** connexion des câbles 12 consignes de sécurité 7,8 contacter l'assistance clientèle 108 contacts ajout 20 modification 21 suppression 21 Contenu de correction des couleurs 105 Correction des couleurs manuelle 105 correction manuelle des couleurs application 105

# D

débit de parole de l'assistance vocale réalage 23 déclaration relative à la volatilité 36 définition du format de papier 25 définition du format de papier Universel 25 définition du type de papier 25 densité d'impression inégale 102 dépannage impossible d'ouvrir Embedded Web Server 74 l'imprimante ne répond pas 103 questions les plus fréquentes sur l'impression couleur 106 dépannage, impression bourrages papier fréquents 83 enveloppe collée pendant l'impression 80 impression depuis un tiroir inapproprié 104 impression lente 85

impression sur du papier inapproprié 104 l'impression assemblée ne fonctionne pas 80 la fonction de chaînage des tiroirs ne fonctionne pas 81 les documents confidentiels et suspendus ne s'impriment pas 84 les pages bloquées ne sont pas réimprimées 83 les travaux d'impression ne s'impriment pas 86 marges incorrectes sur les impressions 94 papier recourbé 81 dépannage, qualité d'impression apparition de lignes ou traînées noires verticales sur les impressions 102 caractères inégaux ou irréguliers 94 densité d'impression inégale 102 effacement du toner 101 fond gris 90 images noires ou de couleur unie 100 images ou textes coupés 100 images rémanentes sur les impressions 89 impression claire 95 impression déformée 98 impression inclinée sur la page 98 impression sombre 88 lignes blanches horizontales 92 lignes blanches verticales 103 lignes noires horizontales 91 pages blanches 87 pages vierges 87 répétition des défauts d'impression 98 taches et points sur l'impression 96 dépannage, qualité des couleurs l'impression présente une dominante de couleur 107 déplacement de l'imprimante 10, 63

différer les travaux d'impression impression à partir d'un ordinateur Macintosh 33 impression sous Windows 33 disque dur de l'imprimante chiffrement 35 mise au rebut 36 documents, impression à partir d'un ordinateur 30 à partir d'un périphérique mobile 30, 31

#### Е

économie des fournitures 64 écran d'accueil affichage des icônes 18 personnalisation 18 écran de l'imprimante réglage de la luminosité 64 effacement de la mémoire du disque dur de l'imprimante 35 élimination d'un bourrage papier réceptacle standard 69 émissions, avis 126, 130, 131 enveloppes chargement 27 Espace insuffisant dans la mémoire flash pour les ressources 78 état des fournitures vérification 40 état des pièces vérification 40 exportation d'un fichier de configuration à partir d'Embedded Web Server 123

#### F

format du papier configuration 25 format papier Universel configuration 25 formulaires impression 30 Formulaires et favoris configuration 18 Fourniture non-Lexmark 79 fournitures économie 64 fournitures, commande bouteille de récupération de toner 41 cartouches de toner 41 unité de traitement d'images 41

## G

Google Cloud Print utilisation 30 groupes ajout 21 modification 21 suppression 21

#### Η

haut-parleur volume par défaut 37 humidité autour de l'imprimante 128

## I

icônes sur l'écran d'accueil affichage 18 importation d'un fichier de configuration à partir d'Embedded Web Server 123 impossible d'ouvrir Embedded Web Server 74 impossible de lire le lecteur flash dépannage, impression 75 impression à partir d'un lecteur flash 31 à partir d'un ordinateur 30 à partir d'un périphérique mobile 31 liste des échantillons de polices 34 page des paramètres de menu 17 impression à partir d'un lecteur flash 31 impression à partir d'un ordinateur 30 impression claire 95 impression d'une page de configuration du réseau 75 impression d'une page des paramètres de menu 17 impression de formulaires 30

impression de la liste des échantillons de polices 34 impression depuis Google Drive 20 impression des tâches suspendues à partir d'un ordinateur Macintosh 33 sous Windows 33 Impression mobile Lexmark utilisation 30 impression série configuration 39 impression, dépannage bourrages papier fréquents 83 enveloppe collée pendant l'impression 80 impossible de lire le lecteur flash 75 impression depuis un tiroir inapproprié 104 impression lente 85 impression sur du papier inapproprié 104 la fonction de chaînage des tiroirs ne fonctionne pas 81 les documents confidentiels et suspendus ne s'impriment pas 84 les pages bloquées ne sont pas réimprimées 83 les travaux d'impression ne s'impriment pas 86 marges incorrectes sur les impressions 94 papier recourbé 81 imprimante choix d'un emplacement 10 déplacement 10 entièrement configurée 11 espace minimum 10 modèle de base 11 transport 63 informations sur l'imprimante recherche 9 installation d'options disque dur de l'imprimante 118 installation d'un disque dur sur l'imprimante 118 installation d'un port de solutions interne 111

installation d'une carte en option 116 installation d'une carte mémoire 109 installation du logiciel de l'imprimante 123 intensité toner réglage 105 interprétation de l'état du bouton d'alimentation et des voyants 14

#### Κ

kit de maintenance de l'unité de fusion commande 42

#### L

l'impression assemblée ne fonctionne pas 80 l'imprimante ne répond pas 103 lecteur flash impression depuis 31 lecteurs flash pris en charge 32 lignes blanches verticales 103 lignes noires horizontales 91 liste des échantillons de polices impression 34 logiciel d'imprimante, installation 123

#### Μ

mémoire types installés sur l'imprimante 36 mémoire du disque dur de l'imprimante effacement 35 Mémoire flash défectueuse détectée 78 Mémoire flash non formatée détectée 78 mémoire non volatile 36 effacement 35 mémoire volatile 36 effacement 35 menus de l'imprimante 16 messages de l'imprimante Espace insuffisant dans la mémoire flash pour les ressources 78 Fourniture non-Lexmark 79

Mémoire flash défectueuse détectée 78 Mémoire flash non formatée détectée 78 Remplacez la cartouche, zone d'impression inadaptée 78 Vérifiez la connexion du tiroir 82 méthode Bouton de commande 38 méthode Numéro d'identification personnel 38 microcode mise à jour 124 mise à jour du microcode fichier flash 124 mise au rebut du disque dur de l'imprimante 36 mode Agrandissement activation 23 mode Hibernation configuration 64 modification de contacts 21 modification de groupes 21 modification des paramètres de port port de solutions interne 39 module de transfert commande 42 remplacement 59 mots de passe énoncés activation 23

#### Ν

navigation sur l'écran à l'aide de gestes 24 navigation sur l'écran à l'aide de gestes 24 nettoyage intérieur de l'imprimante 40 partie externe de l'imprimante 40 nettoyage de l'imprimante 40 niveaux du volume sonore 126 numéros d'identification personnels activation 23

# 0

options barrettes microcode 109

carte mémoire 109 port de solutions interne 111 options de l'imprimante, dépannage carte d'interface parallèle 77 carte d'interface série 77 option interne non détectée 76 port de solutions interne 77 options internes 109 carte mémoire 109 installation 116 options internes disponibles 109 options internes, ajout pilote d'impression 123 options matérielles tiroirs 122 options matérielles, ajout pilote d'impression 123

#### Ρ

page des paramètres de menu impression 17 pages blanches 87 pages vierges 87 panneau de commandes utilisation 13 papier paramètre Format Universel 25 paramètre environnemental Mode Eco 64 paramètre Mode Eco 64 paramètres de conservation Mode Eco 64 mode Hibernation 64 mode Veille 64 paramètres de l'imprimante restauration des paramètres usine 35 paramètres de port configuration 39 paramètres du haut-parleur du télécopieur configuration 37 Paramètres Eco configuration 19 paramètres écologiques Mode Eco 64 mode Hibernation 64 mode Veille 64 paramètres environnementaux mode Hibernation 64 mode Veille 64

périphérique mobile impression depuis 30, 31 personnalisation de l'affichage 18 Personnalisation de l'affichage utilisation 18 pilote d'impression options matérielles, ajout 123 port de solutions interne dépannage 77 installation 111 port Ethernet 12 port USB 12 activation 75 ports d'imprimante 12 prévention des risques de bourrage papier 66 prise du câble d'alimentation 12

# Q

qualité d'impression remplacement de l'unité de traitement d'images 46 qualité d'impression, dépannage apparition de lignes ou traînées noires verticales sur les impressions 102 caractères inégaux ou irréguliers 94 densité d'impression inégale 102 effacement du toner 101 fond gris 90 images noires ou de couleur unie 100 images ou textes coupés 100 images rémanentes sur les impressions 89 impression claire 95 impression déformée 98 impression inclinée sur la page 98 impression sombre 88 lignes blanches horizontales 92 lignes noires horizontales 91 pages blanches 87 pages vierges 87 répétition des défauts d'impression 98 taches et points sur l'impression 96

qualité des couleurs, dépannage
l'impression présente une
dominante de couleur 107
questions les plus fréquentes sur
l'impression couleur 106
Quotas de périphérique
configuration 20

#### R

recherche d'informations supplémentaires sur l'imprimante 9 recyclage cartouches de toner 65 emballage Lexmark 65 produits Lexmark 65 réglage de l'intensité du toner 105 réglage de la luminosité écran de l'imprimante 64 réglage de la luminosité de l'écran de l'imprimante 64 réglage du débit de parole Assistance vocale 23 réglage du volume par défaut du casque 37 réglage du volume par défaut du haut-parleur 37 réinitialisation compteurs d'utilisation des fournitures 79 réinitialisation des compteurs d'utilisation des fournitures 79 réinitialisation du compteur de maintenance 63 réinitialisation du compteur de pages de l'unité de fusion 63 réinitialisation du compteur de pages du module de transfert 63 remplacement de l'unité de traitement d'images 42, 46 remplacement de la bouteille de récupération de toner 52 remplacement de la cartouche de toner 51 remplacement de pièces bloc séparateur 57 module de transfert 59 rouleau de saisie 55 remplacement du bloc séparateur 57

remplacement du module de transfert 59 remplacement du rouleau de saisie 55 Remplacez la cartouche, zone d'impression inadaptée 78 répéter les travaux d'impression 33 impression à partir d'un ordinateur Macintosh 33 impression sous Windows 33 répétition des défauts d'impression 98 réseau sans fil Wi-Fi Protected Setup 38 restauration des paramètres usine 35 rouleau de saisie remplacement 55

#### S

Service d'impression Mopria utilisation 31 stockage de tâches d'impression 33 suppression de contacts 21 suppression de groupes 21

# Т

température ambiante de l'imprimante 128 tiroirs annulation du chaînage 28 chaînage 28 chargement 25 installation 122 tiroirs chaînés 28 transport de l'imprimante 63 travail d'impression annulation à partir de l'ordinateur 34 annulation depuis le panneau de commandes de l'imprimante 34 travaux d'impression confidentielle 33 travaux d'impression suspendus impression à partir d'un ordinateur Macintosh 33 impression sous Windows 33

travaux suspendus 33 impression à partir d'un ordinateur Macintosh 33 impression sous Windows 33 type de papier configuration 25 types de fichier pris en charge 32

#### U

unité de développement remplacement 46 unité de fusion remplacement 53 unité de traitement d'images commande 41 remplacement 46, 42 utilisation fournitures Lexmark authentiques 41 pièces Lexmark authentiques 41 utilisation de Google Drive 20 utilisation de l'écran d'accueil 14 utilisation de la personnalisation de l'affichage 18 utilisation du clavier à l'écran 24 utilisation du Générateur de code QR 19

# V

vérification de l'état des pièces et fournitures 40 vérification de la connectivité de l'imprimante 75 vérification des travaux d'impression 33 impression à partir d'un ordinateur Macintosh 33 impression sous Windows 33 Vérifiez la connexion du tiroir 82 volatilité déclaration 36 volume par défaut du casque réglage 37 volume par défaut du hautparleur réglage 37 voyant état de l'imprimante 14

voyant du bouton Marche/Arrêt état de l'imprimante 14

#### W

Wi-Fi Protected Setup réseau sans fil 38